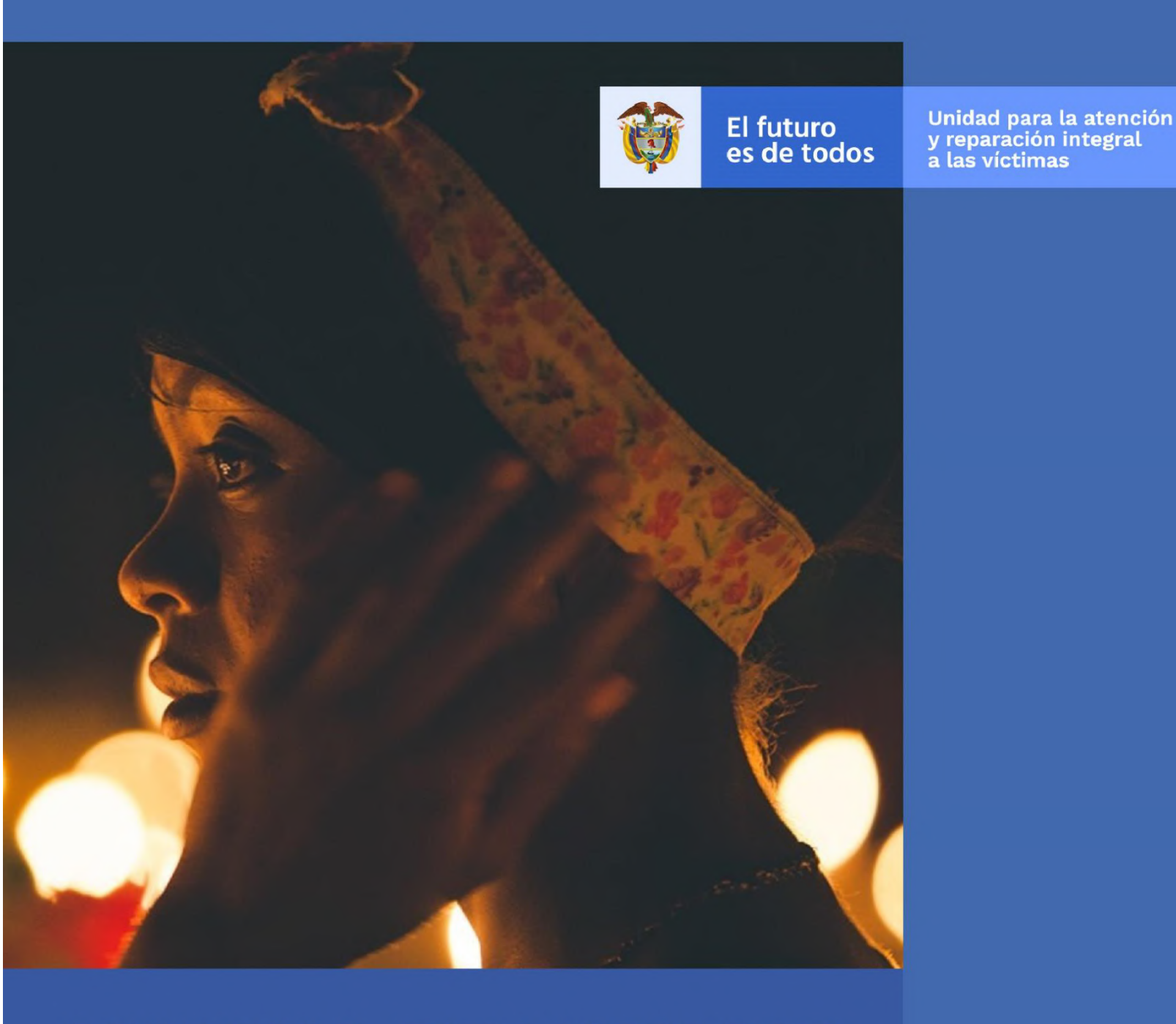

# MANUAL DE USUARIO MÓDULO VIVANTO NOVEDADES

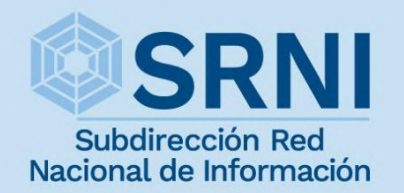

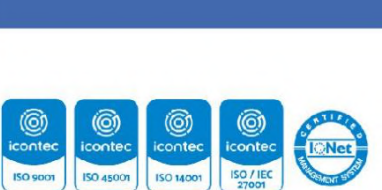

mas

SC-CERC12366 ET-CER814217 6A-CER507783 6I-CER898655

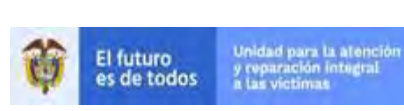

MANUAL DE USUARIO MÓDULO VIVANTO NOVEDADES

Código: 510,05,06-52

# TABLA DE CONTENIDO

| INTRODUC           | CI ÓN                                                                                              |
|--------------------|----------------------------------------------------------------------------------------------------|
| OBJETI VO .        |                                                                                                    |
| DEFINICIO          | NES                                                                                                |
| DESARROLI          | LO                                                                                                 |
| 1. POLÍTIC         | AS                                                                                                 |
| 2. LINEAM          | IENTOS DE PUBLICACIÓN11                                                                            |
| 2.1 ACC            | ESO AL MÓDULO DE NOVEDADES                                                                         |
| 2.2 CREAC          | CIÓN DE LA SOLICITUD DE NOVEDADES                                                                  |
| 2.2.1              | Búsqueda del Solicitante                                                                           |
| 2.2.2              | Datos de contacto 16                                                                               |
| 2.2.3              | Datos de Ubicación17                                                                               |
| 2.2.4              | Creación de la Solicitud                                                                           |
| 2.3 SEL            | ECCIONAR EL TIPO DE NOVEDAD                                                                        |
| 2.3.1              | Actualización de los datos de identificación de la persona                                         |
| 2.3.1.1            | Actualización de los datos de identificación de la persona                                         |
| 2.3.1.2            | Diligenciar los campos de las Novedades que requieran modificación                                 |
| 2.3.1.3            | Cargue de soporte de las Novedades23                                                               |
| 2.3.1.4            | Finalizar la Novedad23                                                                             |
| 2.3.2              | Ingreso de Nuevos Miembros al RUV24                                                                |
| 2.3.2.1            | Búsqueda del Pariente del nuevo miembro a incluir                                                  |
| 2.3.2.2            | Búsqueda y Diligenciamiento del nuevo miembro a incluir                                            |
| 2.3.2.3            | Cargue de soportes de las novedades de inclusión 29                                                |
| 2.3.2.4            | Finalizar la Novedad                                                                               |
| 2.3.3<br>y Pertene | Enfoque Diferencial: Discapacidad, Situación de Salud (enfermedades de alto costo)<br>encia Étnica |
| 2.3.3.1            | Búsqueda de la persona para la novedad de Enfoque diferencial                                      |
| 2.3.3.2            | Diligenciar los datos de la Novedad                                                                |
| 2.3.3.2.1          | Novedad de Discapacidad                                                                            |
| 2.3.3.2.2          | Novedad de Situación de Salud37                                                                    |

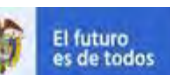

MANUAL DE USUARIO MÓDULO VIVANTO NOVEDADES

# Código: 510,05,06-52

GESTIÓN DE LA INFORMACIÓN DIFUSIÓN Y APRENDIZAJE Versión: 01 Fecha: 01/08/2022 Página 2 de 79

|         | 2.3.3.2.3 | Novedad de Pertenencia Étnica                                             |
|---------|-----------|---------------------------------------------------------------------------|
|         | 2.3.3.3   | Cargue de soportes de las novedades de enfoque diferencial                |
| 2.3.3.4 |           | Finalizar la Novedad                                                      |
|         | 2.3.4     | Actualización de registros de personas fallecidas                         |
|         | 2.3.4.1   | Búsqueda de la persona para la novedad de Fallecidos                      |
|         | 2.3.4.2   | Diligenciar los datos de la novedad42                                     |
|         | 2.3.4.3   | Cargue de soportes de las novedades de fallecimiento42                    |
|         | 2.3.4.4   | Finalizar la Novedad43                                                    |
| 2       | .4 FIN    | ALIZAR LA SOLICITUD                                                       |
| 2       | .5 BAN    | NDEJA NOVEDADES SOLICITANTES                                              |
| 2       | .6 BAN    | NDEJA NOVEDADES AVALADORES                                                |
| 2       | .7 TRA    | MITAR/AVALAR SOLICITUDES                                                  |
|         | 2.7.1     | Detalles de las Solicitudes                                               |
|         | 2.7.2     | Editar Novedades                                                          |
|         | 2.7.3     | Tramitar (Avalar, Rechazar o Devolver) Novedades                          |
|         | 2.7.3.1   | Tramitar (Avalar, Rechazar o Devolver) Novedades de Identificación        |
|         | 2.7.3.2   | Tramitar (Avalar, Rechazar o Devolver) Novedades de Inclusión             |
|         | 2.7.3.3   | Tramitar (Avalar, Rechazar o Devolver) Novedades de Enfoque Diferencial   |
|         | 2.7.3.3.1 | Tramitar (Avalar, Rechazar o Devolver) Novedades de Discapacidad          |
|         | 2.7.3.3.2 | Tramitar (Avalar, Rechazar o Devolver) Novedades de Situación de Salud66  |
|         | 2.7.3.3.3 | Tramitar (Avalar, Rechazar o Devolver) Novedades de Pertenencia Étnica 69 |
|         | 2.7.3.3.4 | Tramitar (Avalar, Rechazar o Devolver) Novedades de Fallecidos            |
| 2       | .8 DIA    | GRAMA DE FLUJO                                                            |
|         | 2.8.1     | Diagrama de Flujo Novedades Solicitante74                                 |
|         | 2.8.2     | Diagrama de Flujo Identificación Novedades Avalador                       |
|         | 2.8.3     | Diagrama de Flujo Inclusión Novedades Avalador76                          |
|         | 2.8.4     | Diagrama de Flujo Enfoque Diferencial Novedades Avalador                  |
|         | 2.8.5     | Diagrama de Flujo Fallecidos Novedades Avalador                           |
| DO      | CUMENT    | OS DE REFERENCIA                                                          |
| AN      | EXOS      |                                                                           |
| COI     | NTROL E   | DE CAMBIOS                                                                |

| El futuro   | Unidad para la atención                 | MANUAL DE USUARIO MÓDULO VIVANTO NOVEDADES | Código: 510,05,06-52 |  |
|-------------|-----------------------------------------|--------------------------------------------|----------------------|--|
| es de todos | y reparación integral<br>a las victimas | GESTIÓN DE LA INFORMACIÓN                  | Versión: 01          |  |
|             |                                         |                                            | Fecha: 01/08/2022    |  |
|             |                                         | DIFUSION Y APRENDIZAJE                     | Página 3 de 79       |  |

# TABLA DE ILUSTRACIONES

貧

| Ilustración 1. Acceso al Módulo de Novedades14                                                                                                    |
|----------------------------------------------------------------------------------------------------|
| Ilustración 2. Menú Módulo de NovedadesjError! Marcador no definido.                                                                                      |
| Ilustración 3. Búsqueda Solicitante jError! Marcador no definido.                                                                                         |
| Ilustración 4. Resultado Búsqueda Solicitante jError! Marcador no definido.                                                                               |
| Ilustración 5. Datos De Contacto Solicitante jError! Marcador no definido.                                                                                |
| Ilustración 6. Tipos de Datos de Contacto jError! Marcador no definido.                                                                                   |
| Ilustración 7. Datos de Ubicación Solicitante jError! Marcador no definido.                                                                               |
| Ilustración 8. Diligenciar Datos de Ubicación jError! Marcador no definido.                                                                               |
| Ilustración 9. Datos Generales de la Solicitud jError! Marcador no definido.                                                                              |
| Ilustración 10. Creación ID de la Solicitud jError! Marcador no definido.                                                                                 |
| Ilustración 11. Tipo de Novedad Identificación jError! Marcador no definido.                                                                              |
| Ilustración 12. Opciones de Búsqueda de la Declaración <b>¡Error! Marcador no definido.</b>                                                               |
| Ilustración 13. Resultado de la Búsqueda de las Declaraciones <b>¡Error! Marcador no</b>                                                                  |
| definido.                                                                                                    |
| Ilustración 14. Búsqueda del Grupo familiar jError! Marcador no definido.                                                                                 |
| Ilustración 15. Personas a Realizar Modificaciones jError! Marcador no definido.                                                                          |
| Ilustración 16. Detalles de la Novedad jError! Marcador no definido.                                                                                      |
| Ilustración 17. Campos Modificados jError! Marcador no definido.                                                                                          |
| Ilustración 18. Cargue de Soportes jError! Marcador no definido.                                                                                          |
|                                                                                                    |
| Illustración 19. Mensaje de Novedad creada exitosamentejError! Marcador no                                                                                |
| Illustración 19. Mensaje de Novedad creada exitosamentejError! Marcador no definido.                                                                      |
| Illustración 19. Mensaje de Novedad creada exitosamentejError!       Marcador       no         definido.       Illustración 20. Tipo de Novedad Inclusión |
| Illustración 19. Mensaje de Novedad creada exitosamentejError!       Marcador       no         definido.       Illustración 20. Tipo de Novedad Inclusión |
| Ilustración 19. Mensaje de Novedad creada exitosamentejError!       Marcador no definido.         Ilustración 20. Tipo de Novedad Inclusión               |
| Illustración 19. Mensaje de Novedad creada exitosamentejError!       Marcador       no         definido.       Illustración 20. Tipo de Novedad Inclusión |
| Ilustración 19. Mensaje de Novedad creada exitosamentejError! Marcador no definido.<br>Ilustración 20. Tipo de Novedad Inclusión                          |
| Ilustración 19. Mensaje de Novedad creada exitosamentejError! Marcador no<br>definido.<br>Ilustración 20. Tipo de Novedad Inclusión                       |
| Ilustración 19. Mensaje de Novedad creada exitosamentejError! Marcador no<br>definido.<br>Ilustración 20. Tipo de Novedad Inclusión                       |
| Ilustración 19. Mensaje de Novedad creada exitosamentejError! Marcador no<br>definido.<br>Ilustración 20. Tipo de Novedad Inclusión                       |
| Ilustración 19. Mensaje de Novedad creada exitosamentejError! Marcador no<br>definido.<br>Ilustración 20. Tipo de Novedad Inclusión                       |
| Ilustración 19. Mensaje de Novedad creada exitosamentejError! Marcador no<br>definido.<br>Ilustración 20. Tipo de Novedad Inclusión                       |
| Ilustración 19. Mensaje de Novedad creada exitosamentejError! Marcador no<br>definido.<br>Ilustración 20. Tipo de Novedad Inclusión                       |
| Ilustración 19. Mensaje de Novedad creada exitosamentejError! Marcador no<br>definido.<br>Ilustración 20. Tipo de Novedad Inclusión                       |
| Ilustración 19. Mensaje de Novedad creada exitosamentejError! Marcador no<br>definido.<br>Ilustración 20. Tipo de Novedad Inclusión                       |
| Ilustración 19. Mensaje de Novedad creada exitosamentejError! Marcador no<br>definido.<br>Ilustración 20. Tipo de Novedad Inclusión                       |
| Ilustración 19. Mensaje de Novedad creada exitosamentejError! Marcador no<br>definido.<br>Ilustración 20. Tipo de Novedad Inclusión                       |

| 10 | El futuro   | Unidad para la atención                 | MANUAL DE USUARIO MÓDULO VIVANTO NOVEDADES | Código: 510,05,06-52 |
|----|-------------|-----------------------------------------|--------------------------------------------|----------------------|
| (  | es de todos | y reparación integral<br>a las victimas | GESTIÓN DE LA INFORMACIÓN                  | Versión: 01          |
|    |             |                                         | Fecha: 01/08/2022                          |                      |
|    |             |                                         |                                            | Página 4 de 79       |

| Ilustración 31. Cargue de Soportes jError! Marcador no definido.                      | •        |
|---------------------------------------------------------------------------------------|----------|
| Ilustración 32. Tabla de Soportes CargadosiError! Marcador no definido.               | •        |
| Ilustración 33. Mensaje de Novedad creada exitosamente                                | L        |
| Ilustración 34. Tipo de Novedad Enfoque Diferencial jError! Marcador no definido.     | •        |
| Ilustración 35. Sub-tipificaciones Enfoque Diferencial ¡Error! Marcador no definido.  | •        |
| Ilustración 36. Opciones de Búsqueda de la Persona ¡Error! Marcador no definido.      | •        |
| Ilustración 37. Resultado de Búsqueda de la Persona ¡Error! Marcador no definido.     | •        |
| Ilustración 38. Datos Asociados a la PersonaiError! Marcador no definido.             | •        |
| Ilustración 39. Resultado información Modelo IntegradojError! Marcador no definido.   | •        |
| Ilustración 40. Datos para Diligenciar Novedad DiscapacidadjError! Marcador no        | כ        |
| definido.                                                                             |          |
| Ilustración 41. Datos para Diligenciar Novedad Situación de Salud jError!             | !        |
| Marcador no definido.                                                                 |          |
| Ilustración 42. Datos para Diligenciar Novedad Pertenencia ÉtnicajError! Marcado      | r        |
| no definido.                                                                          |          |
| Ilustración 43. Cargue de SoportesiError! Marcador no definido.                       | •        |
| Illustración 44. Mensaje de Novedad creada exitosamentejError! Marcador no            | )        |
| definido.                                                                             |          |
| Illustración 45. Tipo de Novedad FallecidosiError! Marcador no definido.              | •        |
| Illustración 46. Resultado de la Búsqueda de la Persona por Documento jError!         | !        |
| Marcador no definido.                                                                 |          |
| Illustración 47. Resultado de la Búsqueda de la Persona diferente a Documento         | )        |
|                                                                                       | •        |
| definide                                                                              | נ        |
| definido.                                                                             |          |
| Illustración 50. Monsaio de Novedad creada exitesamente: Errori Marcador no definido. | •        |
| definide                                                                              | J        |
| Illustración 51 Descarga PDE Sonorte de la Solicitud Errorl Marcador no definido      |          |
| Ilustración 52. Documento Sonorte de la Solicitud                                     | •        |
| Ilustración 53. Botón de Finalizar Solicitud                                          | •        |
| Ilustración 54. Mensaie de Confirmación de Finalización de Solicitud                  | 1        |
| Marcador no definido                                                                  | :        |
| Illustración 55. Ventana de Carga de Sonorte de la SolicitudiErrori. Marcador no      | h        |
| definido                                                                              | <b>,</b> |
| Illustración 56 Mensaie de Soporte Cargado CorrectamenteiError! Marcador no           | h        |
| definido.                                                                             | •        |
| Ilustración 57 Ingreso Bandeia Solicitantes                                           | _        |
| Ilustración 58. Estados Bandeja Solicitantes                                          |          |
| Ilustración 59. Ingreso Bandeja Avalador <b>iFrror! Marcador no definido</b>          | -        |
| Ilustración 60. Estados Bandeja Avalador intercador no definido                       |          |
| Ilustración 61. Solicitudes Creadas para Trámite                                      |          |
| Ilustración 62 Solicitudes Abiertas para Trámite iFrori Marcador no definido          | -        |
| naetracient ezt conortado notortas para trainiteininin [Envir hardado no actinida     | •        |

MANUAL DE USUARIO MÓDULO VIVANTO NOVEDADES

GESTIÓN DE LA INFORMACIÓN

Ilustración 63. Visualización del Documento Soporte de la Solicitud ...... jError! Marcador no definido. Ilustración 64. Detalle Interno de la Solicitud ...... jError! Marcador no definido. Ilustración 65. Edición de Novedades ..... jError! Marcador no definido. Ilustración 66. Editar Campos Modificados ...... jError! Marcador no definido. Ilustración 67. Confirmación de Campos Editados ModificadosjError! Marcador no definido. Ilustración 68. Cambio de Estado de la Novedad...... jError! Marcador no definido. Ilustración 69. Realizar el Cambio de Estado de la NovedadiError! Marcador no definido. Ilustración 70. Ingreso al Detalle de la Novedad...... jError! Marcador no definido. Ilustración 71. Detalle/Aprobación de la Novedad ...... jError! Marcador no definido. Ilustración 72. Acceso a los Soportes...... jError! Marcador no definido. Ilustración 73. Visualización de los soportes...... jError! Marcador no definido. Ilustración 74. Soporte de la Novedad ...... jError! Marcador no definido. Ilustración 75. Avalar la Novedad.....iError! Marcador no definido. Ilustración 76. Observación de la Novedad......jError! Marcador no definido. Ilustración 77. Novedad Aplicada.....iError! Marcador no definido. Ilustración 78. Cambio de Estado de la Novedad...... jError! Marcador no definido. Ilustración 79. Realizar el Cambio de Estado de la NovedadjError! Marcador no definido. Ilustración 80. Ingreso al Detalle de la Novedad...... jError! Marcador no definido. Ilustración 81. Información del Solicitante y Pariente del Nuevo Miembro a incluir jError! Marcador no definido. Ilustración 82. Información del Nuevo Miembro a Incluir y las declaraciones relacionadas del Pariente ...... jError! Marcador no definido. Ilustración 83. Seleccionar declaración para visualizar el GFjError! Marcador no definido. Ilustración 84. Visualización del GF de la declaración seleccionadajError! Marcador no definido. Ilustración 85. Tipo de Víctima ...... jError! Marcador no definido. Ilustración 86. Parentesco ...... jError! Marcador no definido. Ilustración 87. Acceso a los Soportes...... jError! Marcador no definido. Ilustración 88. Visualización de los soportes...... jError! Marcador no definido. Ilustración 89. Soporte de la Novedad ...... jError! Marcador no definido. Ilustración 90. Avalar la Novedad......jError! Marcador no definido. Ilustración 91. Observaciones de la Novedad ...... jError! Marcador no definido. Ilustración 92. Novedad Aplicada..... jError! Marcador no definido. Ilustración 93. Cambio de Estado de la Novedad..... iError! Marcador no definido. Ilustración 94. Realizar el Cambio de Estado de la NovedadjError! Marcador no definido. Ilustración 95. Ingreso al Detalle de la Novedad...... jError! Marcador no definido. Ilustración 96. Detalle/Aprobación de la Novedad ...... jError! Marcador no definido.

| DADES |
|-------|
|       |

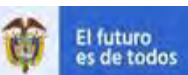

GESTIÓN DE LA INFORMACIÓN

DIFUSIÓN Y APRENDIZAJE

Versión:01 Fecha: 01/08/2022 Página 6 de 79

| Ilustración 97. Acceso a los SoportesjError! Marcador no definido.               |
|----------------------------------------------------------------------------------|
| Ilustración 98. Visualización de los soportes                                    |
| Ilustración 99. Soporte de la Novedad                                            |
| Ilustración 100. Avalar la Novedad jError! Marcador no definido.                 |
| Ilustración 101. Observación de la Novedad iError! Marcador no definido.         |
| Ilustración 102. Novedad Aplicada jError! Marcador no definido.                  |
| Ilustración 103. Detalle/Aprobación de la Novedad jError! Marcador no definido.  |
| Ilustración 104. Acceso a los Soportes                                           |
| Ilustración 105. Visualización de los soportes jError! Marcador no definido.     |
| Ilustración 106. Soporte de la Novedad jError! Marcador no definido.             |
| Ilustración 107. Avalar la Novedad jError! Marcador no definido.                 |
| Ilustración 108. Observación de la NovedadjError! Marcador no definido.          |
| Ilustración 109. Novedad AplicadajError! Marcador no definido.                   |
| Ilustración 110. Detalle/Aprobación de la Novedad jError! Marcador no definido.  |
| Ilustración 111. Acceso a los SoportesiError! Marcador no definido.              |
| Ilustración 112. Visualización de los soportes jError! Marcador no definido.     |
| Ilustración 113. Soporte de la Novedad jError! Marcador no definido.             |
| Ilustración 114. Avalar la Novedad jError! Marcador no definido.                 |
| Ilustración 115. Observación de la Novedad jError! Marcador no definido.         |
| Ilustración 116. Novedad Aplicada jError! Marcador no definido.                  |
| Ilustración 117. Cambio de Estado de la Novedad jError! Marcador no definido.    |
| Ilustración 118. Realizar el Cambio de Estado de la NovedadjError! Marcador no   |
| definido.                                                                        |
| Ilustración 119. Ingreso al Detalle de la Novedad jError! Marcador no definido.  |
| Ilustración 120. Detalle/Aprobación de la Novedad jError! Marcador no definido.  |
| Ilustración 121. Acceso a los Soportes jError! Marcador no definido.             |
| Ilustración 122. Visualización de los soportes jError! Marcador no definido.     |
| Ilustración 123. Soporte de la Novedad jError! Marcador no definido.             |
| Ilustración 124. Avalar la Novedad jError! Marcador no definido.                 |
| Ilustración 125. Observación de la NovedadjError! Marcador no definido.          |
| Ilustración 126. Novedad Aplicada jError! Marcador no definido.                  |
| Ilustración 127. Diagrama de Flujo Novedades SolicitantejError! Marcador no      |
| definido.                                                                        |
| Ilustración 128. Diagrama de Flujo Identificación Novedades Avalador jError!     |
| Marcador no definido.                                                            |
| Illustración 129. Diagrama de Flujo Inclusión Novedades AvaladorjError! Marcador |
| no definido.                                                                     |
| HUSTIACION 130. DIAGRAMA DE FIUJO ENFOQUE DIFERENCIAI NOVEDADES AVAIADOR         |
| Ilustración 131 Diagrama de Eluio Fallecidos Novedades Avalador :Frror           |
| Marcador no definido.                                                            |

| 00  | El futuro   | Unidad para la atención                 | MANUAL DE USUARIO MÓDULO VIVANTO NOVEDADES | Código: 510,05,06-52 |
|-----|-------------|-----------------------------------------|--------------------------------------------|----------------------|
| (a) | es de todos | y reparación integral<br>a las victimas | GESTIÓN DE LA INFORMACIÓN                  | Versión: 01          |
|     |             |                                         |                                            | Fecha: 01/08/2022    |
|     |             |                                         | DIFUSION Y APRENDIZAJE                     | Página 7 de 79       |

#### INTRODUCCIÓN

La Ley 1448 de 2011 y el decreto único reglamentario 1084 de 2015, del sector de la inclusión social y reconciliación, contemplan de manera explícita disposiciones referidas a la actualización de la información en el Registro Único de Víctimas – RUV, mediante la inclusión de novedades respecto de los datos personales de las víctimas a que hace referencia el artículo 3 de la Ley 1448 de 2011. Actualización que puede solicitarse en cualquier momento a partir de la inscripción en el registro por parte de la víctima de que trata el registro, en un instrumento sencillo y de fácil acceso que disponga la Unidad Administrativa Especial para la Atención y Reparación Integral a las Víctimas. (capítulo 6. decreto único reglamentario 1084 de 2015, del sector de la inclusión social y reconciliación).

Es así como en el marco de la automatización y mejora de las herramientas proporcionadas por la Subdirección Red Nacional de Información - SRNI, se diseña,

| El futuro   | Unidad para la atención                 | MANUAL DE USUARIO MÓDULO VIVANTO NOVEDADES | Código: 510,05,06-52 |
|-------------|-----------------------------------------|--------------------------------------------|----------------------|
| es de todos | y reparación integral<br>a las victimas | GESTIÓN DE LA INFORMACIÓN                  | Versión: 01          |
|             |                                         |                                            | Fecha: 01/08/2022    |
|             |                                         | DIFUSION Y APRENDIZAJE                     | Página 8 de 79       |

desarrolla y despliega el Módulo de Novedades, el cual se integra al portal del aplicativo VIVANTO como una nueva opción de procesamiento, que permite registrar las novedades y actualización de la información sobre una víctima que se encuentra en el Registro Único de Víctimas (RUV).

El módulo está diseñado de tal forma que los funcionarios de la Subdirección de Valoración y Registro (SVR), que tienen dentro de sus funciones y competencias la gestión de los trámites ante el RUV, puedan recibir, estudiar, valorar, aceptar o rechazar estas solicitudes de actualización de la información, todo en línea. Adicionalmente, este módulo se conectará con el aplicativo SGV, para que los usuarios de la Subdirección de Asistencia y Atención de los canales telefónico y presencial puedan recibir solicitudes de novedades al RUV por parte de las víctimas que atienden.

El nuevo Módulo de Novedades está construido bajo los lineamientos y estándares establecidos por el MinTic en su programa de Gobierno en Línea.

# OBJETI VO

Poner a disposición de las víctimas una herramienta que permita de una forma más eficiente el trámite de las solicitudes de novedades en el RUV, permitiendo un control y seguimiento de los requerimientos realizados.

Poner a disposición de las diferentes áreas de la UARIV, las herramientas y aplicativos de la Subdirección Red Nacional de Información - SRNI, en el marco de sus principios de automatización, mejora y eficiencia de los procesos.

| 00  | El futuro   | Unidad para la atención                 | MANUAL DE USUARIO MÓDULO VIVANTO NOVEDADES | Código: 510,05,06-52 |
|-----|-------------|-----------------------------------------|--------------------------------------------|----------------------|
| (a) | es de todos | y reparación integral<br>a las victimas | GESTIÓN DE LA INFORMACIÓN                  | Versión: 01          |
|     |             |                                         |                                            | Fecha: 01/08/2022    |
|     |             |                                         | DIFUSION Y APRENDIZAJE                     | Página 9 de 79       |

#### DEFINICIONES

GOBIERNO EN LÍNEA: Es el nombre que recibe la estrategia de gobierno electrónico (e-government) en Colombia, que busca construir un Estado más eficiente, más transparente y participativo gracias a las TIC.

MINTIC: Ministerio de Tecnologías de la Información y las Comunicaciones de Colombia.

MODELO INTEGRADO: Es una estrategia de manejo de la información que permitirá unificar la información de las víctimas en los contextos de persona, conformación de grupos familiares, ubicación, contacto, caracterización, temáticas de atención y acceso a la oferta, permitiendo la integración de diversos formatos y fuentes de información bajo una estructura única orientadas a lograr una óptima accesibilidad para aprovechar al máximo el potencial de la información facilitando el acceso, intercambio e interoperabilidad de los sistemas de información.

| 10 | El futuro   | Unidad para la atención                 | MANUAL DE USUARIO MÓDULO VIVANTO NOVEDADES | Código: 510,05,06-52 |
|----|-------------|-----------------------------------------|--------------------------------------------|----------------------|
| Ċ. | es de todos | y reparación integral<br>a las victimas | GESTIÓN DE LA INFORMACIÓN                  | Versión: 01          |
|    |             |                                         |                                            | Fecha: 01/08/2022    |
|    |             |                                         | DIFUSION Y APRENDIZAJE                     | Página 10 de 79      |

POLÍ TI CA PÚBLI CA: Son los planes, programas, proyectos/actividades que un Estado diseña y gestiona a través de un gobierno y una administración pública con fines de satisfacer las necesidades de una sociedad.

PORTAL: Es un sitio (en este caso web) que permite a un usuario acceder a diversos servicios, recursos, aplicaciones o posibilidades desde un mismo lugar.

RUV: Es una herramienta técnica, que busca identificar a la población víctima y sus características y tiene como finalidad mantener información actualizada de la población atendida y realizar el seguimiento de los servicios que el Estado presta a la población afectada por la violencia.

SNARIV: SNARIV es el Sistema Nacional de Atención y Reparación Integral a las Víctimas, está compuesto por diferentes entidades públicas nacionales y territoriales, al igual que por las mesas de participación efectiva de víctimas y organizaciones encargadas de realizar planes, programas y proyectos tendientes a la atención y reparación integral de las víctimas, tal como se estableció en la Ley 1448 de 2011.

SRNI: Dependencia de la Unidad para la Atención a las Víctimas encargada de la Coordinación de la Red Nacional de Información

SVR: Es el área encargada de administrar y mantener actualizado el Registro Único de Víctimas, siguiendo los protocolos de seguridad, integridad, confidencialidad y disponibilidad de la información suministrada por las víctimas; el cumplimiento de su misionalidad es un paso necesario para la implementación de la política de atención y reparación integral a las víctimas, en la medida que la inclusión en el RUV de las solicitudes representa la puerta de entrada para el acceso de las víctimas a las medidas de asistencia, atención y reparación establecidas por la Ley.

VÍ CTIMAS: Articulo 3 ley 1448, "Aquellas personas que individual o colectivamente hayan sufrido un daño por hechos ocurridos a partir del 1° de enero de 1985, como consecuencia de infracciones al Derecho Internacional Humanitario o de violaciones graves y manifiestas a las normas internacionales de Derechos Humanos, ocurridas con **ocasión del conflicto armado interno".** 

VI VANTO: Aplicativo de la UARIV que consolida toda la información de los diferentes sistemas de las entidades del SNARIV y de los cuatro marcos normativos que conforman el RUV (SIPOD, SIV, SIRAV y LEY 1448 de 2011), con las restricciones de seguridad y confidencialidad de la información respectiva.

| -  | El futuro   | Unidad para la atención                 | MANUAL DE USUARIO MÓDULO VIVANTO NOVEDADES | Código: 510,05,06-52 |
|----|-------------|-----------------------------------------|--------------------------------------------|----------------------|
| Ċ. | es de todos | y reparación integral<br>a las victimas | GESTIÓN DE LA INFORMACIÓN                  | Versión: 01          |
|    |             |                                         |                                            | Fecha: 01/08/2022    |
|    |             |                                         | DIFUSION Y APRENDIZAJE                     | Página 11 de 79      |

# DESARROLLO

### 1. POLÍTICAS

Facilitar el acceso y uso oportuno de los productos y servicios de la SRNI, en apoyo a los procesos de Novedades de la SVR.

Adoptar tecnologías de información y comunicaciones, que respondan a las necesidades de la Unidad para la Atención y Reparación Integral a las Víctimas - UARIV.

# 2. LINEAMIENTOS DE PUBLICACIÓN

Para la publicación del módulo de Novedades, se debe tener en cuenta la secuencia de de los siguientes pasos para completar el proceso de la creación de una solicitud de novedad:

| El futuro     | Unidad para la atención                 | MANUAL DE USUARIO MÓDULO VIVANTO NOVEDADES | Código: 510,05,06-52 |
|---------------|-----------------------------------------|--------------------------------------------|----------------------|
| 🤤 es de todos | y reparación integral<br>a las victimas | GESTIÓN DE LA INFORMACIÓN                  | Versión: 01          |
|               |                                         |                                            | Fecha: 01/08/2022    |
|               |                                         | DIFUSION Y APRENDIZAJE                     | Página 12 de 79      |

- Acceso al Módulo de Novedades: Credenciales mediante las cuales los usuarios acceden al módulo de novedades, teniendo en cuenta los perfiles dispuestos para este fin.
- Perfil Atención/Solicitante: funcionarios que tienen la tarea de cargue de solicitudes de novedades. Orientadores, Operadores telefónicos, Profesionales en territorio, etc.
- Perfil Avalador: funcionarios de la SVR, que tienen la tarea de tramitar, o rechazar las solicitudes de novedades.
- Creación de la solicitud de Novedades: Bajo el perfil de Atención, estos funcionarios y de acuerdo con solicitudes de las víctimas, tienen la capacidad de crear estos requerimientos en el módulo de novedades. Al crear una solicitud se generará un número, el cual permitirá hacer el seguimiento a la misma; tenga presente que una solicitud puede contener múltiples novedades.
- Búsqueda del Solicitante: A través de esta opción, el orientador puede buscar en las Bases de Datos BDs de la UARIV al solicitante de la posible novedad. De no encontrarse en las BDs, el sistema permite crear un nuevo solicitante, estos casos serán atendidos por un grupo especial de personas en la SVR, grupo de novedades.
- Datos de Contacto: Este paso permite la actualización de los datos de contacto del solicitante si ya contamos con ellos, de lo contrario podemos ingresarlos por primera vez. También nos permite seleccionar el medio por el cual el solicitante quiere ser notificado.
- Datos de Ubicación: Este paso permite la actualización de los datos de ubicación del solicitante si ya contamos con ellos, de lo contrario podemos ingresarlos por primera vez.
- Creación de la Solicitud: Este paso permite generar la numeración de la solicitud que se está creando, vincula el solicitante con la numeración de la solicitud y más adelante las novedades asociadas a dicha solicitud.
- Seleccionar el tipo de Novedad: Esta opción le permite a quien toma la solicitud de novedades, seleccionar el tipo de novedad que se va a diligenciar.
- Actualización de los datos de identificación de la persona: Este tipo de novedad le va a permitir al solicitante actualizar sus datos de información personal, como de los miembros familiares relacionados a sus declaraciones.
- Ingreso de Nuevos Miembros a Hogares Incluidos en el RUV: Bajo este tipo de novedad, el solicitante podrá incluir nuevos miembros del hogar a declaraciones en las cuales se encuentra incluido en el RUV. Cabe aclarar que esta solicitud no permitirá las solicitudes de nuevas inclusiones en el RUV, estas solicitudes deben tomar su ruta a través de declaraciones ante el ministerio público.

| 00 | El futuro   | Unidad para la atención                 | MANUAL DE USUARIO MÓDULO VIVANTO NOVEDADES | Código: 510,05,06-52 |
|----|-------------|-----------------------------------------|--------------------------------------------|----------------------|
| Ċ. | es de todos | y reparación integral<br>a las victimas | GESTIÓN DE LA INFORMACIÓN                  | Versión: 01          |
|    |             |                                         |                                            | Fecha: 01/08/2022    |
|    |             |                                         |                                            | Página 13 de 79      |

- Enfoque Diferencial: Discapacidad, Situación de Salud (enfermedades de alto costo) y Pertenencia Étnica: Esta novedad permite actualizar toda la información relacionada con el enfoque de Discapacidad, enfermedades de alto costo como también la pertenencia étnica a la cual el solicitante, sus familiares o a quienes represente reconozcan.
- Actualización de registros de personas fallecidas: Para estas solicitudes, se permite la actualización del estado fallecido sobre las víctimas del RUV, tomando en cuenta que el procedimiento requiere un tratamiento especial.

Nota: Para estos últimos cuatro tipos de novedades, es necesario que la persona presente documentación de soporte, que le permita al orientador registrar la solicitud para que desde la SVR pueda ser aceptada.

- Selección de las Declaraciones para modificar: En esta parte del proceso el solicitante, debe determinar las personas sobre las cuales se van a generar la novedad. A través de la búsqueda de personas, se podrá encontrar las declaraciones en donde se encuentran los miembros a modificar.
- Diligenciar las Novedades que requieran modificación: Una vez que se ha seleccionado el tipo de novedad, el orientador puede diligenciar los campos que requieran la actualización.
- Cargue de soportes de las novedades: Una vez diligenciadas las novedades por parte del orientador, estas novedades deben tener un soporte documental, los cuales deben ser cargados a través de la plataforma de novedades VIVANTO. Estos serán los soportes que los avaladores de la SVR usarán para tomar la decisión de avalar o rechazar las solicitudes de acuerdo con los protocolos establecidos.
- Finalizar la Solicitud: Una vez terminado el proceso de diligenciamiento de las novedades, la persona que está tomando la solicitud debe grabar y finalizar la solicitud, esto permite que la solicitud llegue a las bandejas de los avaladores de la SVR para su procesamiento.
- Bandeja Novedades Solicitantes: A través de esta Bandeja, se puede observar las diferentes solicitudes creadas y su detalle. Esto le va a permitir al orientador tener control de sus solicitudes creadas, el estado y cómo va el proceso por parte de los avaladores.
- Bandeja Novedades Avalador: A través de esta Bandeja, el Avalador tendrá el control de las solicitudes a tramitar. Podrá también escoger la solicitud, editarla de ser necesario y tramitarla, ya sea, Avalando, Rechazando o devolviendo la novedad.
- Tramitar/Avalar solicitudes: Esta opción le permite aprobar las solicitudes.
- Detalles de las Solicitudes: Esta opción le permite al avalador conocer los cambios o modificaciones requeridos en la solicitud creada por los orientadores.

| El futuro     | Unidad para la atención                 | MANUAL DE USUARIO MÓDULO VIVANTO NOVEDADES | Código: 510,05,06-52 |
|---------------|-----------------------------------------|--------------------------------------------|----------------------|
| 🤤 es de todos | y reparación integral<br>a las victimas | GESTIÓN DE LA INFORMACIÓN                  | Versión: 01          |
|               |                                         |                                            | Fecha: 01/08/2022    |
|               |                                         | DIFUSION Y APRENDIZAJE                     | Página 14 de 79      |

- Editar Novedades: A través de esta opción el avalador puede hacer correcciones de los cambios realizados por el orientador. De esta forma no es necesario devolver ciertas solicitudes y se pueden mejorar tiempos de trámite.
- Tramitar (Avalar, Rechazar o Devolver) Novedades: Esta opción le permite aceptar o rechazar cualquier tipo de novedad.
- 2.1 ACCESO AL MÓDULO DE NOVEDADES

Para poder ingresar a la plataforma introduzca la siguiente dirección en el navegador Web, Dirección URL: <u>http://vivantov2.unidadvictimas.gov.co/</u>

Una vez ingrese la dirección se ejecutará la siguiente ventana:

| Vivanto | C UNIDAD PARA LAS VICTIMAS | GOBIERNO DE COLOMBIA  |
|---------|----------------------------|-----------------------|
| Ingres  | 0                          | ¿Olvicó su conhaseña? |
|         | NOMBRE DE USUARTO          |                       |
| 4       | CONTRASEÑA                 |                       |
|         |                            | INGRESAR              |

Nota: Tenga en cuenta para ingresar al aplicativo VIVANTO, debe contar con un Nombre de usuario y una contraseña los cuales deben ser asignados previamente con sus respectivos perfiles, módulos y permisos según corresponda, a continuación, inserte sus datos y dé clic en el botón INGRESAR.

| Símbolo  | Descripción                                      |  |  |
|----------|--------------------------------------------------|--|--|
| 1        | Digite el nombre del usuario dado por la<br>SNRI |  |  |
| ٩        | Digite la clave entregada por la SNRI            |  |  |
| INGRESAR | Clic en este icono para acceder al sistema       |  |  |

| -   | El futuro   | Unidad para la atención                 | MANUAL DE USUARIO MÓDULO VIVANTO NOVEDADES | Código: 510,05,06-52 |
|-----|-------------|-----------------------------------------|--------------------------------------------|----------------------|
| (C) | es de todos | y reparación integral<br>a las victimas | GESTIÓN DE LA INFORMACIÓN                  | Versión: 01          |
|     |             |                                         |                                            | Fecha: 01/08/2022    |
|     |             |                                         | DIFUSION Y APRENDIZAJE                     | Página 15 de 79      |

Una vez autenticado el usuario se procede a verificar en la pantalla los diferentes módulos que integran el Portal VIVANTO, tenga en cuenta que el módulo al cual se le brinda la habilitación será resaltado con un logo y color vivo frente a los demás:

| Hustración | 1. | Acceso  | al | Módulo | de  | Νον | vedades |
|------------|----|---------|----|--------|-----|-----|---------|
| nastración |    | 1000000 | ai | modulo | U U | 140 | vouuuuu |

|                                              | El futuro<br>es de todos         Unidad para la atención<br>proparation integral         Vivanto                                                                                                    |                                           |
|----------------------------------------------|----------------------------------------------------------------------------------------------------|-------------------------------------------|
| BIENVENIDO:<br>Identificación<br>del usuario |                                                                                                    | Cambiar<br>Contraseña<br>Cerrar<br>Módulo |
|                                              | Operation<br>Beneficial Action of the Control of Control of Control o |                                           |

En esta ventana en la parte superior izquierda aparecerá el nombre de usuario utilizado para el ingreso, así como en la esquina superior derecha las opciones de **"Cambio de Contraseña" y "Cerrar Modulo".** 

| CAMBIAR CONTRASEÑA           |                                           |
|------------------------------|-------------------------------------------|
| Ingrese la nueva contraseña. | La contraseña para el usuario NFROJASC se |
| CONTRASEÑA *                 | actualizo con exito                       |
| CONFIRME LA CONTRASEÑA       |                                           |
| VOLVER GUARDAR               | ОК                                        |

Nota: Si selecciona la opción "Cambio de Contraseña" se le solicitará escribir la contraseña nueva y confirmarla, una vez hecho esto de clic en "Guardar", y aparecerá la ventana emergente que corrobora el éxito del Cambio de Contraseña.

Seleccione el módulo habilitado dando clic sobre el:

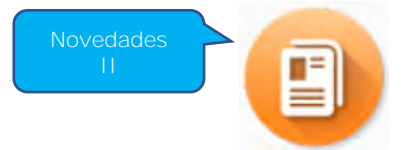

| 00 | El futuro   | Unidad para la atención                 | MANUAL DE USUARIO MÓDULO VIVANTO NOVEDADES | Código: 510,05,06-52 |
|----|-------------|-----------------------------------------|--------------------------------------------|----------------------|
| C. | es de todos | y reparación integral<br>a las victimas | GESTIÓN DE LA INFORMACIÓN                  | Versión: 01          |
|    |             |                                         |                                            | Fecha: 01/08/2022    |
|    |             |                                         | DIFUSION Y APRENDIZAJE                     | Página 16 de 79      |

Una vez ingrese al módulo seleccionado, se habilitará la siguiente ventana:

Ilustración 2. Menú Módulo de Novedades

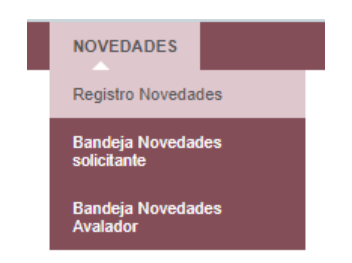

# 2.2 CREACIÓN DE LA SOLICITUD DE NOVEDADES

2.2.1 Búsqueda del Solicitante.

En la ventana Registro de Novedades, se realiza la búsqueda del solicitante escribiendo el número de documento. Todo solicitante debe ser mayor de edad, excepto en los casos de inclusión de menores de edad, quienes a partir de los 15 años pueden realizar la solicitud de inclusión de sus hijos, sin embargo; para otro tipo de novedad lo debe realizar su tutor o representante.

Ilustración 3. Búsqueda Solicitante

|                       | REGISTRO DE NO       | OVEDADES          |                            |
|-----------------------|----------------------|-------------------|----------------------------|
| DATOS DE LA SOLIDITUD | 2<br>TIPO DE NOVEDAD | BCCLARACION       | 4<br>Detaile de la Novedac |
|                       | BÚSQUEDA DEL SO      | DLICITANTE        |                            |
| DOCUM                 |                      | MERO DE DOQUMENTO | 3                          |

En este paso se deben corroborar los datos del solicitante.

Ilustración 4. Resultado Búsqueda Solicitante

| 10  | El futuro   | Unidad para la atención                 | MANUAL DE USUARIO MÓDULO VIVANTO NOVEDADES | Código: 510,05,06-52 |
|-----|-------------|-----------------------------------------|--------------------------------------------|----------------------|
| (C) | es de todos | y reparación integral<br>a las victimas | GESTIÓN DE LA INFORMACIÓN                  | Versión: 01          |
|     |             |                                         |                                            | Fecha: 01/08/2022    |
|     |             |                                         | DIFUSION Y APRENDIZAJE                     | Página 17 de 79      |

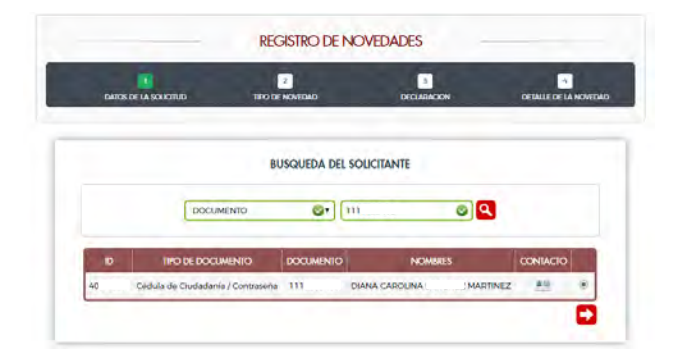

2.2.2 Datos de contacto.

Este paso, permite actualizar los datos de contacto del solicitante, como también el medio por el cual quiere que sea notificado de la respuesta.

Ilustración 5. Datos De Contacto Solicitante

| IDENTIFICACION DEL SOLICITANT | E              |          |              |                  |
|-------------------------------|----------------|----------|--------------|------------------|
| TIPO DE DOCUMENTO             |                | NÚMERO   | DE DOCUMENTO |                  |
| CEDULA DE CIUDADANÍA / CO     | ONTRASEÑA 🔻    | 111      |              |                  |
| PRIMER NOMBRE                 | SEGUNDO NOMBRE | PRIMER A | PELIIDO      | SEGUNDO APELLIDO |
| DIANA                         | CAROLINA       | E        |              | MARTINEZ         |
| SEXO                          | GRUPO ETNICO   | FECHA DE | NACIMIENTO   |                  |
| MUJER Y                       |                | 03/09/   |              | 1                |
| DATOS DE CONTACTO             |                |          |              |                  |
| TIPO DE CONTACTO              | VALOR          | NOTA     | INACTIVAR    | NOTIFICACIÓN     |
| TELÉEONO EUO                  | (4) 583        |          |              | 0                |

| TIPO DE CONTACTO | VALOR |  |
|------------------|-------|--|
|                  |       |  |

2.2.3 Datos de Ubicación.

Este paso, permite actualizar los datos de ubicación del solicitante.

Ilustración 7. Datos de Ubicación Solicitante

| -   | El futuro   | Unidad para la atención                 | MANUAL DE USUARIO MÓDULO VIVANTO NOVEDADES | Código: 510,05,06-52 |
|-----|-------------|-----------------------------------------|--------------------------------------------|----------------------|
| (a) | es de todos | y reparación integral<br>a las victimas | GESTIÓN DE LA INFORMACIÓN                  | Versión: 01          |
|     |             |                                         |                                            | Fecha: 01/08/2022    |
|     |             |                                         | DIFUSION Y APRENDIZAJE                     | Página 18 de 79      |

| La persona no tiéne datos de ubicación registrados en la base de datos |   |
|------------------------------------------------------------------------|---|
|                                                                        | 0 |
|                                                                        |   |

Ilustración 8. Diligenciar Datos de Ubicación

| PAIS      | DEPARTAMENTO |    | MUNICIPIO |  |
|-----------|--------------|----|-----------|--|
| COLOMBIA  | 01           | 0. |           |  |
| DIRECCION |              |    |           |  |

2.2.4 Creación de la Solicitud.

Para este paso se deben diligenciar los campos para conectar la solicitud, la entidad y la ubicación que está recibiendo dicha solicitud. Una vez estos campos se han diligenciado se graba la solicitud y el sistema la numera.

Nota: Este número ni los campos ya guardados puede ser modificados posteriormente.

Ilustración 9. Datos Generales de la Solicitud

| -  | El futuro   | Unidad para la atención                  | MANUAL DE USUARIO MÓDULO VIVANTO NOVEDADES | Código: 510,05,06-52 |
|----|-------------|------------------------------------------|--------------------------------------------|----------------------|
| Ċ. | es de todos | y reparación integral.<br>a las victimas | GESTIÓN DE LA INFORMACIÓN                  | Versión: 01          |
|    |             |                                          |                                            | Fecha: 01/08/2022    |
|    |             |                                          | DIFUSION Y APRENDIZAJE                     | Página 19 de 79      |

| DATOS DE LA SOLICITUO       | TITO DE NOVEDAD      | DECURINGIA            | DETALLE DE LA NOVER   |
|-----------------------------|----------------------|-----------------------|-----------------------|
|                             | DATOS GENER          | RALES DE LA SOLICITUD |                       |
| DATOS DE RECEPCION          |                      |                       |                       |
| ID DE SOUCITUD              | FECHA DE SOUCITUD    |                       |                       |
|                             | 08/06/               |                       |                       |
| PAIS                        | DEPARTAMENTO         | MUNICIPIO             | DIRECCION TERRITORIAL |
| COLOMBIA                    |                      | 0-)                   | •                     |
| TIPO DE ENTIDAD QUE ATIENDE | NOMBRE DE LA ENTIDAD |                       |                       |
|                             | •][                  |                       |                       |
| IDENTIFICACION DEL SOUCTO   | INTE                 |                       |                       |
| TIPO DE DOCUMENTO           |                      | NÚMERO DE DOCUMENTO   |                       |
| CÉDULA DE CIUDADANIA /      | CONTRASEÑA           | in                    |                       |
| NEWER NOWERE                | SEGUNDO NOMBRE       | PRIMER APELLIDO       | SEGUNDO APELLIDO      |
|                             | CADOLINA             |                       | MARTINEZ              |

Ilustración 10. Creación ID de la Solicitud

| DAVIOS DE LA SOLICITUD    |     | 2<br>TIRO DE NOVED   | AD     | 3<br>DECLARACION    | -         | DETALLE DE LA NOVED |
|---------------------------|-----|----------------------|--------|---------------------|-----------|---------------------|
|                           |     | DATOS GEN            | IERALI | es de la solicitud  |           |                     |
| DATOS DE RECEPCION        |     |                      |        |                     |           |                     |
| ID DE SOUCITUD            |     | FECHA DE SOUCITUD    |        |                     |           |                     |
| 96                        |     | 08/06/               |        |                     |           |                     |
| PAIS                      |     | DEPARTAMENTO         |        | MUNICIPIO           | DRECCION  | TERRITORIAL         |
| COLOMBIA                  | ٠   | BOGOTÁ D.C.          | •      | BOGOTA D.C.         | · CENTRO  |                     |
| TRO DE ENTIDAD QUE ATIEND | ÷   | NOMBRE DE LA ENTIDAD |        |                     |           |                     |
| SUBDIRECCION DE AS        | ٠   | SAAH                 |        |                     |           |                     |
| IDENTIFICACION DEL SOLICI | IAN | TE                   |        |                     |           |                     |
| TIPO DE DOCUMENTO         |     |                      |        | NÚMERO DE DOCUMENTO |           |                     |
| CÉDULA DE CIUDADANÍA      | 10  | ONTRASEÑA            |        | 111                 |           |                     |
| PRIMER NOMBRE             |     | SEGUNDO NOMBRE       |        | PRIMER APELUDO      | SEGUNDO A | PELIDO              |
| DIANA.                    |     | CAROLINA.            |        |                     | MARTINE   | r                   |

# 2.3 SELECCIONAR EL TIPO DE NOVEDAD

2.3.1 Actualización de los datos de identificación de la persona.

Ilustración 11. Tipo de Novedad Identificación

| El futuro Unidad para la atención | MANUAL DE USUARIO MÓDULO VIVANTO NOVEDADES | Código: 510,05,06-52 |
|-----------------------------------|--------------------------------------------|----------------------|
| es de todos a las victimas        | GESTIÓN DE LA INFORMACIÓN                  | Versión: 01          |
|                                   |                                            | Fecha: 01/08/2022    |
|                                   | DIFUSION Y APRENDIZAJE                     | Página 20 de 79      |

|                       | REGIS                | TRO DE NOVEDADES  |                            |
|-----------------------|----------------------|-------------------|----------------------------|
| DATOS DE LA SOLIC     | Z<br>ITUD TIPO DE NO | 3<br>DECLARACION  | 4<br>DETALLE DE LA NOVEDAL |
| datos de la solicitui | D                    | TIPO DE NOVEDAD   |                            |
| ID DE SOLICITUD       | FECHA DE SOLICITUD   | SOLICITANTE       |                            |
| 1733                  | -11-02               | JAIME ANDRES CANO |                            |
| TIPO DE NOVEDAD A R   | EALIZAR              |                   |                            |
| IDENTIFICACIÓN        |                      | 0 T               |                            |
| IDENTIFICACIÓN        | VOC NICHODOC         |                   |                            |
| INCLUSION DE NUE      | VUS MIEMBRUS         |                   | 000                        |

A través de la tipificación de identificación de personas, se pueden realizar novedades a cuatro (4) bloques de información:

- Bloque de Identificación
- Bloque de nacionalidad y expedición de documento
- Bloque de sexo y genero
- Bloque de pertenencia étnica.
- 2.3.1.1 Actualización de los datos de identificación de la persona.

En este paso se busca a la persona o personas que requieren las novedades solicitadas. Se despliegan ocho (8) opciones de búsqueda, para ubicar estas personas.

|                                                                                                    |                                              | -                                 |             | 1-1-1                |
|----------------------------------------------------------------------------------------------------|----------------------------------------------|-----------------------------------|-------------|----------------------|
| DATOS DE LA SOL                                                                                                    | ט סידו אונדעט דוויסט                         | 2<br>E NOVEDAD                    | DECLARACION | DETALLE DE LA NOVEDA |
| DATOS DE LA SOLICIT                                                                                                    | SELE                                         | ccion de la decla                 | RACION      |                      |
| the second second |                                              |                                   |             |                      |
| ID SOLICITUD                                                                                                    | FECHA DE SOUCITUD                            | IDENTIFICAC                       | IÔN         |                      |
| ID SOLICITUD<br>1733<br>BUSQUEDA DE DECLA<br>CRITERIO DE BÚSQUED<br>DOCUMENTO<br>NOMBRES Y APEL<br>DOCUMENTO                                                                                                    | FECHA DE SOUCITUD<br>-11-02<br>IRACION<br>DA | VOVEDAD<br>IDENTIFICACI<br>VALOR: | IÓN         | ۹                    |

Ilustración 12. Opciones de Búsqueda de la Declaración

Una vez se ubican las personas que requieren la novedad, se deben ubicar las declaraciones en las cuales se encuentran relacionadas; de esta manera, la novedad se actualizará en todas las bases de datos donde se encuentran registradas las personas. La herramienta permite solicitar novedades a otros miembros del hogar, pero en todos

| El futuro     | Unidad para la atención                 | MANUAL DE USUARIO MÓDULO VIVANTO NOVEDADES | Código: 510,05,06-52 |
|---------------|-----------------------------------------|--------------------------------------------|----------------------|
| 🤤 es de todos | y reparación integral<br>a las victimas | GESTIÓN DE LA INFORMACIÓN                  | Versión: 01          |
|               |                                         |                                            | Fecha: 01/08/2022    |
|               |                                         | DIFUSION Y APRENDIZAJE                     | Página 21 de 79      |

los casos es necesario tener en cuenta que se debe contar con un soporte para que el cambio pueda ser aceptado.

### Ilustración 13. Resultado de la Búsqueda de las Declaraciones

| DATOS                                                | DE LA SOLICITUD                                           | т                  | IPO DE NOVEDAD                    |                                                                                                    | DECLARACION              | DETALLE                               | DE LA NO |
|------------------------------------------------------|-----------------------------------------------------------|--------------------|-----------------------------------|----------------------------------------------------------------------------------------------------|--------------------------|---------------------------------------|----------|
|                                                      |                                                           | -                  | SELECCION D                       | e la decla                                                                                                    | RACION                   |                                       |          |
| DATOS DE L                                           | A SOLICITUD                                               |                    |                                   |                                                                                                    |                          |                                       |          |
| ID SOLICITUE                                         | 0                                                         | FECHA DE SOUC      | TUD N                             | IOVEDAD                                                                                                    |                          |                                       |          |
| 4076                                                 |                                                           | 2019-07-16         | 9-07-16 IDENTIFICACIÓN            |                                                                                                    |                          |                                       | 1        |
| BUSQUEDA                                             |                                                           | 1                  |                                   | VALOR:                                                                                                    |                          |                                       | 2        |
| BUSQUEDA<br>CRITERIO DE<br>DOCUME                    | DE DECLARACION<br>BÚSQUEDA<br>INTO                        |                    | ©                                 | VALOR:                                                                                                    |                          | S                                     |          |
| BUSQUEDA<br>CRITERIO DE<br>DOCUME                    | DE DECLARACION<br>BÚSQUEDA                                |                    | RESULTADO                         | VALOR:<br>VALOR:<br>VALOR:<br>S DE LA BÚSQ                                                                                                    | UEDA                     | C                                     |          |
| BUSQUEDA<br>CRITERIO DE<br>DOCUME                    | DE DECLARACION<br>BÚSQUEDA<br>INTO<br>DECLARACION         | D JEFATURA         | RESULTADO                         | VALOR:<br>VALOR:<br>VALOR: | UEDA<br>DOCUMENTO        | TIPO DOCUMENTO                        |          |
| BUSQUEDA<br>CRITERIO DE<br>DOCUME<br>FUENTE<br>SIPOD | DE DECLARACION<br>IBÚSQUEDA<br>INTO<br>DECLARACION<br>252 | ID JEFATURA<br>125 | RESULTADO:<br>NOV<br>YADIRIS PEÑJ | VALOR:<br>VALOR:<br>VALOR:<br>VALOR:<br>S DE LA BÚSQU<br>ABRES<br>A                                                                                                    | UEDA<br>DOCUMENTO<br>453 | TIPO DOCUMENTO<br>Cédula de Ciudadari |          |

Ilustración 14. Búsqueda del Grupo familiar

|          |                          |                                                                    | MANUAL D |
|----------|--------------------------|--------------------------------------------------------------------|----------|
| <b>Ö</b> | El futuro<br>es de todos | Unidad para la atención<br>y reparación integral<br>a las victimas |          |

# MANUAL DE USUARIO MÓDULO VIVANTO NOVEDADES Código: 510,05,06-52 GESTIÓN DE LA INFORMACIÓN Versión: 01

#### DIFUSIÓN Y APRENDIZAJE

Versión:01 Fecha: 01/08/2022 Página 22 de 79

| SOUCITUD                           | FECHA DE SC              | UCITUD N   | IOVEDAD             |        |                                 |    |   |
|------------------------------------|--------------------------|------------|---------------------|--------|---------------------------------|----|---|
| 4074                               | 1-07-16                  |            | IDENTIFICACIÓN      |        |                                 |    |   |
| ISQUEDA DE DEC<br>RITERIO DE BÚSQU | ILARACION<br>IEDA        |            | VALOR:              |        |                                 |    |   |
| DOCUMENTO                          |                          | 0          | 453                 |        |                                 | 0  | ٩ |
| GRUPO FAMILI                       | AR FUENTE: SIPOD - DECLA | RESULTADO: | s de la búsqueda    |        |                                 |    |   |
| ID<br>PERSONA                      | NOMBRES                  | DOCUMENTO  | FECHA<br>NACIMIENTO | GENERO | EINIA                           |    |   |
| 125                                | ALEX  <br>HERNANDEZ      | 453        | -07-10              | Hombre | Negro(a) o<br>Afrocolombiano(a) | 8  |   |
| 125                                | YADIRIS<br>HERNANDEZ     | 453        | 07-10               | Mujer  | Negro(a) o<br>Afrocolombiano(a) |    |   |
| 125                                | LUIS HERNANDE            | Z 453      | -07-10              | Hombre | Negro(a) o<br>Afrocolombiano(a) |    |   |
| GRUPO FAMILI<br>ID<br>PERSONA      | NGMBRES                  | ACIÓN: 254 | FECHA<br>NACIMIENTO | GENERO | ETNIA                           |    |   |
| 118                                | YADIRIS<br>HERNANDEZ     | 453        | -03-03              | Mujer  | Negro(a) o<br>Afrocolombiano(a) | 0  |   |
| 118                                | NOEL<br>BALDONADO        | 199        | -12-07              | Hombre | Negro(a) o<br>Afrocolombiano(a) | Ø  |   |
| 118                                | ROBINSON<br>PEÑA         |            | 101-16              | Hombre | Negro(a) o<br>Afrocolombiano(a) | 12 |   |

Ilustración 15. Personas a Realizar Modificaciones

| OUCTUD                                 | FECHA DE SI                                                                 | OUCIUD 1                                              | CACIERAD                                                      |                           |                                                                            |     |
|----------------------------------------|-----------------------------------------------------------------------------|-------------------------------------------------------|---------------------------------------------------------------|---------------------------|----------------------------------------------------------------------------|-----|
| 74                                     | -07-1                                                                       | 6                                                     | IDENTIFICACIÓN                                                |                           |                                                                            |     |
| QUEDA DE DECLA                         | RACION                                                                      |                                                       |                                                               |                           |                                                                            |     |
| ERIO DE BÚSQUE                         | DA                                                                          |                                                       | VALOR:                                                        |                           |                                                                            | -   |
| OCUMENTO                               |                                                                             | 0                                                     | • 453                                                         |                           |                                                                            | 0   |
| GRUPO FAMILIAR                         | Ruentie Sipod - Decl                                                        | RESULIADO<br>ARACIÓN: 252                             | S DE LA BÚSQUEDA                                              | 11                        |                                                                            | 1   |
| GRUPO FAMILIAR<br>ID<br>PERSONIA       | RUENTE SPOO - DECL                                                          | RESULTADO<br>ARACIÓN: 252<br>DOCUMENTO                | IS DE LA BÚSQUEDA<br>TECHA<br>NACIMIENTO                      | GENERO                    | EINA                                                                       |     |
| GRUPO FAMILIAR<br>10<br>PERSONA<br>125 | RUENTE SPOO - DECL<br>NOMBRES<br>ALEX<br>HERNANDEZ                          | RESULTADO<br>ARACIÓN: 252<br>DOCLUMBATICO<br>453      | S DE LA BÚSQUEDA<br>FECI LA<br>NACIMIENTO<br>(07-10)          | GENERO                    | EINIA<br>Negro(a) o<br>Afrocolombiano(a)                                   | *   |
| GRUPO FAMILIAR<br>ID<br>PERSONA<br>125 | ALENIE SPOD-DECL<br>NOMBRES<br>ALEX<br>HEIRINNDEZ<br>YADIRIS<br>HEIRINANDEZ | RESULIADO<br>ARACIÓN 252<br>DOCLIMBRITO<br>453<br>453 | IS DE LA BÚSQUEDA<br>FECI IA<br>NACIMIENTO<br>07 10<br>107-10 | GENERO<br>Hombre<br>Mujor | EINA<br>Nagrofa) o<br>Alrocolombianola)<br>Nagrofa) o<br>Afrocolombianola) | a s |

| El futuro     | Unidad para la atención                 | MANUAL DE USUARIO MÓDULO VIVANTO NOVEDADES | Código: 510,05,06-52 |
|---------------|-----------------------------------------|--------------------------------------------|----------------------|
| 🤤 es de todos | y reparación integral<br>a las victimas | GESTIÓN DE LA INFORMACIÓN                  | Versión: 01          |
|               |                                         |                                            | Fecha: 01/08/2022    |
|               |                                         | DIFUSION Y APRENDIZAJE                     | Página 23 de 79      |

2.3.1.2 Diligenciar los campos de las Novedades que requieran modificación.

En la ventana de la edición de la novedad, se deben diligenciar todos los campos que requieran alguna modificación. Estos campos quedaran enmarcados en rojo. Adicionalmente se encuentra una casilla de observaciones, para adjuntar a la novedad que está siendo diligenciada.

| SLOQUE DE IDENTIFICA                                            | A PURAL                    |              |              |                     |
|-----------------------------------------------------------------|----------------------------|--------------|--------------|---------------------|
| TIDO DE DOCI MENTO                                              |                            | NUMERO       | CTRAMPOOT    | FECHA DE NACIMENTO  |
| CÉDULA DE CIUDAS                                                | DANÍA / CONTRASEÑA         | * 1111       | E DOSSUMERIO | 05/03/              |
| POINTED NYTHIRDE                                                | SECUNDO NOMBRE             | DOUMED ADE   | UDO OUU      | SECUNDO AREUDO      |
| MILENA                                                          |                            | VELEZ        |              |                     |
| Collectron of a                                                 | 5 1 A 1                    |              |              |                     |
| SLOQUE DE NACIONA                                               | LIDAD Y EXPEDICION DE DOCU | IMENTO       |              |                     |
| PAIS                                                            | DEPARTAMENTO/ESTAL         | DO MUNICIPIO |              | FECHA DE EXPEDICIÓN |
|                                                                 | •                          | •            | •            | DD/MM/AAAA          |
| NACENALDAD                                                      |                            |              |              |                     |
|                                                                 | •                          |              |              |                     |
|                                                                 |                            |              |              |                     |
| BLOQUE DE SEXO Y GI                                             | ENERO                      |              |              |                     |
|                                                                 | ORIENTACIÓN SEXUAL         | IDENTIDAD (  | DE GENERO    |                     |
| SEXO                                                            |                            |              |              | 6 I.                |
| MUJER.                                                          | •                          | •            |              |                     |
| INUJER                                                          | CIA ETNICA                 | •            |              |                     |
| NUJER<br>MUJER<br>BLOQUE DE PERTENEN                            |                            | <u></u>      |              |                     |
| NUJER<br>MUJER<br>BLOQUE DE PERTENEN<br>GRUPO ETNICO<br>NINGUNO | RUEBLO ETNICO              |              |              |                     |

Ilustración 16. Detalles de la Novedad

Ilustración 17. Campos Modificados

|                      | CION                 |                         |                         |     |
|----------------------|----------------------|-------------------------|-------------------------|-----|
| TIPO DE DOCUMENTO    |                      | NÚMERO DE DOCL          | IMENTO FECHA DE NACIMIE | NIO |
| TARJETA DE IDENTI    | DAD                  | ♥ 34574758              | 20/02/2003              | 0   |
| PRIMER NOMBRE        | SEGUNDO NO           | ABRE PRIMER APELLIDO    | SEGUNDO APELLID         | 0   |
| GREY                 | LUCIA                | LEON                    | GOMEZ                   |     |
| BLOQUE DE NACIONA    | UDAD Y EXPEDICION DE | DOCUMENTO               |                         |     |
| PAIS                 | DEPARTAMENTO         | /ESTADO MUNICIPIO       | FECHA DE EXPEDIC        | ÓN  |
| COLOMBIA             | Y BOGOTÁ, D.         | c. Y BOGOTÁ, D.C.       | ¥ 21/03/2010            | 0   |
| NACIONALIDAD         |                      |                         |                         |     |
| COLOMBIANA           | ~                    |                         |                         |     |
| BLOQUE DE SEXO Y GI  | INERO                |                         |                         |     |
|                      | ORIENTACIÓN          | SEXUAL IDENTIDAD DE GEN | ERO                     |     |
| DEMO.                | *)                   | *                       | *                       |     |
| MUJER                |                      |                         |                         |     |
| MUJER<br>OBSERVACION |                      |                         |                         |     |
| MUJER<br>OBSERVACION |                      |                         |                         |     |
| MUJER<br>OBSERVACION |                      |                         |                         |     |
| MUJER<br>OBSERVACION |                      |                         |                         |     |

| El futuro   | Unidad para la atención                 | MANUAL DE USUARIO MÓDULO VIVANTO NOVEDADES | Código: 510,05,06-52 |
|-------------|-----------------------------------------|--------------------------------------------|----------------------|
| es de todos | y reparación integral<br>a las victimas | GESTIÓN DE LA INFORMACIÓN                  | Versión: 01          |
|             |                                         |                                            | Fecha: 01/08/2022    |
|             |                                         | DIFUSION Y APRENDIZAJE                     | Página 24 de 79      |

#### 2.3.1.3 Cargue de soporte de las Novedades.

Una vez diligenciados todos los campos que requieran modificación, se deben cargar los soportes que respaldan esta solicitud. El tamaño digital de los soportes debe ser menor a 2 Mb.

Ilustración 18. Cargue de Soportes

| NOVEDAD ILEN                                           | IL SPOD - DE        | LARACIÓN 252426 - PERSON | 4A ED: 1250266        |                    |
|--------------------------------------------------------|---------------------|--------------------------|-----------------------|--------------------|
|                                                        | and a second second |                          | Martin Martin a       |                    |
| BLOQUE DE IDEN                                         | TIFICACION          |                          |                       |                    |
| TIPO DE DOCUMEI                                        | OTV                 |                          | NUMERO DE DOCUMENTO   | FECHA DE NACMENIO  |
|                                                        | UDADANIA /          | CONTRASENA               | . [80]                |                    |
| PRIMER NOMERE                                          |                     | SEGUNDO NOMBRE           | PRIMER APELLIDO       | SEGUNDO APELIDO    |
|                                                        |                     |                          | PENA                  |                    |
| BLOQUE DE NAC                                          | IONALIDAD Y         | EXPEDICION DE DOCUMENT   | 0                     |                    |
| Balt                                                   |                     |                          |                       | FROM DE EXERCICIÓN |
| Concursio                                              | -                   | BOODTÉ D.C.              |                       |                    |
| IGA DE DOCUMENTA                                       | 05                  |                          | 0 7                   |                    |
| IGA DE DOCUMENTO<br>20 DE ARCHINO<br>CRIPCIÓN<br>ENINO | 05<br>Seleccionar   | archivo Ningún archivo   | ● • )<br>selectionado | •                  |

# 2.3.1.4 Finalizar la Novedad.

Ilustración 19. Mensaje de Novedad creada exitosamente

| DATOS DE LA SOUCITUD | Se creo la novedad con Id 3253 de manera exitosa. | DETALLE DE LA NOVE |
|----------------------|---------------------------------------------------|--------------------|
|                      | ок                                                |                    |
|                      | EDICION DEL DEIALLE DE LA NOVEDAD                 |                    |
|                      | BUSQUEDA DEL NUEVO MIEMBRO                        |                    |
| DOCL                 | IMENTO                                            |                    |

| El futuro     | Unidad para la atención                 | MANUAL DE USUARIO MÓDULO VIVANTO NOVEDADES | Código: 510,05,06-52 |
|---------------|-----------------------------------------|--------------------------------------------|----------------------|
| 🤤 es de todos | y reparación integral<br>a las victimas | GESTIÓN DE LA INFORMACIÓN                  | Versión: 01          |
|               |                                         |                                            | Fecha: 01/08/2022    |
|               |                                         |                                            | Página 25 de 79      |

#### 2.3.2 Ingreso de Nuevos Miembros al RUV.

Al seleccionar la tipificación de inclusión de menores, se puede elegir entre 8 subtipificaciones, que varían de acuerdo con las características y los marcos normativos dentro de los cuales se realizará la inclusión.

- Inclusión de NNA
- Personas mayores o con discapacidad
- Mayor de edad por expediente
- Nuevos destinatarios homicidio/desaparición forzada. Decreto 1290
- Nuevos destinatarios homicidio/desaparición forzada. Ley 418
- Nuevos destinatarios homicidio/desaparición forzada. Ley 1448
- Delitos contra la integridad sexual
- Personas a partir de sentencias.

#### Ilustración 20. Tipo de Novedad Inclusión

| DAVOS DE LA SOLIC      |                   | GACEY               | 3<br>DECLAIMOON | 4<br>DETALLE DE LA NOVEDA |
|------------------------|-------------------|---------------------|-----------------|---------------------------|
| DATOS DE LA SOLICITUI  | D                 | TIPO DE NOVE        | DAD             |                           |
| ID DE SOUCITUD<br>4276 | FECHA DE SOUCITUD | SOUCITANTE<br>JAIME | MOLINA          |                           |
| IPO DE NOVEDAD A R     | EALIZAR           | 0.1                 |                 |                           |

Ilustración 21. Sub-tipificaciones Inclusión

|                                                 |                                           | 2       | 3                                                                                                    | 4                                                                                                    |
|-------------------------------------------------|-------------------------------------------|---------|----------------------------------------------------------------------------------------------------|----------------------------------------------------------------------------------------------------|
| DATOS DE LA SOLICIT                             | TUD THPO DE                               | NOVEDAD | PARIENTE                                                                                                    | DETALLE DE LA NOVEDAD                                                                                                    |
| DATOS DE LA SOLICITUD                           |                                           |         | PERSONAS MAYORES O CON DISC                                                                                                    | APACIDAD                                                                                                    |
| ID DE SOUCITUD                                  | FECHA DE SOUCITUD                         | SOUCH   | MAYOR DE EDAD POR EXPEDIENT<br>NUEVOS DESTINATARIOS HOMICIE<br>NUEVOS DESTINATARIOS HOMICIE<br>NUEVOS DESTINATARIOS HOMICIE<br>DEUTOS CONTRA LA INTERDIDAD                                                   | IE<br>DIO/DESAPARICIÓN FORZADA, DECRET<br>DIO/DESAPARICIÓN FORZADA, LEY 418<br>DIO/DESAPARICIÓN FORZADA, LEY 144<br>SEYLIAL        |
| ID DE SOUCITUD<br>4279<br>TIPO DE NOVEDAD A REA | FECHA DE SOUCITUD<br>2019-08-20<br>ALIZAR | SOLICIT | MAYOR DE EDAD POR EXPEDIENT<br>NUEVOS DESTINATARIOS HOMICI<br>NUEVOS DESTINATARIOS HOMICI<br>NUEVOS DESTINATARIOS HOMICI<br>DELITOS CONTRA LA INTEGRIDAD<br>PERSONAS A PARTIR DE SENTENO<br>INCLUSION DE NNA | TE<br>DIQIDESAPARICIÓN FORZADA, DECRET<br>DIQIDESAPARICIÓN FORZADA, LEY 418<br>DIQIDESAPARICIÓN FORZADA, LEY 144<br>SEXUAL<br>LIAS |

2.3.2.1 Búsqueda del Pariente del nuevo miembro a incluir.

En este paso se busca al pariente del nuevo miembro a incluir. Solo se tiene la opción de búsqueda por documento, ya que el pariente del nuevo miembro debe estar debidamente identificado en el registro para llevar a cabo la inclusión.

| -  | El futuro   | Unidad para la atención                 | MANUAL DE USUARIO MÓDULO VIVANTO NOVEDADES | Código: 510,05,06-52 |
|----|-------------|-----------------------------------------|--------------------------------------------|----------------------|
| Ċ. | es de todos | y reparación integral<br>a las victimas | GESTIÓN DE LA INFORMACIÓN                  | Versión: 01          |
|    |             |                                         |                                            | Fecha: 01/08/2022    |
|    |             |                                         | DIFUSION Y APRENDIZAJE                     | Página 26 de 79      |

#### Ilustración 22. Opciones de Búsqueda del Pariente

| DATOS DE LA SOUCITU                           | Z<br>TIPO DE NOVEDA | Ð    | 3<br>PARIENTE             | 4<br>DETALLE DE LA NOVEDA |
|-----------------------------------------------|---------------------|------|---------------------------|---------------------------|
| DATOS DE LA SOLICITUD                         | SELECCI             | ON [ | DEL PARIENTE              |                           |
| ID SOLICITUD                                  | FECHA DE SOLICITUD  | NOV  | EDAD                      |                           |
| 4279                                          | 2019-08-20          | INC  | LUSIÓN DE NUEVOS MIEMBROS |                           |
| BUSQUEDA DEL PARIENTE<br>CRITERIO DE BÚSQUEDA | 6                   |      | VALOR:                    |                           |
| DOCUMENTO                                     | C                   | •    | NÚMERO DE DOCUMENTO       | ٩                         |
| DOCUMENTO                                     |                     |      |                           |                           |

Ilustración 23. Resultado de la Búsqueda del Pariente

| DATOS DE LA SOLICITUD                         | Z<br>TIPO DE NOVEDAD | PARIENTE                          | DETALLE DE       | 4<br>LA NOVEDA |
|-----------------------------------------------|----------------------|-----------------------------------|------------------|----------------|
|                                               | SELECCIO             | N DEL PARIENTE                    |                  |                |
|                                               | FECHA DE SOUCITUD    | IOVEDAD                           |                  | _              |
| 4279                                          |                      | INCLUSIÓN DE NUEVOS MIEMBROS      |                  |                |
| BUSQUEDA DEL PARIENTE<br>CRITERIO DE BÚSQUEDA |                      | VALOR:                            | Ø                |                |
|                                               | DESILITADO           |                                   |                  | -              |
| ID NO/                                        | ABRE DOCUMENTO       | TIPO DOCUMENTO                    | FEGHA NACIMIENTO |                |
|                                               | 45. 220              | Codula do Ciudadanía / Contraroña | 1-01-28          |                |

2.3.2.2 Búsqueda y Diligenciamiento del nuevo miembro a incluir.

En esta opción realizamos la búsqueda del nuevo miembro, ya que es posible que se encuentre en la Tabla Única de personas (TUP), mas no en el registro; si se encuentra, esta información se precargaría en las casillas del nuevo miembro. Si por lo contrario el nuevo miembro no se encuentra en la TUP, el sistema despliega los campos que se deben diligenciar para obtener la información del nuevo miembro a incluir.

| -  | El futuro   | Unidad para la atención                 | MANUAL DE USUARIO MÓDULO VIVANTO NOVEDADES | Código: 510,05,06-52 |
|----|-------------|-----------------------------------------|--------------------------------------------|----------------------|
| C. | es de todos | y reparación integral<br>a las victimas | GESTIÓN DE LA INFORMACIÓN                  | Versión: 01          |
|    |             |                                         |                                            | Fecha: 01/08/2022    |
|    |             |                                         | DIFUSION Y APRENDIZAJE                     | Página 27 de 79      |

Ilustración 24. Opción de Búsqueda del Nuevo Miembro

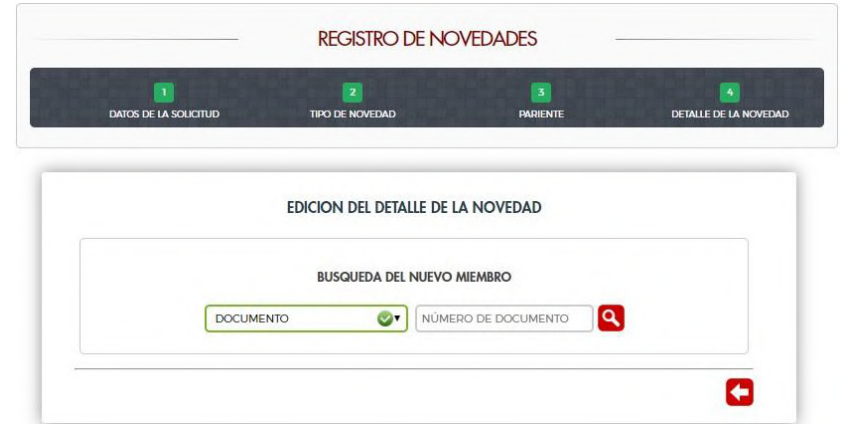

Ilustración 25. Búsqueda del Nuevo Miembro en la Tabla Única de Personas

| DATOS DE LA SOLICITUD | No se encontraron personas registradas con<br>el número de documento suministrado.<br>¿Desea adicionar un nuevo registro? | DETALLE DE LA NOVER |
|-----------------------|----------------------------------------------------------------------------------------------------|---------------------|
|                       | Confirmar Cancelar<br>EDICION DEL DE IALLE DE LA NOVEDAD                                                                  |                     |
|                       | BUSQUEDA DEL NUEVO MIEMBRO                                                                                                |                     |
|                       | 07                                                                                                    |                     |

Ilustración 26. Campos a diligenciar para la inclusión del nuevo miembro

| -  | El futuro   | Unidad para la atención                  | MANUAL DE USUARIO MÓDULO VIVANTO NOVEDADES | Código: 510,05,06-52 |
|----|-------------|------------------------------------------|--------------------------------------------|----------------------|
| Ċ. | es de todos | y reparación integral.<br>a las victimas | GESTIÓN DE LA INFORMACIÓN                  | Versión: 01          |
|    |             |                                          |                                            | Fecha: 01/08/2022    |
|    |             |                                          | DIFUSION Y APRENDIZAJE                     | Página 28 de 79      |

| LOQUE DE IDENTIFICACI       | DAIOS DEL N         | UEAO WIEWRKO     |                            |   |
|-----------------------------|---------------------|------------------|----------------------------|---|
| TIPO DE DOCUMENTO           |                     | NÚMERO DE DOC    | UMENTO FECHA DE NACIMIENTO |   |
|                             |                     | • 107            | DD/MM/AAAA                 |   |
| PRIMER NOMBRE               | SEGUNDO NOMBRE      |                  | SEGUNDO APELLIDO           |   |
| BLOQUE DE LUGAR DE N        | NACIMIENTO          |                  |                            |   |
| PAIS                        | DEPARTAMENTO/ESTADO | MUNICIPIO        |                            |   |
|                             | •                   | •][              | •                          |   |
| BLOQUE DE NACIONALI<br>PAIS | DEPARTAMENTO/ESTADO | MUNICIPIO        | FECHA DE EXPEDICIÓN        | - |
| PAIS                        | DEPARTAMENTO/ESTADO | MUNICIPIO        | FECHA DE EXPEDICIÓN        |   |
|                             | •                   | <u> </u>         | DD/MM/AAAA                 |   |
| BLOQUE DE SEXO Y GEN        | ▼<br>NERO           |                  |                            | - |
| SEXO                        | ORIENTACIÓN SEXUAL  | IDENTIDAD DE GEI | NERO                       |   |
|                             | •)[                 | •                | •                          |   |
| BLOQUE DE PERTENENC         | IA ETNICA           |                  |                            | _ |
| GRUPO ETNICO                | PUEBLO ETNICO       | _                |                            |   |
|                             | •                   | •                |                            |   |
|                             |                     |                  |                            | 1 |

Nota: Los campos resaltados en verde son campos obligatorios que se deben diligenciar para la inclusión del nuevo miembro.

| -  | El futuro   | Unidad para la atención                 | MANUAL DE USUARIO MÓDULO VIVANTO NOVEDADES | Código: 510,05,06-52 |
|----|-------------|-----------------------------------------|--------------------------------------------|----------------------|
| Ċ. | es de todos | y reparación integral<br>a las victimas | GESTIÓN DE LA INFORMACIÓN                  | Versión: 01          |
|    |             |                                         |                                            | Fecha: 01/08/2022    |
|    |             |                                         | DIFUSION Y APRENDIZAJE                     | Página 29 de 79      |

Ilustración 27. Ejemplo de datos diligenciados del nuevo miembro

|                                                                           | DATOS DEL NUE                           | VO MIEMBRO          |                     |
|---------------------------------------------------------------------------|-----------------------------------------|---------------------|---------------------|
| TIPO DE DOCUMENTO                                                         |                                         | NÚMERO DE DOCUMENTO | FECHA DE NACIMIENTO |
| REGISTRO CIVIL                                                            | Ø •                                     | 107                 | 20/07/:             |
| PRIMER NOMBRE                                                             | SEGUNDO NOMBRE                          |                     | SEGUNDO APELLIDO    |
| MARIA 📀                                                                   |                                         | ARRIETA 📀           |                     |
| BLOQUE DE LUGAR DE NACIM                                                  | IENTO                                   |                     |                     |
| PAIS                                                                      | DEPARTAMENTO/ESTADO                     | MUNICIPIO           |                     |
| COLOMBIA 💇                                                                | BOGOTÁ D.C.                             | BOGOTÁ D.C.         | -                   |
|                                                                           | h i i i i i i i i i i i i i i i i i i i |                     |                     |
|                                                                           |                                         |                     |                     |
| BLOGOL DE JENO I GENERO                                                   |                                         | IDENTIDAD DE GENERO |                     |
| SEXO                                                                      |                                         | FEMENINO            | -                   |
| SEXO<br>MUJER                                                             |                                         |                     |                     |
| SEXO<br>MUJER ST<br>BLOQUE DE PERTENENCIA ETM                             | lica                                    |                     |                     |
|                                                                           | PUEBLO ETNICO                           |                     |                     |
| SEXO<br>MUJER S<br>BLOQUE DE PERTENENCIA ETN<br>GRUPO ETNICO<br>NINGUNO Y | IICA<br>PUEBLO ETNICO<br>NO APLICA      |                     |                     |

Ilustración 28. Aprobación de la creación del nuevo miembro a incluir

| TIPO DE DOCUMENTO                                  |                     | NÚMERO DE DOCUMENTO | FECHA DE NACIMIENTO |
|----------------------------------------------------|---------------------|---------------------|---------------------|
| REGISTRO CIVIL                                     | • 🕲                 | 107 🕝               | 20/07/              |
| PRIMER NOMBRE                                      | SEGUNDO NOMBRE      | PRIMER APELLIDO     | SEGUNDO APELLIDO    |
| MARIA                                              |                     | ARRIETA 💿           |                     |
| BLOQUE DE LUGAR DE N                               | ACIMIENTO           |                     |                     |
| PAIS                                               | DEPARTAMENTO/ESTADO | MUNICIPIO           |                     |
| COLOMBIA                                           | BOGOTÁ D.C.         | BOGOTÁ D.C.         | •                   |
| NACIONALIDAD<br>COLOMBIANA<br>BLOQUE DE SEXO Y GEN | ERO Per             | Confirmar Cancelar  |                     |
| SEXO                                               | ORIENTACIÓN SEXUAL  | IDENTIDAD DE GENERO |                     |
| MUJER                                              | HETEROSEXUAL T      | FEMENINO            | •                   |
| BLOQUE DE PERTENENCI.                              | A ETNICA            |                     |                     |
| GRUPO ETNICO                                       | PUEBLO ETNICO       |                     |                     |
|                                                    | V NO APLICA V       |                     |                     |
| NINGUNO                                            |                     |                     |                     |

| 00   | El futuro   | Unidad para la atención                 | MANUAL DE USUARIO MÓDULO VIVANTO NOVEDADES | Código: 510,05,06-52 |
|------|-------------|-----------------------------------------|--------------------------------------------|----------------------|
| 🧐 es | es de todos | y reparación integral<br>a las victimas | GESTIÓN DE LA INFORMACIÓN                  | Versión: 01          |
|      |             |                                         |                                            | Fecha: 01/08/2022    |
|      |             |                                         | DIFUSION Y APRENDIZAJE                     | Página 30 de 79      |

Ilustración 29. Mensaje de éxito de la creación del nuevo miembro a incluir

|             | EDICION           | del detalle de la t | NOVEDAD | - |
|-------------|-------------------|---------------------|---------|---|
|             | BUSG              | Rueda del Nuevo Mie | MBRO    |   |
|             | DOCUMENTO         | <b>Q</b> • 107      |         |   |
| D           | TIPO DE DOCUMENTO | DOCUMENTO           | NOMBRES |   |
| 395         | Registro Civil    | 1DV                 | MARIA   |   |
| OBSERVACION |                   |                     |         |   |
|             |                   |                     |         |   |

2.3.2.3 Cargue de soportes de las novedades de inclusión.

Una vez se haya aprobado la creación del nuevo miembro a incluir, se deben cargar los soportes que respaldan esta solicitud. El tamaño digital de los soportes debe ser menor a 2 Mb.

Ilustración 30. Selección del nuevo miembro y cargue del soporte respectivo

|             | EDICION           | DEL DETALLE DE LA M | NOVEDAD       |   |
|-------------|-------------------|---------------------|---------------|---|
|             | BUSG              | QUEDA DEL NUEVO MIE | MBRO          |   |
|             | DOCUMENTO         | <b>I107</b>         | ۵ 🕲           |   |
| D           | TIPO DE DOCUMENTO | DOCUMENTO           | NOMBRES       |   |
| 395         | Registro Civil    | 107                 | MARIA ARRIETA | ۲ |
| OBSERVACION |                   |                     |               |   |

| -        | El futuro   | Unidad para la atención                  | MANUAL DE USUARIO MÓDULO VIVANTO NOVEDADES | Código: 510,05,06-52 |
|----------|-------------|------------------------------------------|--------------------------------------------|----------------------|
| <b>(</b> | es de todos | y reparación integral.<br>a las victimas | GESTIÓN DE LA INFORMACIÓN                  | Versión: 01          |
|          |             |                                          |                                            | Fecha: 01/08/2022    |
|          |             |                                          | DIFUSION Y APRENDIZAJE                     | Página 31 de 79      |

# Ilustración 31. Cargue de Soportes

|                | ITTO DE HOVEDAD           | FRANKAFTC |    |
|----------------|---------------------------|-----------|----|
|                |                           |           |    |
| CARGA DE DOCUM | ENTOS                     |           |    |
| TRO DE ARCHIVO | REGISTRO CIVIL            | 0.        |    |
| DESCRIPCIÓN    | RC107                     |           |    |
| ARCHIVO        | Seleccionar archivo CC800 | .pdf      | ۲  |
|                |                           |           |    |
|                |                           |           |    |
| VACION         |                           |           |    |
|                |                           |           |    |
|                |                           |           |    |
|                |                           |           | DE |
|                |                           |           |    |
|                |                           |           |    |

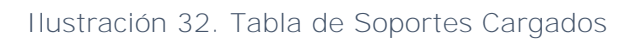

|                            | i and a second    |                 |          |
|----------------------------|-------------------|-----------------|----------|
| Control Die Sof Collection | BOOLER PROVIDENCE |                 |          |
| CARGA DE DOCUMENT          | os                |                 |          |
| ID SOPORTE                 | ARCITVO           | TIPO DE ARCHIVO | SUTRIMIR |
| 3697                       | CC800 Lpdf        | Registro Civil  | 2 - C    |
|                            |                   |                 | -        |
|                            |                   |                 |          |
| Marrie -                   |                   |                 |          |
| OBSERVACION                |                   |                 |          |
|                            |                   |                 |          |
|                            |                   |                 |          |
|                            |                   |                 | a a      |

| 1  | El futuro   | Unidad para la atención                 | MANUAL DE USUARIO MÓDULO VIVANTO NOVEDADES | Código: 510,05,06-52 |
|----|-------------|-----------------------------------------|--------------------------------------------|----------------------|
| Ċ, | es de todos | y reparación integral<br>a las victimas | GESTIÓN DE LA INFORMACIÓN                  | Versión: 01          |
|    |             |                                         |                                            | Fecha: 01/08/2022    |
|    |             |                                         | DIFUSION Y APRENDIZAJE                     | Página 32 de 79      |

# 2.3.2.4 Finalizar la Novedad.

| DATOS DE LA SOLICITUD | Se creo la novedad con Id 3253 de manera exitosa. | DETALLE DE LA NOVE |
|-----------------------|---------------------------------------------------|--------------------|
|                       | ок                                                |                    |
|                       | EDICION DEL DEIALLE DE LA NOVEDAD                 |                    |
|                       | BUSQUEDA DEL NUEVO MIEMBRO                        |                    |
| DOC                   |                                                   |                    |

Ilustración 33. Mensaje de Novedad creada exitosamente

2.3.3 Enfoque Diferencial: Discapacidad, Situación de Salud (enfermedades de alto costo) y Pertenencia Étnica.

# Ilustración 34. Tipo de Novedad Enfoque Diferencial

| h                            | KEGIS              |                   | 4                    |
|------------------------------|--------------------|-------------------|----------------------|
| DATOS DE LA SOLIC            | TIPO DE NOM        | VEDAD DECLARACION | DETALLE DE LA NOVEDA |
|                              |                    | TIPO DE NOVEDAD   |                      |
| DATOS DE LA SOLICITU         | D                  |                   |                      |
| ID DE SOLICITUD              | FECHA DE SOLICITUD | SOLICITANTE       |                      |
| 6115                         | -09-15             | NELLY: LOBO .     |                      |
| TIPO DE NOVEDAD A R          | EALIZAR            |                   |                      |
|                              |                    | <b>9</b> ~        |                      |
| ENFOQUE DIFEREN              | CIAL               |                   |                      |
| FALLECIDOS<br>IDENTIFICACIÓN |                    |                   | -                    |

| - | Fl futuro   | Unidad para la atención                 | MANUAL DE USUARIO MÓDULO VIVANTO NOVEDADES | Código: 510,05,06-52 |
|---|-------------|-----------------------------------------|--------------------------------------------|----------------------|
| Ġ | es de todos | y reparación integral<br>a las victimas | GESTIÓN DE LA INFORMACIÓN                  | Versión: 01          |
|   |             |                                         |                                            | Fecha: 01/08/2022    |
|   |             |                                         | DIFUSION Y APRENDIZAJE                     | Página 33 de 79      |

#### Ilustración 35. Sub-tipificaciones Enfoque Diferencial

| 1<br>Datos de la solk | 2<br>LITUD TIPO DE NO | WEDAD    | 3<br>DECLARACION   | 4<br>DETALLE DE LA NOVED |
|-----------------------|-----------------------|----------|--------------------|--------------------------|
| DATOS DE LA SOLICITU  | D                     | tipo de  | NOVEDAD            |                          |
| ID DE SOLICITUD       | FECHA DE SOLICITUD    | SOLIC    | CITANTE            |                          |
| 6115                  | -09-15                |          | LLY LOBO           |                          |
| TIPO DE NOVEDAD A R   | EALIZAR               |          |                    |                          |
| ENFOQUE DIFEREN       | ICIAL                 | <b>v</b> |                    | 0 ~                      |
| -                     |                       |          |                    |                          |
|                       |                       |          | JITUACION DE JALUD |                          |

Al seleccionar la tipificación de enfoque diferencial, esta cuenta con 3 subtipificaciones de acuerdo con las características de este grupo especial.

- Discapacidad
- Situación de Salud (enfermedades de alto costo)
- Pertenencia Étnica.

2.3.3.1 Búsqueda de la persona para la novedad de Enfoque diferencial.

En este paso, se debe buscar la persona a quien realizar las novedades requeridas por el solicitante. Solo hay disponible una (1) opción de búsqueda

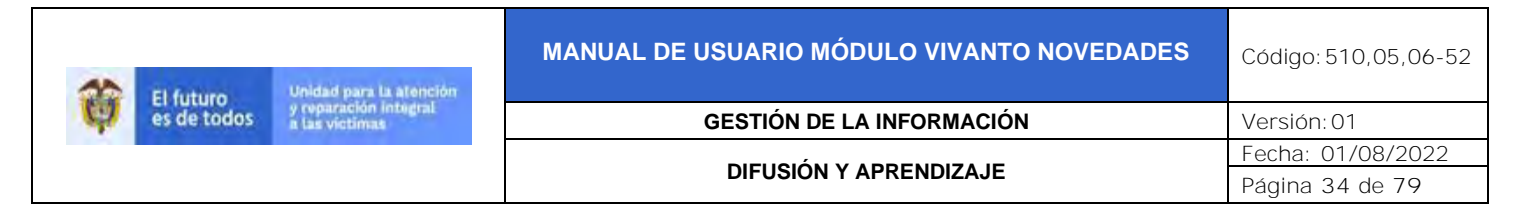

# Ilustración 36. Opciones de Búsqueda de la Persona

|                       | 2               | 3           | 4                     |
|-----------------------|-----------------|-------------|-----------------------|
| DATOS DE LA SOLICITUD | TIPO DE NOVEDAD | DECLARACION | DETALLE DE LA NOVEDAL |

| 2020-09-15 | Cours                            |                     |        |                               |
|------------|----------------------------------|---------------------|--------|-------------------------------|
| 2020-05-15 | ENFOQUE DIFERENCIAL-DISCAPACIDAD |                     |        |                               |
|            |                                  | TALOR.              |        | -                             |
|            | <b>v</b>                         | NÚMERO DE DOCUMENTO |        | Q,                            |
|            |                                  | © ~)                | VALOR: | VALOR:<br>NÚMERO DE DOCUMENTO |

#### Ilustración 37. Resultado de Búsqueda de la Persona

| REGISTRO DE NOVEDADES |                 |             |                       |  |  |
|-----------------------|-----------------|-------------|-----------------------|--|--|
|                       | 2               | 3           | 4                     |  |  |
|                       | TIPO DE NOVEDAD | DECLARACION | DETAILE DE LA NOVEDAD |  |  |

| DATOS DE LA    | SOLICITUD     |                   |                                  |                                  |                     |         |   |
|----------------|---------------|-------------------|----------------------------------|----------------------------------|---------------------|---------|---|
| ID SOLICITUD   | 17 7 19       | FECHA DE SOUCITUD | NOVE                             | EDAD                             |                     |         |   |
| 6115           |               | 2020-09-15        | ENFOQUE DIFERENCIAL-DISCAPACIDAD |                                  |                     |         |   |
| CRITERIO DE BI | ÚSQUEDA<br>TO |                   | © ~                              | VALOR:<br>37876762               |                     | 0       | ٩ |
|                |               | RESULT            | ados de                          | LA BÚSQUEDA                      |                     |         |   |
| ID             | NOMBRE        | DOCUMENTO         | TIP                              | O DOCUMENTO                      | FECHA<br>NACIMIENTO | DETALLE |   |
| 24065755       | AIDE LOZAN    | 0 37876762        | Cedu                             | la de Ciudadanía /<br>Contraseña | 1970-05-02          | 8       | 0 |

| Ő | El futuro<br>es de todos | Unidad para la atención                 | MANUAL DE USUARIO MÓDULO VIVANTO NOVEDADES | Código: 510,05,06-52 |
|---|--------------------------|-----------------------------------------|--------------------------------------------|----------------------|
|   |                          | y reparación integral<br>a las victimas | GESTIÓN DE LA INFORMACIÓN                  | Versión: 01          |
|   |                          |                                         |                                            | Fecha: 01/08/2022    |
|   |                          |                                         | DIFUSION Y APRENDIZAJE                     | Página 35 de 79      |

Nota: Toda novedad relacionada con enfoque diferencial será actualizada en la base de datos del Modelo Integrado, considerando que la mayoría de las bases de datos que hacen parte del RUV no contaban con este tipo de información. Es por esto que se adiciona el botón de Detalle, el cual le permite al usuario revisar la información directamente del Modelo integrado y así determinar si se requiere o no la creación de la novedad.

#### **REGISTRO DE NOVEDADES** 4 DATOS DE LA SOLICITUD TIPO DE NOVEDAD DETALLE DE LA NOVEDAD DECLARACION SELECCION DE LA DECLARACION DATOS DE LA SOLICITUD ID SOLICITUD FECHA DE SOLICITUD NOVEDAD 2020-09-15 6115 ENFOQUE DIFERENCIAL-DISCAPACIDAD **BUSQUEDA DE DECLARACION** VALOR: CRITERIO DE BÚSQUEDA DOCUMENTO 378 0 -0 **RESULTADOS DE LA BÚSQUEDA** FECHA NOMBRE ID DOCUMENTO TIPO DOCUMENTO DETALLE NACIMIENTO AIDE Cedula de Ciudadanía / 240 378 -05-02 VERGEL Contraseña

#### Ilustración 38. Datos Asociados a la Persona
| El futuro     | Unidad para la atención                 | MANUAL DE USUARIO MÓDULO VIVANTO NOVEDADES | Código: 510,05,06-52 |
|---------------|-----------------------------------------|--------------------------------------------|----------------------|
| 🤤 es de todos | y reparación integral<br>a las victimas | GESTIÓN DE LA INFORMACIÓN                  | Versión: 01          |
|               |                                         |                                            | Fecha: 01/08/2022    |
|               |                                         | DIFUSION Y APRENDIZAJE                     | Página 36 de 79      |

#### Ilustración 39. Resultado información Modelo Integrado

|                               | DATOS PERSON              | NA                  |                     |
|-------------------------------|---------------------------|---------------------|---------------------|
| BLOQUE DE IDENTIFICACION      |                           |                     |                     |
| TIPO DE DOCUMENTO             | NÚMERO DE DOCUMENTO       | FECHA DE NACIMIENTO |                     |
| CEDULA DE CIUDADANÍA 🗸        | 378                       | 02/05/              |                     |
| PRIMER NOMBRE                 | SEGUNDO NOMBRE            | PRIMER APELLIDO     | SEGUNDO APELLIDO    |
| AIDE                          |                           |                     | VERGEL              |
| BLOQUE DE NACIONALIDAD Y EXPE | DICION DE DOCUMENTO       |                     |                     |
| PAIS                          | DEPARTAMENTO/ESTADO       | MUNICIPIO           | FECHA DE EXPEDICIÓN |
|                               | ×                         | · ·                 | 03/03/              |
| NACIONALIDAD                  |                           |                     |                     |
|                               |                           |                     |                     |
| BLOQUE DE SEXO Y GENERO       |                           |                     |                     |
| SEXO                          | ORIENTACIÓN SEXUAL        | IDENTIDAD DE GENERO |                     |
| MUJER 🗸                       | v                         | · ·                 |                     |
| BLOQUE DE PERTENENCIA ETNICA  |                           |                     |                     |
| grupo étnico                  | PUEBLO ÉTNICO             | ORGANIZACIÓN ÉTNICA | TERRITORIO ÉTNICO   |
| ~                             | ~                         | <pre></pre>         | •                   |
| BLOQUE DISCPACIDAD            |                           |                     |                     |
| SOPORTE DISCAPACIDAD          | CATEGORÍA DE DISCAPACIDAD |                     |                     |
| ~                             |                           | ~                   |                     |

2.3.3.2 Diligenciar los datos de la Novedad.

Cada una de las subtipificaciones tiene ciertas particularidades dependiendo de la temática de la novedad y por esto requiere cierta información puntual que debe ser diligenciada por la persona que toma la solicitud.

| 30 | El futuro   | Unidad para la atención                 | MANUAL DE USUARIO MÓDULO VIVANTO NOVEDADES | Código: 510,05,06-52 |
|----|-------------|-----------------------------------------|--------------------------------------------|----------------------|
| Ċ. | es de todos | y reparación integral<br>a las victimas | GESTIÓN DE LA INFORMACIÓN                  | Versión: 01          |
|    |             |                                         |                                            | Fecha: 01/08/2022    |
|    |             |                                         | DIFUSION Y APRENDIZAJE                     | Página 37 de 79      |

# 2.3.3.2.1 Novedad de Discapacidad.

# Ilustración 40. Datos para Diligenciar Novedad Discapacidad

| DATOS DE LA SOLICITUD                       | TIPO DE NOVEDAD                               | DECLARACION                  | DETAILE DE LA NOVEI  |
|---------------------------------------------|-----------------------------------------------|------------------------------|----------------------|
|                                             |                                               |                              |                      |
|                                             | EDICION DEL DETALLE DE                        | LA NOVEDAD                   |                      |
|                                             | SOPORTE                                       |                              |                      |
|                                             | RESOLUCIÓN 583 DE 2018                        |                              | 0                    |
|                                             | CIRCULAR 009 DE 2017                          |                              | 0                    |
|                                             | RESOLUCIÓN 113 DE 2020                        |                              | 0                    |
|                                             | SOLICITUD ANULACIÓN DISCAPA                   | CIDAD                        | 0                    |
|                                             | CATEGORIA DE DISCAPACIDAD                     |                              |                      |
|                                             | FISICA                                        |                              | 0                    |
|                                             | VISUAL                                        |                              | 0                    |
|                                             | AUDITIVA                                      |                              | 0                    |
|                                             | MENTAL                                        |                              | 0                    |
|                                             | SORDOCEGUERA                                  |                              | 0                    |
|                                             | MÚLTIPLE                                      |                              | 0                    |
|                                             | INTELECTUAL                                   |                              | 0                    |
|                                             | NINGUNA                                       |                              | 0                    |
| Condición de discapacidad me<br>Deservación | Encionada Anteriormente fue adqu<br>Si O NO O | IRIDA CON OCASIÓN AL HECHO V | ICTIMIZANTE SUFRIDO? |
| ſ                                           |                                               |                              |                      |
|                                             |                                               |                              |                      |
|                                             |                                               |                              |                      |

| 00 | El futuro   | Unidad para la atención                 | MANUAL DE USUARIO MÓDULO VIVANTO NOVEDADES | Código: 510,05,06-52 |
|----|-------------|-----------------------------------------|--------------------------------------------|----------------------|
| C. | es de todos | y reparación integral<br>a las victimas | GESTIÓN DE LA INFORMACIÓN                  | Versión: 01          |
|    |             |                                         |                                            | Fecha: 01/08/2022    |
|    |             |                                         | DIFUSION Y APRENDIZAJE                     | Página 38 de 79      |

#### 2.3.3.2.2 Novedad de Situación de Salud.

Ilustración 41. Datos para Diligenciar Novedad Situación de Salud

|                       | REGISTRO DE NC                                                                                                    | VEDADES -                 |                           |
|-----------------------|----------------------------------------------------------------------------------------------------|---------------------------|---------------------------|
| DATOS DE LA SOLICITUD | 2<br>TIPO DE NOVEDAD                                                                                                    | 3<br>DECLARACION          | A<br>DETALLE DE LA NOVEDA |
|                       | EDICION DEL DETALLE D                                                                                                    | e la novedad              |                           |
|                       | ENFOQUE DIFERENC                                                                                                    | IAL - SALUD               |                           |
|                       | ENFERMEDADES A                                                                                                    | ALTO COSTO                |                           |
|                       | ENFERMEDAD RENAL CRÓNICA<br>CÁNCER DE CÉRVIX<br>CÁNCER DE MAMA<br>CÁNCER DE ESTÓMAGO<br>CÁNCER DE COLON Y RECTO<br>CÁNCER DE COLON Y RECTO<br>CÁNCER DE PRÓSTATA<br>LEUCEMIA LINFOIDE AGUDA<br>LEUCEMIA MIELOIDE AGUDA<br>LINFOMA HODGKIN<br>EPILEPSIA<br>ARTRITIS REUMATOIDEA<br>INFECCION POR EL VIRUS DE INMUN<br>LINFOMA NO HODGKIN | Odeficiencia humana (Vih) | *                         |
| OBSERVACION           |                                                                                                    |                           |                           |
|                       |                                                                                                    |                           |                           |
|                       |                                                                                                    |                           |                           |
|                       |                                                                                                    |                           |                           |

| 00 | El futuro   | Unidad para la atención                 | MANUAL DE USUARIO MÓDULO VIVANTO NOVEDADES | Código: 510,05,06-52 |
|----|-------------|-----------------------------------------|--------------------------------------------|----------------------|
| C. | es de todos | y reparación integral<br>a las victimas | GESTIÓN DE LA INFORMACIÓN                  | Versión: 01          |
|    |             |                                         |                                            | Fecha: 01/08/2022    |
|    |             |                                         | DIFUSION Y APRENDIZAJE                     | Página 39 de 79      |

#### 2.3.3.2.3 Novedad de Pertenencia Étnica.

Ilustración 42. Datos para Diligenciar Novedad Pertenencia Étnica

|                           | REGISTRO DE NOVEDAD           | ES                                     |
|---------------------------|-------------------------------|----------------------------------------|
| DATOS DE LA SOLICITUD     | Z<br>TIPO DE NOVEDAD DE       | 3 4<br>ECLARACION DETALLE DE LA NOVEDA |
|                           | EDICION DEL DETALLE DE LA NOV | /EDAD                                  |
|                           |                               |                                        |
| GRUPO ÉTNICO              | PUEBLO ÉTNICO                 | ORGANIZACIÓN ÉTNICA                    |
| INDIGENA                  | CAÑAMOMO LOMAPRIETA (KUN 🎯    | NO APLICA (ORGANIZACIÓN ÉT 🥪           |
| TERRITORIO ÉTNICO         |                               |                                        |
| SIN INFORMACIÓN (RESGUARD | 2~                            |                                        |
| OBSERVACION               |                               |                                        |
| OBJERVACION               |                               |                                        |
|                           |                               |                                        |
|                           |                               |                                        |
|                           |                               |                                        |
|                           |                               | RE                                     |
|                           |                               |                                        |
|                           |                               |                                        |
|                           |                               |                                        |

2.3.3.3 Cargue de soportes de las novedades de enfoque diferencial.

Ilustración 43. Cargue de Soportes

|                 | FISICA                                          | (@) |
|-----------------|-------------------------------------------------|-----|
| CARGA DE DOCUMI | NTOS                                            |     |
| TIPO DE ARCHIVO | <b>0</b> ~                                      |     |
| DESCRIPCIÓN     |                                                 |     |
| ARCHIVO         | Seleccionar archivo Ningún archivo seleccionado | *   |
|                 |                                                 |     |
|                 |                                                 |     |

| El futuro     | Unidad para la atención                 | MANUAL DE USUARIO MÓDULO VIVANTO NOVEDADES | Código: 510,05,06-52 |
|---------------|-----------------------------------------|--------------------------------------------|----------------------|
| 🧐 es de todos | y reparación integral<br>a las victimas | GESTIÓN DE LA INFORMACIÓN                  | Versión: 01          |
|               |                                         |                                            | Fecha: 01/08/2022    |
|               |                                         | DIFUSION Y APRENDIZAJE                     | Página 40 de 79      |

#### 2.3.3.4 Finalizar la Novedad.

#### Ilustración 44. Mensaje de Novedad creada exitosamente

| DATOS DE LA SOLICITUD   | 2<br>TIPO DE NOVEDAD | 3<br>DECLARACION    | D    | 4<br>ETALLE DE LA NOVER |
|-------------------------|----------------------|---------------------|------|-------------------------|
| DATOS DE LA SOLICITUD   | SELECCION DE LA      | d DECLARACION       |      |                         |
|                         |                      |                     |      |                         |
| 6122                    |                      |                     | NICA |                         |
| BUSQUEDA DE DECLARACION |                      | ок                  |      |                         |
| CRITERIO DE BÚSQUEDA    |                      | VALOR:              |      |                         |
| DOCUMENTO               | ø •                  | NÚMERO DE DOCUMENTO |      | ۰ ۹                     |
|                         |                      |                     |      |                         |

2.3.4 Actualización de registros de personas fallecidas.

Ilustración 45. Tipo de Novedad Fallecidos

|                      | TTUD TERO DE NO    | IKO DE NOVI    | BECLARACION | 4<br>DETALLE DE LA NOVEDA |
|----------------------|--------------------|----------------|-------------|---------------------------|
| DATOS DE LA SOLICITU |                    | TIPO DE NOVEDA | AD          |                           |
| ID DE SOLICITUD      | FECHA DE SOLICITUD | SOLICITANTE    |             |                           |
| 6122                 | 2020-09-18         | NELLYS         | VILLARREAL  |                           |
| TIPO DE NOVEDAD A R  | EALIZAR            |                |             |                           |
| FALLECIDOS           |                    | •              |             |                           |
|                      |                    |                |             | 8000                      |

| -   | Fl futuro   | Unidad para la atención                 | MANUAL DE USUARIO MÓDULO VIVANTO NOVEDADES | Código: 510,05,06-52 |
|-----|-------------|-----------------------------------------|--------------------------------------------|----------------------|
| (a) | es de todos | y reparación integral<br>a las victimas | GESTIÓN DE LA INFORMACIÓN                  | Versión: 01          |
|     |             |                                         |                                            | Fecha: 01/08/2022    |
|     |             |                                         | DIFUSION Y APRENDIZAJE                     | Página 41 de 79      |

2.3.4.1 Búsqueda de la persona para la novedad de Fallecidos.

Ilustración 46. Resultado de la Búsqueda de la Persona por Documento

| DATOS       | DE LA SOLICITUD | 2<br>Tipo de Nove | DAD       | DECL                            | 3<br>ARACION        | DETALLE DE | 4<br>La Noveda |
|-------------|-----------------|-------------------|-----------|---------------------------------|---------------------|------------|----------------|
|             |                 | SELECCIO          | n de la   | DECLARACION                     |                     |            |                |
| DATOS DE LA | SOLICITUD       |                   | NOVE      |                                 |                     |            | _              |
| 6122        |                 | 2020-09-18        | FALL      | ECIDOS                          |                     |            |                |
| DOCUME      | BUSQUEDA<br>NTO |                   | <b>~</b>  | 378'                            |                     | 0          | ٩              |
|             |                 | RESULT            | ADOS DE I | A BÚSQUEDA                      |                     |            | _              |
| ID          | NOMBRE          | DOCUMENTO         | TIPC      | DOCUMENTO                       | FECHA<br>NACIMIENTO | DETALLE    |                |
|             | AIDE            | 378               | Cedula    | a de Ciudadanía /<br>Contraseña | ⊦05-02              |            | ۲              |

| -  | El futuro   | Unidad para la atención                 | MANUAL DE USUARIO MÓDULO VIVANTO NOVEDADES | Código: 510,05,06-52 |
|----|-------------|-----------------------------------------|--------------------------------------------|----------------------|
| Ċ. | es de todos | y reparación integral<br>a las victimas | GESTIÓN DE LA INFORMACIÓN                  | Versión: 01          |
|    |             |                                         |                                            | Fecha: 01/08/2022    |
|    |             |                                         | DIFUSION Y APRENDIZAJE                     | Página 42 de 79      |

# Ilustración 47. Resultado de la Búsqueda de la Persona diferente a Documento

| DATOS DE I                                                         | LA SOLICITUD                                                                                                    | TIPO DE NOVEDAL                                                               | 1/                                                                                                    | DECLARACION                                                                                        |                                                                 | DETALL                                                                                                    | 4<br>E DE LA NOVEDAD |
|--------------------------------------------------------------------|----------------------------------------------------------------------------------------------------|-------------------------------------------------------------------------------|----------------------------------------------------------------------------------------------------|----------------------------------------------------------------------------------------------------|-----------------------------------------------------------------|----------------------------------------------------------------------------------------------------|----------------------|
| atos de la so                                                      | ристир                                                                                                    | SELECCION                                                                     | de la declara                                                                                                    | CION                                                                                               |                                                                 |                                                                                                    |                      |
| D SOUCITUD                                                         | FECHA DE SOL                                                                                                    | ICITUD                                                                        | NOVEDAD                                                                                                    |                                                                                                    |                                                                 |                                                                                                    |                      |
| 6122                                                               | 2020-09-18                                                                                                    |                                                                               | FALLECIDOS                                                                                                    |                                                                                                    |                                                                 |                                                                                                    |                      |
| usqueda de d<br>Triterio de Bús                                    | DECLARACION<br>QUEDA                                                                                                    |                                                                               | VALOR:                                                                                                    |                                                                                                    |                                                                 |                                                                                                    |                      |
| DECLARACIO                                                         | N SIPOD                                                                                                    | 0                                                                             | ✔ 256                                                                                                    |                                                                                                    |                                                                 | 4                                                                                                    |                      |
| ID<br>PERSONA                                                      | ILLAR FUENTE: SIPOD - DECLAR<br>NOMBRES                                                                                                    | DOCUMENTO                                                                     | TPO                                                                                                    | FECHA                                                                                              | GENERO                                                          | EINIA                                                                                                    |                      |
|                                                                    |                                                                                                    |                                                                               | LOCOMPLITO :                                                                                                    | NACIMENIO                                                                                          |                                                                 |                                                                                                    |                      |
| 125                                                                | PEDRO ANTONIO<br>OROZCO CASTAÑO                                                                                                    | 928:                                                                          | Cédula de<br>Cludadania                                                                                                    | 1-09-25                                                                                            | Hombre                                                          | No<br>Responde                                                                                                    |                      |
| 125<br>125                                                         | PEDRO ANTONIO<br>OROZCO CASTAÑO<br>KELLY KAINA OROZCO<br>SALAS                                                                                                    | 928:<br>114:                                                                  | Cédula de<br>Cludadania<br>Cédula de<br>Cludadania                                                                                                    | -09-07                                                                                             | Hombre<br>Mujer                                                 | No<br>Responde<br>No<br>Responde                                                                                                    |                      |
| 125<br>125<br>125                                                  | PEDRO ANTONIO<br>OROZCO CASTAÑO<br>KELLY KAINA OROZCO<br>SALAS<br>JAIDITH SALAS MEZA                                                                                                    | 928:<br>1114:<br>454:                                                         | Cédula de<br>Ciudadania<br>Cédula de<br>Ciudadania<br>Cédula de<br>Ciudadania                                                                                                    | -09-25<br>-09-07<br>-10-24                                                                         | Hombre<br>Mujer<br>Mujer                                        | No<br>Responde<br>No<br>Responde<br>No<br>Responde                                                                                           |                      |
| 125<br>125<br>125<br>636                                           | PEDRO ANTONIO<br>OROZCO CASTAÑO<br>KELLY KAINA OROZCO<br>SALAS<br>JAIDITH SALAS MEZA<br>YELENA YIRETH MEJIA<br>OROZCO                                                                                                    | 928:<br>114:<br>454.<br>114                                                   | Cédula de<br>Cludadania<br>Cédula de<br>Cludadania<br>Cédula de<br>Cludadania<br>Registro Civil                                                                                                    | -09-25<br>-09-07<br>-10-24<br>-02-25                                                               | Hombre<br>Mujer<br>Mujer<br>Mujer                               | No<br>Responde<br>No<br>Responde<br>No<br>Responde<br>Responde                                                                               |                      |
| 125<br>125<br>125<br>636<br>125                                    | PEDRO ANTONIO<br>OROZCO CASTAÑO<br>KELLY KAINA OROZCO<br>SALAS<br>JAIDITH SALAS MEZA<br>YELENA YIRETH MEJIA<br>OROZCO<br>JOHN JAIRO OROZCO<br>SALAS                                                                                                    | 928:<br>114:<br>454:<br>114:<br>104:                                          | Cédula de<br>Cludadania<br>Cêdula de<br>Cludadania<br>Cédula de<br>Cludadania<br>Registro Civil<br>Cédula de<br>Cludadania                                                                                                    | -09-25<br>-09-07<br>-10-24<br>-02-25<br>-07-07                                                     | Hombre<br>Mujer<br>Mujer<br>Mujer<br>Hombre                     | No<br>Responde<br>No<br>Responde<br>No<br>Responde<br>No<br>Responde<br>No<br>Responde                                                       |                      |
| 125<br>125<br>125<br>636<br>125<br>125                             | PEDRO ANTONIO<br>OROZCO CASTAÑO<br>KELLY KAINA OROZCO<br>SALAS<br>JAIDITH SALAS MEZA<br>YELENA YIRETH MEJIA<br>OROZCO<br>JOHN JAIRO OROZCO<br>SALAS<br>ALEX OROZCO SALAS                                                                                      | 928:<br>1114:<br>454.<br>1114:<br>104:                                        | Cédula de<br>Cludadania<br>Cédula de<br>Cludadania<br>Cédula de<br>Cludadania<br>Registro Civil<br>Cédula de<br>Cludadania                                                                                                    | -09-25<br>-09-07<br>-10-24<br>-02-25<br>-07-07<br>09-25                                            | Hombre<br>Mujer<br>Mujer<br>Mujer<br>Hombre                     | No<br>Responde<br>No<br>Responde<br>No<br>Responde<br>No<br>Responde<br>No<br>Responde                                                       |                      |
| 125<br>125<br>125<br>636<br>125<br>125<br>125                      | PEDRO ANTONIO<br>OROZCO CASTAÑO<br>KELLY KAINA OROZCO<br>SALAS<br>JAIDITH SALAS MEZA<br>YELENA YIRETH MEJIA<br>OROZCO<br>JOHN JAIRO OROZCO<br>SALAS<br>ALEX OROZCO SALAS<br>KAREN CARMELA<br>PAJARO SALAS                                                     | 928:<br>1114:<br>454.<br>1114.<br>104:<br>104:                                | Cédula de<br>Ciudadania<br>Cédula de<br>Ciudadania<br>Cédula de<br>Ciudadania<br>Registro Civil<br>Cédula de<br>Ciudadania<br>Indocumentado<br>Cédula de<br>Ciudadania                                                                        | -09-25<br>-09-07<br>-10-24<br>-02-25<br>-07-07<br>09-25<br>-03-06                                  | Hombre<br>Mujer<br>Mujer<br>Mujer<br>Hombre<br>Hombre<br>Mujer  | No<br>Responde<br>No<br>Responde<br>No<br>Responde<br>No<br>Responde<br>No<br>Responde<br>No<br>Responde                                     |                      |
| 125<br>125<br>125<br>636<br>125<br>125<br>125<br>125<br>606        | PEDRO ANTONIO<br>OROZCO CASTAÑO<br>KELLY KAINA OROZCO<br>SALAS<br>JAIDITH SALAS MEZA<br>YELENA YIRETH MEJIA<br>OROZCO<br>JOHN JAIRO OROZCO<br>SALAS<br>ALEX OROZCO SALAS<br>KAREN CARMELA<br>PAJARO SALAS<br>KELY BELLO OROZCO                                | 928:<br>1114:<br>454.<br>1114.<br>104:<br>104:<br>104:<br>120                 | Cédula de<br>Ciudadania<br>Cédula de<br>Ciudadania<br>Cédula de<br>Ciudadania<br>Registro Civil<br>Cédula de<br>Ciudadania<br>Indocumentado<br>Cédula de<br>Ciudadania<br>Tarjeta de<br>Identidad                                             | -09-25<br>-09-07<br>-10-24<br>-02-25<br>-07-07<br>09-25<br>-03-06<br>-02-06                        | Hombre<br>Mujer<br>Mujer<br>Hombre<br>Hombre<br>Mujer<br>Mujer  | No<br>Responde<br>No<br>Responde<br>No<br>Responde<br>No<br>Responde<br>No<br>Responde<br>No<br>Responde<br>No<br>Responde                   |                      |
| 125<br>125<br>125<br>636<br>125<br>125<br>125<br>125<br>606<br>609 | PEDRO ANTONIO<br>OROZCO CASTAÑO<br>KELLY KAINA OROZCO<br>SALAS<br>JAIDITH SALAS MEZA<br>YELENA YIRETH MEJIA<br>OROZCO<br>JOHN JAIRO OROZCO<br>SALAS<br>ALEX OROZCO SALAS<br>KAREN CARMELA<br>PAJARO SALAS<br>KELY BELLO OROZCO<br>SAMER DAVID MEJIA<br>OROZCO | 928:<br>1114:<br>454.<br>114.<br>104:<br>104:<br>104:<br>104:<br>120.<br>114. | Cédula de<br>Ciudadania<br>Cédula de<br>Ciudadania<br>Cédula de<br>Ciudadania<br>Registro Civil<br>Cédula de<br>Ciudadania<br>Indocumentado<br>Cédula de<br>Ciudadania<br>Indocumentado<br>Cédula de<br>Ciudadania<br>Tarjeta de<br>Identidad | HACIMIENTO<br>-09-25<br>-09-07<br>-10-24<br>-02-25<br>-07-07<br>09-25<br>-03-06<br>02-06<br>-02-02 | Hombre<br>Mujer<br>Mujer<br>Hombre<br>Hombre<br>Mujer<br>Hombre | No<br>Responde<br>No<br>Responde<br>No<br>Responde<br>No<br>Responde<br>No<br>Responde<br>No<br>Responde<br>No<br>Responde<br>No<br>Responde |                      |

| 10  | El futuro   | Unidad para la atención                 | MANUAL DE USUARIO MÓDULO VIVANTO NOVEDADES | Código: 510,05,06-52 |
|-----|-------------|-----------------------------------------|--------------------------------------------|----------------------|
| (C) | es de todos | y reparación integral<br>a las victimas | GESTIÓN DE LA INFORMACIÓN                  | Versión: 01          |
|     |             |                                         |                                            | Fecha: 01/08/2022    |
|     |             |                                         | DIFUSION Y APRENDIZAJE                     | Página 43 de 79      |

### 2.3.4.2 Diligenciar los datos de la novedad.

### Ilustración 48. Datos para Diligenciar Novedad Fallecidos

|          |           | EDICION DEL DETAL                    | LE DE LA I | NOVEDAD             |                 |     |
|----------|-----------|--------------------------------------|------------|---------------------|-----------------|-----|
| NOMBRES  | DOCUMENTO | TIPO DOCUMENTO                       | GENERO     | FECHA<br>NACIMIENTO | FECHA DEFUNCIÓN |     |
| CARMENZA | 373       | Cedula de Ciudadanía<br>/ Contraseña | Mujer      |                     | 07/09/          | ) • |
| ACION    |           |                                      |            |                     |                 |     |

2.3.4.3 Cargue de soportes de las novedades de fallecimiento.

# Ilustración 49. Cargue de Soportes

| -         | TIPO DE ARCHIVO |                     | • •                         |   |
|-----------|-----------------|---------------------|-----------------------------|---|
|           | ARCHIVO         | Seleccionar archivo | Ningún archivo seleccionado | * |
|           |                 |                     |                             |   |
| C<br>NAVA |                 |                     |                             |   |
| OBSERVAC  | ION             |                     |                             |   |
|           |                 |                     |                             |   |
|           |                 |                     |                             |   |

| El futuro     | Unidad para la atención                 | MANUAL DE USUARIO MÓDULO VIVANTO NOVEDADES | Código: 510,05,06-52 |
|---------------|-----------------------------------------|--------------------------------------------|----------------------|
| 🤤 es de todos | y reparación integral<br>a las victimas | GESTIÓN DE LA INFORMACIÓN                  | Versión: 01          |
|               |                                         |                                            | Fecha: 01/08/2022    |
|               |                                         | DIFUSION Y APRENDIZAJE                     | Página 44 de 79      |

#### 2.3.4.4 Finalizar la Novedad.

#### Ilustración 50. Mensaje de Novedad creada exitosamente

| Portal RNI × € 190.60.70.187/Noved            | wedades/Nove × +                                             | rs                                                                                      |                                   |                       |                        | \$     | 0 6 8      | - 0<br>N |
|-----------------------------------------------|--------------------------------------------------------------|-----------------------------------------------------------------------------------------|-----------------------------------|-----------------------|------------------------|--------|------------|----------|
| Aplicaciones 📫 YouTube 🧟 VIWANTO 🌀 Sistema de | e Gestión 😭 Facebook 🈏 Twitte                                | r 🗑 SKGEP 🏋 Peajes en Colombia                                                          | 🖬 HEO GO 🧮 ESPN PLAV              | 🥩 SIMO -Sistema de a  | ▲ Curso Gratis de Ale… | SEVCO. | 6 ETB Play |          |
|                                               | Ť                                                            | El futuro Unidad assa la alematér<br>es de todos Presentativo integral<br>A las detomas | Vivanto                           |                       |                        |        |            |          |
| NVENIDO; JAIME ANDRES MOLINA GANO             |                                                              |                                                                                         |                                   | -                     | _                      |        |            | Q        |
|                                               |                                                              | NOVEDAE                                                                                 | 65                                |                       |                        |        |            |          |
|                                               |                                                              |                                                                                         |                                   |                       |                        |        |            |          |
|                                               |                                                              | REGISTRO DE NOV                                                                         | /EDADES —                         |                       |                        |        |            |          |
|                                               | 10                                                           | ۲                                                                                       |                                   |                       |                        |        |            |          |
|                                               | DAUCE DE LA SOLICITUO                                        | Se creo la novedad con Id 5171                                                          | DECLARACIÓN<br>de minera exilosa. | DETAILE DE LA NOVEDAD |                        |        |            |          |
|                                               |                                                              |                                                                                         |                                   |                       |                        |        |            |          |
|                                               | DATOS DE LA SOUCITUD                                         |                                                                                         | DH                                |                       |                        |        |            |          |
|                                               | ID SOUCIFUD                                                  | TECHNICE SOUCHOU INCHEDING                                                              |                                   |                       |                        |        |            |          |
|                                               | 6171                                                         | 2020-09-18 FALLECIDOS                                                                   |                                   |                       |                        |        |            |          |
|                                               | 0122                                                         |                                                                                         |                                   |                       |                        |        |            |          |
|                                               | BUSQUEDA DE DECLARACIO<br>ORITERIO DE BÚSQUEDA               | N                                                                                       |                                   |                       |                        |        |            |          |
|                                               | BUSQUEDA DE DECLARACIO<br>CRITERIO DE BÚSQUEDA<br>DOCLIMENTO | N. VALOR                                                                                | ISIS OF DOCUMENTS                 | •                     |                        |        |            |          |
|                                               | BUSOUEDA DE DECLARACIO<br>CRITERIO DE BÚSQUEDA<br>DOCLIMENTO | N<br>Valor<br>Valor                                                                     | ing our pochmentio                | • 🛛                   |                        |        |            |          |

### 2.4 FINALIZAR LA SOLICITUD

Una vez se hayan diligenciado la o las novedades, y se hayan cargado los soportes correspondientes. Se debe descargar (de ser necesario), el documento soporte de la solicitud, dándole clic al icono PDF.

Ilustración 51. Descarga PDF Soporte de la Solicitud

| State El furtur | o Unidad para la atención | MANUAL DE USUARIO MÓDULO VIVANTO NOVEDADES | Código: 510,05,06-52 |
|-----------------|---------------------------|--------------------------------------------|----------------------|
| 🧐 es de te      | odos a las victimas       | GESTIÓN DE LA INFORMACIÓN                  | Versión: 01          |
|                 |                           |                                            | Fecha: 01/08/2022    |
|                 |                           | DIFUSION Y APRENDIZAJE                     | Página 45 de 79      |

| OLICITUD                                               | FECHA DE SOI                                                                                                   | JCITUD 1                                                      | VOVEDAD                                                     |                                     |                                                                                                    |   |
|--------------------------------------------------------|----------------------------------------------------------------------------------------------------|---------------------------------------------------------------|-------------------------------------------------------------|-------------------------------------|----------------------------------------------------------------------------------------------------|---|
| 76                                                     | 2019-08-20                                                                                                    |                                                               | IDENTIFICACIÓN                                              |                                     |                                                                                                    |   |
| Queda de deci<br>Erio de Búsqu                         | LARACION<br>EDA                                                                                                |                                                               | VALOR:                                                      |                                     |                                                                                                    |   |
| OCUMENTO                                               |                                                                                                    | 0                                                             | • 45369529                                                  |                                     |                                                                                                    | 0 |
| GRUPO FAMILIA<br>ID                                    | r fuente: SIPOD - Declas                                                                                       | RESULTADO                                                     | S DE LA BÚSQUEDA<br>FECHA                                   |                                     |                                                                                                    |   |
| GRUPO FAMILIA<br>ID<br>PERSONIA                        | R FUENTE: SIPCO - DECLAS                                                                                       | RESULTADO<br>PACIÓN: 252426<br>DOCUMENTO                      | s de la Búsqueda<br>Fecha<br>Nacimiento                     | GENERO                              | EINIA                                                                                                    |   |
| GRUPO FAMILIA<br>ID<br>PERSONA<br>1251                 | R FUENTE: SIPCO - DECLAS<br>NOMBRES<br>ALEX PEÑA<br>HERNANDEZ                                                  | RESULTADO                                                     | S DE LA BÚSQUEDA<br>FECHA<br>NACIMIENTO<br>-07-10           | GENERO                              | EINIA<br>Negrola) o<br>Afrocolombianola)                                                                      |   |
| GRUPO FAMILIA<br>ID<br>PERSONA<br>1251<br>1255         | R FUENTIE: SIPOD - DECLAR<br>NOMBRES<br>ALEX PEÑA<br>HERNANDEZ<br>YADIRIS PEÑA<br>HERNANDEZ                    | RESULTADO<br>MACIÓN: 252426<br>DOCUMENTO<br>453<br>453        | S DE LA BÚSQUEDA<br>FECHA<br>NACIMIENTO<br>-07-10           | GENERO<br>Hombre<br>Mujer           | EINIA<br>Negrola) o<br>Afrocolombianola)<br>Negro(a) o<br>Afrocolombianola)                                   |   |
| GRUPO FAMILIA<br>ID<br>PERSONA<br>1254<br>1255<br>1255 | R FUENTE: SIPOD - DECLAR<br>NOMBRES<br>ALEX PEÑA<br>HERNANDEZ<br>YADIRIS PEÑA<br>HERNANDEZ<br>S PEÑA HERNANDEZ | RESULTADO<br>24CIÓN: 252426<br>DOCUMENTO<br>453<br>453<br>453 | S DE LA BÚSQUEDA<br>FECHA<br>NACIMIENTO<br>-07-10<br>-07-10 | GENERO<br>Hombre<br>Mujer<br>Hombre | ETNA<br>Negrola) o<br>Afrocolombianola)<br>Negrola) o<br>Afrocolombianola)<br>Negrola) o<br>Afrocolombianola) |   |

Ilustración 52. Documento Soporte de la Solicitud

|                                                                                                    | NOVEDADES                                                                                                    | REGISTRO ÚNICO DE VÍCTIMAS         | Código: 510.05.15-21-       | 6                     |
|----------------------------------------------------------------------------------------------------|----------------------------------------------------------------------------------------------------|------------------------------------|-----------------------------|-----------------------|
| Thinkson Prest                                                                                                    | PROCES                                                                                                    | 50: REGISTRO Y VALORACIÓN          | Version: 01                 |                       |
|                                                                                                    |                                                                                                    |                                    | Fecha: 28/02/2020           | -                     |
|                                                                                                    | PROCEDIMIENT                                                                                                    | TO: NOVEDADES Y ACTUALIZACIONES    | Pagina: 1 of 2              |                       |
| Solicitud Numero:                                                                                                    | 6195                                                                                                    | Fecha Solicitud:                   |                             | 29/10/2020 11:27:47 8 |
| Entidad Radica Solicitud:                                                                                                    | Subdirección De Valoración Y Reg                                                                                                    | gistro - Novedades                 |                             |                       |
| als:                                                                                                    | Colombie                                                                                                    |                                    |                             |                       |
| Depto./Estado:                                                                                                    | Cesar                                                                                                    |                                    |                             |                       |
| colleitante:                                                                                                    | tring Males                                                                                                    |                                    |                             |                       |
| Fipo Documento:                                                                                                    | Cedula De Ciudadanía / Contrase                                                                                                    | ña                                 |                             |                       |
| Número Documento:                                                                                                    | 8001<br>Noveded en el Resistro Unico de                                                                                                    | Weimer                             |                             |                       |
|                                                                                                    |                                                                                                    | Novedad Identificacion N           | umero:                      | 5204                  |
| Fuente:                                                                                                    | Sipod Ley 387 - No. Declaracion: 3                                                                                                    | 243689 ID Persona                  |                             | 1184                  |
| Informacion Actual                                                                                                    |                                                                                                    |                                    |                             |                       |
| Nombre:                                                                                                    | Melvy Franco Fuentes                                                                                                    |                                    |                             |                       |
| Tipo Documento:                                                                                                    | Sin Informacion                                                                                                    |                                    |                             |                       |
| Numero Documento.                                                                                                    | 925.                                                                                                    |                                    |                             |                       |
| Datos para realizar la novedad                                                                                                    |                                                                                                    |                                    |                             |                       |
| Tipo de Documento :<br>Documento :                                                                                                    | Cedula De Ciudadanía / Contrase                                                                                                    | ña                                 |                             |                       |
| countrie :                                                                                                    | 415                                                                                                    |                                    |                             |                       |
| nformación actual                                                                                                    | 413                                                                                                    | Novedad Enfoque Diferer            | ncial - Discapacidad Numero | × 5205                |
| Información sciusi<br>Nombre:<br>Tipo Documento:                                                                                                    | 433<br>JOSESOLIS SOLIS<br>CEDULA DE CIUDADAMÍA / CONT                                                                                                    | Novedad Enfoque Diferee            | ncial - Discapacidad Numero | 9 <sup>.</sup> 9203   |
| Información actual<br>Nombre:<br>Tipo Documento:<br>Documento:                                                                                                    | 433<br>1058 SOLIS SOLIS<br>CEDULA DE CIVDADANÍA / CONT<br>1321                                                                                                    | Novedad Enfoque Diferen            | ncial - Discapacidad Numerc | × 5205                |
| orformación schus<br>Nombre:<br>Tipo Documento:<br>Decosimento:<br>Detos para realisar la novedad                                                                                                    | JOSE SOLIS SOLIS SOLIS<br>CEDULA DE CIUDADANÍA / CONT<br>131                                                                                                    | Novedad Enfoque Diferen            | nclal - Discapacidad Numerc | × 2203                |
| antumación actual<br>Nomobre:<br>Documento:<br>Documento:<br>Documento:<br>Esta pier retificien fe novedad<br>deporte discanacidad:                                                                                                    | 433<br>1058 SOUS 2004<br>1334<br>885004051 13 06 2020<br>5070                                                                                                    | Novadad Enfoque Diferen            | ncial - Discapacidad Numerc | × 9209                |
| Información actual<br>Nombre:<br>Tipo Documento:<br>Documento:<br>Documento:<br>Categorte:<br>Categorte descapacidad:                                                                                                    | 433<br>1058 5045 5045<br>134<br>84504004 143 04 2020<br>19604<br>1350 100                                                                                                    | Novedad Enfoque Diferen            | ncial - Discapacidad Numerc | × 3205                |
| ofurnación schuel<br>Vombré :<br>Tipo Documento:<br>Jocumento:<br>Debas para reafizar la nevedad<br>Soporta:<br>Tategoria discapacidad:<br>Tenes condición de discapaci                                                                                                    | 433<br>(026                                                                                                    | Novedad Enfoque Difered<br>Antélia | ncial - Diecapacidad Numero | 2 5205                |
| información sctuar<br>Nombre:<br>Tipo Documento:<br>Documento:<br>Documento:<br>Calegoria discapacidad:<br>Titene condución de discapaci<br>Datas de Conductor<br>Patisono, Celular o Correo Ele                                                                                                    | 43<br>(036                                                                                                    | Novedad Enfoque Difere<br>RateRa   | ncial - Discapacidad Numero | 2 3203                |
| entomación ectuar<br>Hombin:<br>Tipo Decumento:<br>Decumento:<br>De | 433<br>0016 2016 2016<br>CED LA DE CUDADANÍA / CONT<br>131<br>132<br>132<br>132<br>133<br>134<br>130<br>130<br>130<br>130<br>130<br>130<br>130<br>130                                                                                                    | Novadad Enfoque Diferen            | ncisi - Discapacidad Numero | × 3303                |
| whomacile extrait<br>Nombre:<br>Type Documento:<br>Type Documento:<br>Dispose a second of the America<br>Dispose a second of the America<br>Dispose a Cambridge<br>Design & Cambridge<br>Design & Cambridge<br>Desi                                                                                                    | 433 1058 2015 2015 2015 CEDULA S CUDANIA / CONT 139 RECOUNCION 113 DE 2020 RECA Baba NO Cetronico: 200 Cetronico: 200 Cetronic | Novedad Enfoque Diferen            | ncial - Discapacidad Humerc | <sup>2,</sup> 3203    |
| Información estuar<br>Nombre:<br>Typo Documento:<br>Typo Documento:<br>Documento:<br>Documen    | 433 1058 2015 2015 2015 CEDULA S CUDANIA / CONT 139 RECOUNCION 113 DE 3030 RECA Extension: 300 CALLE FALCA 323                                                                                                    | Novedad Enfoque Diferen            | ncial - Discapacidad Humerc | 2205                  |
| Información estuar<br>Nombre:<br>Typo Documento:<br>Documento:<br>Documento:<br>Documento:<br>Documento:<br>National documento:<br>National documento:                                                                                                    | 433 1058 2015 2015 2015 CEDULA S CUDANIA / CONT 139 RECOUNCION 113 DE 3030 RECA 2009 RECA 2009 RECA 200 RECA 200 RECA 20 | Novedad Enfoque Diferen            | ncial - Discapacidad Humerc | 2333                  |
| Información estant<br>Home Para<br>Tipo Documento:<br>Documento:<br>Documento:<br>Esagorta desapacidad:<br>Esagorta desapacidad:<br>Esagorta desapacidad:<br>Desagorta desapacidad:<br>Desagorta desapacidad:<br>Desagorta desapacidad:<br>Desagorta desapacidad:<br>Desagorta desapacidad:<br>Desagorta desapacidad:<br>Desagorta desagorta desagorta<br>Desagorta desagorta desagorta<br>Desagorta desagorta desagorta<br>Desagorta desagorta desagorta<br>Desagorta desagorta desagorta<br>Desagorta desagorta desagorta<br>Desagorta desagorta desagorta<br>Desagorta desagorta desagorta<br>Desagorta desagorta desagorta<br>Desagorta desagorta desagorta<br>Desagorta desagorta desagorta desagorta<br>Desagorta desagorta desagorta desagorta<br>Desagorta desagorta desagorta desagorta<br>Desagorta desagorta desagorta desagorta<br>Desagorta desagorta desagorta desagorta<br>Desagorta desagorta desagorta desagorta<br>Desagorta desagorta desagorta desagorta<br>Desagorta desagorta desagorta desagorta<br>Desagorta desagorta desagorta desagorta<br>Desagorta desagorta desagorta desagorta<br>Desagorta desagorta desagorta desagorta<br>Desagorta desagorta desagorta desagorta<br>Desagorta desagorta desagorta desagorta<br>Desagorta desagorta desagorta desagorta desagorta<br>Desagorta desagorta desagorta desagorta desagorta<br>Desagorta desagorta desagorta desagorta desagorta<br>Desagorta desagorta desagorta desagorta desagorta<br>Desagorta desagorta desagorta desagorta desagorta<br>Desagorta desagorta desagorta desagorta desagorta<br>Desagorta desagorta desagorta desagorta desagorta<br>Desagorta desagorta desagorta desagorta desagorta desagorta<br>Desagorta desagorta desagorta desagorta desagorta desagorta desagorta<br>Desagorta desagorta desagorta desagorta desagorta desagorta desagorta desagorta desagorta desagorta desagorta desagorta desagorta desagorta desagorta desagorta desagorta desagorta desagorta desagorta desagorta desagorta desagorta desagorta<br>Desagorta desagorta desagorta desagorta desagorta desagorta desagorta desagorta desagorta desagorta desagorta desagorta desagorta desagorta desagorta desagorta desagorta desagorta desagorta desagorta desagorta desagorta desagorta desag                                                                                                    | 43 (036                                                                                                    | Novedad Enfoque Difere             | ncial - Discapacidad Numero | 200                   |

| -             | El futuro | Unidad para la atención                 | MANUAL DE USUARIO MÓDULO VIVANTO NOVEDADES | Código: 510,05,06-52 |
|---------------|-----------|-----------------------------------------|--------------------------------------------|----------------------|
| 🧐 es de todos |           | y reparación integral<br>a las victimas | GESTIÓN DE LA INFORMACIÓN                  | Versión: 01          |
|               |           |                                         |                                            | Fecha: 01/08/2022    |
|               |           |                                         | DIFUSION Y APRENDIZAJE                     | Página 46 de 79      |

Posterior a la descarga del documento soporte de la solicitud, y una vez esté firmado por el solicitante, el documento se debe adjuntar a la solicitud a través del botón de finalización para que sea tramitada por los avaladores de registro.

|                                | FECHA DE SO                                                    | LICITUD                                                                        | NOVEDAD                                                 |                           |                                                                             |   |
|--------------------------------|----------------------------------------------------------------|--------------------------------------------------------------------------------|---------------------------------------------------------|---------------------------|-----------------------------------------------------------------------------|---|
| 74                             | 2019-07-16                                                     | i.                                                                             | IDENTIFICACIÓN                                          |                           |                                                                             |   |
| NUEDA DE DE<br>ERIO DE BÚSQ    | CLARACION<br>UEDA                                              |                                                                                | VALOR:                                                  |                           |                                                                             |   |
| CUMENTO                        |                                                                | C                                                                              | 453                                                     |                           |                                                                             | 0 |
| GRUPO FAMILI<br>ID             | iar fuente: Sipod - Decla                                      | RESULTAD                                                                       | OS DE LA BÚSQUEDA                                       |                           |                                                                             |   |
| GRUPO FAMILI<br>ID<br>PERSONIA | NOMBRES                                                        | RESULTAD<br>RACIÓN: 252<br>DOCUMENTO                                           | OS DE LA BÚSQUEDA<br>FECHA<br>NACIMIENTO                | GENERO                    | etnia                                                                       |   |
| ID<br>PERSONA<br>125           | AR FJENTE: SPOD - DECLA<br>NOMBRES<br>ALEX PEÑA<br>HERNANDEZ   | RESULTAD<br>RACIÓN: 252<br>DOCUMENTO<br>453                                    | D FECHA<br>NACIMIENTO<br>-07-10                         | GENERO                    | ETNIA<br>Negro(a) o<br>Afrocolombiano(a)                                    |   |
| ID<br>PERSONIA<br>125<br>125   | NOMBRES<br>ALEX PEÑA<br>HERNANDEZ<br>YADIRIS PEÑA<br>HERNANDEZ | RESULTAD           RACIÓN: 252           DOCUMENTO           453           453 | ос DE LA BÚSQUEDA<br>Р<br>РЕСНА<br>NACIMIENTO<br>-07-10 | GENERO<br>Hombre<br>Mujer | ETNIA<br>Negro(a) o<br>Afrocolombiano(a)<br>Negro(a) o<br>Afrocolombiano(a) |   |

#### Ilustración 53. Botón de Finalizar Solicitud

Ilustración 54. Mensaje de Confirmación de Finalización de Solicitud

| souchou                                     | TECHNIDE C                                                                             | OUCIUD                                                    | NOVEDAD                                                                                      |                                                                |                                                                            |   |
|---------------------------------------------|----------------------------------------------------------------------------------------|-----------------------------------------------------------|----------------------------------------------------------------------------------------------|----------------------------------------------------------------|----------------------------------------------------------------------------|---|
| 074                                         | 2019-07-                                                                               | 16                                                        | IDENTIFICACIÓN                                                                               |                                                                |                                                                            |   |
| SQUEDA DE DE                                | CLARACION<br>UEDA                                                                      |                                                           | VALOR:                                                                                       |                                                                |                                                                            |   |
| DOCUMENTO                                   |                                                                                        | 0                                                         | 453                                                                                          |                                                                |                                                                            | 0 |
| GRUPO FAMIL                                 | iar fuente: Sipcid - D                                                                 | No se incluirán<br>¿Está segur                            | más novedades en l<br>actual.<br>ro de realizar esta a<br>Confirmar                          | a solicitud<br>cción?<br>Cancelar                              |                                                                            |   |
| GRUPO FAMILI<br>ID<br>PERSONA               | NOMBRES                                                                                | No se incluirán<br>čEstá segur                            | más novedades en l<br>actual.<br>ro de realizar esta a<br>Confirmar                          | a solicitud<br>cción?<br>Cancelar<br>GENEKO                    | ETNIA                                                                      |   |
| GRUPO FAMILI<br>ID<br>PERSONA<br>125        | AR FUENTE: SIPCO - D<br>NOMBRES<br>ALEX PEÑA<br>HERNANDEZ                              | No se incluirán<br>¿Estă segur<br>DCCLUMENTO<br>453       | más novedades en l<br>actual.<br>ro de realizar esta a<br>Confirmar<br>NACIMIENTO<br>-07-10  | a solicitud<br>cción?<br>Cancelar<br>GENEKO<br>Hombre          | ETNIA<br>Negro(a) o<br>Afrocolombiano(a)                                   |   |
| GRUPO FAMILI<br>ID<br>PERSONA<br>125<br>125 | AR FLENTE: SIPCO - D<br>NOMBRES<br>ALEX PEÑA<br>HERNANDEZ<br>YADIRIS PEÑA<br>HERNANDEZ | No se incluirán<br>¿Está segur<br>DOCUMENIC<br>453<br>453 | más novedades en l<br>actual.<br>ro de realizar esta al<br>Confirmar<br>NACIMIENTIC<br>07-10 | a solicitud<br>cción?<br>Cancelar<br>GENERO<br>Hombre<br>Mujer | ETNA<br>Negro(a) o<br>Afracolombiano(a)<br>Negro(a) o<br>Afracolombiano(a) |   |

| -           | El futuro | Unidad para la atención                 | MANUAL DE USUARIO MÓDULO VIVANTO NOVEDADES | Código: 510,05,06-52 |
|-------------|-----------|-----------------------------------------|--------------------------------------------|----------------------|
| es de todos |           | y reparación integral<br>a las victimas | GESTIÓN DE LA INFORMACIÓN                  | Versión: 01          |
|             |           |                                         |                                            | Fecha: 01/08/2022    |
|             |           |                                         | DIFUSION Y APRENDIZAJE                     | Página 47 de 79      |

Ilustración 55. Ventana de Carga de Soporte de la Solicitud

| o souch | uo               | HECHA DE SI        | JUCITUD        | NOVEDAD          |             |                                 |   |
|---------|------------------|--------------------|----------------|------------------|-------------|---------------------------------|---|
| 4074    |                  | 2010 07 1          | 6              | IDENTIFICACIÓN   |             |                                 |   |
| USQUED  | A DE DECLARACION | 6                  |                |                  |             |                                 |   |
| RITE    | ne billeni inna  |                    |                | WAINE            |             |                                 |   |
| (PIC    | CARGA DE DOCU    | MENTOS             |                |                  |             |                                 |   |
|         |                  | C 2000             | ATT MOUTOID    |                  |             |                                 |   |
|         | IPO DE ARCHIVO   | SOPO               | ICLE NOVEDAD   |                  | •           |                                 |   |
|         | DESCRIPCION      | -                  |                |                  |             |                                 |   |
|         | ARCHIVO          | Selec              | cionar archivo | Ningún archivo s | eleccionado |                                 |   |
| н.      |                  |                    |                |                  |             |                                 |   |
|         |                  |                    |                |                  |             |                                 |   |
| 100     | 30207 HED        | NANDEZ             | NELLERINGON    | wo userer cw     | Partition - | Afronistituresal                | 1 |
| 72      | Sonen AVDI       | DIS DEŃA<br>NANDEZ | 45568525       | а паевноу по     | Moyer       | Hagroia) =<br>Afrogolombionosal |   |
| 32      | SOZGE CUIS PEÑA  | HERINANDI          | 2 453695290    | 002 1989-07-10   | Hombio.     | Negrola) o<br>Atrochiombiapolal |   |

Ilustración 56. Mensaje de Soporte Cargado Correctamente

| El Soporte de la solicitud 4 | 074 fue carg | ado correcta | mente. |
|------------------------------|--------------|--------------|--------|
|                              |              |              |        |
|                              |              |              |        |
|                              |              |              | -      |

### 2.5 BANDEJA NOVEDADES SOLICITANTES

En esta bandeja, se puede verificar y revisar tanto el detalle de las solicitudes creadas, como también el estado de estas de acuerdo con los trámites realizados por los avaladores de registro.

| 00          | El futuro | Unidad para la atención                 | MANUAL DE USUARIO MÓDULO VIVANTO NOVEDADES | Código: 510,05,06-52 |
|-------------|-----------|-----------------------------------------|--------------------------------------------|----------------------|
| es de todos |           | y reparación integral<br>a las victimas | GESTIÓN DE LA INFORMACIÓN                  | Versión: 01          |
|             |           |                                         |                                            | Fecha: 01/08/2022    |
|             |           |                                         | DIFUSION Y APRENDIZAJE                     | Página 48 de 79      |

### Ilustración 57. Ingreso Bandeja Solicitantes

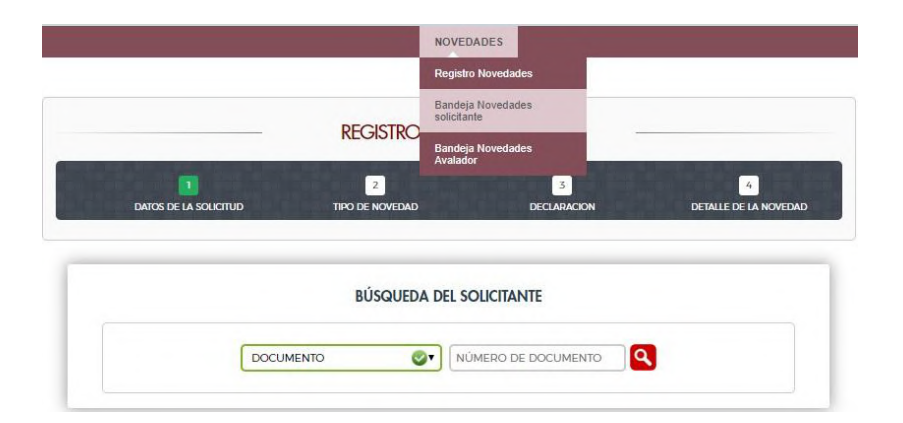

Ilustración 58. Estados Bandeja Solicitantes

| FECHA INICIAL    | FECHA FINIAL | IDENTIFICACION        | ID SOUCITUD                          |                                                  |
|------------------|--------------|-----------------------|--------------------------------------|--------------------------------------------------|
| I COLOR IN NORTH | TECHATINAL   | IDEI MILICACIOIN      | io ococrito                          |                                                  |
| ſ                | DD/MM/AAAA   | DD/MM/AAAA DD/MM/AAAA | DD/MM/AAAA DD/MM/AAAA IDENTIFICACION | DD/MM/AAAA DD/MM/AAAA IDENTIFICACION ID SOUCITUD |

### 2.6 BANDEJA NOVEDADES AVALADORES

En esta bandeja los avaladores de registro pueden verificar las solicitudes que deben tramitar.

|                       | DECISTRO                         | Registro Novedades<br>Bandeja Novedades<br>solicitante                 |
|-----------------------|----------------------------------|------------------------------------------------------------------------|
| DATOS DE LA SOLICITUD | REGISTRO<br>2<br>TIPO DE NOVEDAD | Bandeja Novedades<br>Avalador<br>3<br>DECLARACIÓN DETALLE DE LA NOVEDA |
|                       | BÚSQUED                          | A DEL SOLICITANTE                                                      |

Ilustración 59. Ingreso Bandeja Avalador

| 20 | El futuro   | Unidad para la atención                 | MANUAL DE USUARIO MÓDULO VIVANTO NOVEDADES | Código: 510,05,06-52      |             |
|----|-------------|-----------------------------------------|--------------------------------------------|---------------------------|-------------|
| Ċ. | es de todos | y reparación integral<br>a las victimas | y reparación integral<br>a las victimas    | GESTIÓN DE LA INFORMACIÓN | Versión: 01 |
|    |             |                                         |                                            | Fecha: 01/08/2022         |             |
|    |             |                                         | DIFUSION Y APRENDIZAJE                     | Página 49 de 79           |             |

#### Ilustración 60. Estados Bandeja Avalador

|                              | _             | BANDEJA DE SOUK | CITUDES        |             |   |
|------------------------------|---------------|-----------------|----------------|-------------|---|
| ESTADO                       | FECHA INICIAL | FECHA FINAL     | IDENTIFICACION | ID SOUCITUD | - |
| ADIERTA 6                    | DD/MM/AAAA    | DD/MM/AAAA      | IDENTIFICACION | ID SOUCITUD | ٩ |
| ABIERIA                      |               |                 |                |             |   |
| APUCADO PARCIALME<br>CERRADA | NIE           |                 |                |             |   |

| Hustración | 61  | Solicitudos | Croadas | nara | Trámito |
|------------|-----|-------------|---------|------|---------|
| nustracion | ΟΓ. | Solicitudes | Cieauas | para | nannte  |

| ESTADO      | FECHA INICIAL   | FECHA FINAL |         | IDENTIFICACION | ID SOUCITUD |         |
|-------------|-----------------|-------------|---------|----------------|-------------|---------|
| ABIERTA     | DD/MM/AAAA      | DD/MM/      | AAAA    | IDENTIFICACION | ID SOUCITUD | ٩       |
| ID SOUCITUD | FECHA SOUCH     | UD          | ESTADO  | USU            | ARO         | DETAILE |
| 1755        | 02/11/2018 100  | 9.26        | ABIERTA | JAMO           | UNAC        |         |
| 1732        | 02/11/2018 08.3 | 10,54       | ABIERTA | JAMO           | UNAC        |         |
| 1729        | 31/10/2018 12.4 | 3.51        | ABIERTA | ADGUIT         | ERREZT      |         |
| 1728        | 31/10/2018 122  | 19,38       | ABIERTA | ADGUIT         | TERREZT     |         |
| 1727        | 31/10/2018 12 2 | 0.12        | ABIERTA | ERMAL          | QOBMA       |         |
| 1717        | 31/10/2018 11.0 | 1,48        | ABIERTA | EDMAL          | AMBOQ       |         |
| 1707        | 31/10/2018 044  | 5.32        | ARIEDTA | EDMAL          | AMBOQ       |         |
| 1706        | 30/10/2018 174  | 4.55        | ABLEDTA | EDMAL          | AMBOQ       |         |
| 1703        | 30/10/2018 170  | 14:48       | ABIERTA | ERMAL          | AMBOQ       |         |
| 1697        | 30/10/2018 154  | 1.49        | ABIERTA | ERMAL          | COBMA       | TO      |

#### 2.7 TRAMITAR/AVALAR SOLICITUDES

Por medio de esta opción, los avaladores pueden realizar el trámite de las solicitudes creadas, como también ver el documento soporte adjunto a la solicitud.

| ESTADO      | FECHA INICIAL | FECHA FINAL |         | <b>DENTIFICACION</b> | ID SOUCITUD | (       |
|-------------|---------------|-------------|---------|----------------------|-------------|---------|
| ABIERTA     | DD/MM/AAAA    | DD/MM/AA    | AA.     | IDENTIFICACIÓN       | 1D SOUCT    | up. Q   |
| ID SOUCITUD | HECHA SOL     | KITUD       | ESTADO  | USL                  | ANO         | DETALLE |
| 1755        | 02/11/2018 1  | 0.09.26     | ABIERTA | JAMO                 | LINAC       |         |
| 1732        | 02/11/2018 0  | 0.30.54     | ABIERTA | DAMO                 | LINAC       | Ontalle |
| 1729        | 31/10/2018 1  | 24351       | ABIERTA | ADCUIT               | TERREZT     | Schotud |
| 1728        | 31/10/2018 1  | 2.29.38     | ABIERTA | ADGUIT               | ERREZT      |         |
| 1727        | 31/10/2018 1  | 2.20.12     | ABIERTA | ERMAI                | AMBOQ       |         |
| 1717        | 31/10/2018 1  | 1.01.48     | ABIERTA | EDMA                 | AMBOQ       |         |
| 1707        | 31/10/2018 0  | 445 32      | ABIERTA | ERMAL                | AMBOQ       |         |
| 1706        | 30/10/2018 1  | 74455       | ABIEDTA | ERMAI                | AMBOQ       |         |
| 1703        | 30/10/2018 1  | 70448       | ABIERTA | ERMAI                | AMBOQ       |         |
| 1697        | 30/10/2018 1  | 54149       | ARIEDTA | EDMAS                | AMROO       | TO      |

Ilustración 62. Solicitudes Abiertas para Trámite

| El futuro     | Unidad para la atención                 | MANUAL DE USUARIO MÓDULO VIVANTO NOVEDADES | Código: 510,05,06-52 |
|---------------|-----------------------------------------|--------------------------------------------|----------------------|
| 🤤 es de todos | y reparación integral<br>a las victimas | GESTIÓN DE LA INFORMACIÓN                  | Versión: 01          |
|               |                                         |                                            | Fecha: 01/08/2022    |
|               |                                         | DIFUSION Y APRENDIZAJE                     | Página 50 de 79      |

#### Ilustración 63. Visualización del Documento Soporte de la Solicitud

| STADO       | FECHA INICIAL | FECHA FIN | IAL     | IDENTIFICACIÓN | ID SOUCITUD | 100        |
|-------------|---------------|-----------|---------|----------------|-------------|------------|
| ABIERTA 💇   | DD/MM/AAAA    | DD/MW     | V/AAAA  | IDENTIFICACION |             | • <b>Q</b> |
| ID SOUCITUD | TECHA SOU     | citudo    | ESTADO  | US             | IARIO       | DETAILE    |
| 1733        | 02/11/2018 1  | 0.09.26   | ABIERTA | JAMK           | JUNAC       | T O        |
| 1752        | 02/11/2018 0  | 83054     | ABIERTA | JAM            | DLINAC      | Comprolant |
| 1729        | 31/10/2018 1  | 2.43.51   | ABIERTA | ADGUIT         | NERREZT     | Salicitud  |
| 1728        | 31/10/2018 1  | 2 29 38   | ABIERTA | ADGUIT         | NERREZT     |            |
| 1727        | 31/10/2018 1  | 2:20:12   | ABIERTA | ERMA           | AMBOQ       |            |
| 1717        | 31/10/2018 1  | 1:01:48   | ABIERTA | ERMAI          | AMBOQ       |            |
| 1707        | 31/10/2018 0  | 4 45 32   | ABIERTA | FRMA           | AMBOQ       | TO         |
| 1706        | 30/10/2018 1  | 7.44.55   | ABIERTA | ERMA           | AMBOQ       |            |
| 1703        | 30/10/2018 1  | 7.04:48   | ABIERTA | ERMA           | AMBOQ       |            |
| 1697        | 30/10/2018 1  | 54149     | ARIERTA | FRMA           | AMBOO       | TR         |

2.7.1 Detalles de las Solicitudes.

Esta opción permite verificar en detalle la solicitud creada.

Ilustración 64. Detalle Interno de la Solicitud

|           | KAREN Y        | OLINA FIERRO TO | OVAR (CEDULA | DE CIUDADANÍA | / CONTRASEÑA - 529590 | 03)     |            |
|-----------|----------------|-----------------|--------------|---------------|-----------------------|---------|------------|
| NOVEDAD   | 1100           | DOCUMENTO       |              | NOMBE         |                       | FETADO  | DETAILE    |
| DINOVEDAD | IIPO           | DOCUMENIO       | -            | NOMBRE        | FECHA NOVEDAD         | ESIADO  | DEIALLE    |
| 3243      | Identificación | 100             | CRISTIAN     | ORTEGA        | 16/08/2019 10:27:58   | ABIERTA | 1          |
| 3244      | Identificación | 100             | BRAYAN       | ORTEGA        | 16/08/2019 10:28:59   | ABIERTA | <u>s</u> • |

2.7.2 Editar Novedades.

Esta opción le permite al avalador editar o corregir una solicitud creada, lo que redunda en optimizar los tiempos de gestión y disminuir las devoluciones de solicitudes por correcciones menores.

| -   | El futuro                  | Unidad para la atención | MANUAL DE USUARIO MÓDULO VIVANTO NOVEDADES | Código: 510,05,06-52 |
|-----|----------------------------|-------------------------|--------------------------------------------|----------------------|
| (C) | es de todos a las victimas |                         | GESTIÓN DE LA INFORMACIÓN                  | Versión: 01          |
|     |                            |                         |                                            | Fecha: 01/08/2022    |
|     |                            |                         | DIFUSION Y APRENDIZAJE                     | Página 51 de 79      |

### Ilustración 65. Edición de Novedades

|                    |                        |                 | ADLINOVI     |                  | C110D 4234            |                   |         |
|--------------------|------------------------|-----------------|--------------|------------------|-----------------------|-------------------|---------|
|                    | KAREN Y                | OLINA FIERRO TO | OVAR (CEDULA | DE CIUDADANÍA    | / CONTRASEÑA - 529590 | 03)               |         |
|                    |                        |                 |              |                  |                       |                   |         |
| ID NOVEDAD         | TIPO                   | DOCUMENTO       |              | NOMBRE           | FECHA NOVEDAD         | ESTADO            | DETALLE |
| ID NOVEDAD<br>3243 | TIPO<br>Identificación | DOCUMENTO       | CRISTIAN     | NOMBRE<br>ORTEGA | FECHA NOVEDAD         | ESTADO<br>ABIERTA | DETALLE |

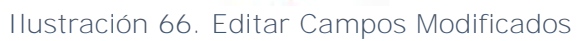

| PERSONA: 16743.   | 58 - FUENTE: SIPOD - ID DECLARA | ACION: 365321       |                     |
|-------------------|---------------------------------|---------------------|---------------------|
| LOQUE DE IDENTIFI | CACION                          |                     |                     |
| PO DE DOCUMENTO   |                                 | NÚMERO DE DOCUMENTO | FECHA DE NACIMIENTO |
| CEDULA DE CIUDA   | ADANÍA / CONTRASEÑA             | • 109:              | 08/07/              |
| RIMER NOMBRE      | SEGUNDO NOMBRE                  | ELLIDO              | SEGUNDO APELLIDO    |
| MARIA             |                                 | 0/92031             | DUARTE              |
|                   |                                 |                     | FECHA DE EXPEDICIÓN |
|                   | NORTE DE SANTAN                 |                     | FECHA DE EXPEDICION |
| ACIONALIDAD       |                                 |                     |                     |
| COLOMBIANA        | •                               |                     |                     |
| LOQUE DE SEXO Y   | GENERO                          |                     |                     |
|                   | ORIENTACIÓN SEXUAL              | IDENTIDAD DE GENERO |                     |
| EXO               |                                 |                     |                     |

| -  | El futuro   | Unidad para la atención                 | MANUAL DE USUARIO MÓDULO VIVANTO NOVEDADES | Código: 510,05,06-52 |
|----|-------------|-----------------------------------------|--------------------------------------------|----------------------|
| Ċ. | es de todos | y reparación integral<br>a las victimas | GESTIÓN DE LA INFORMACIÓN                  | Versión: 01          |
|    |             |                                         |                                            | Fecha: 01/08/2022    |
|    |             |                                         | DIFUSION Y APRENDIZAJE                     | Página 52 de 79      |

#### Ilustración 67. Confirmación de Campos Editados Modificados

| BLOGICE DE IDENTIFICA                                               | ACION                                    |                                 |                     |
|---------------------------------------------------------------------|------------------------------------------|---------------------------------|---------------------|
| TIPO DE DOCUMENTO                                                   |                                          | NÚMERO DE DOCUMENTO             | FECHA DE NACIMIENTO |
| CEDULA DE CIUDAI                                                    | DANÍA / CONTRASEÑA                       | • 109                           | 08/07/              |
| PRIMER NOMBRE                                                       | SEGUNDO NOMBRE                           | PRIMER APELLIDO                 | SEGUNDO APELLIDO    |
| MARIA                                                               |                                          | TORRES                          |                     |
|                                                                     | I II II I IIII II IIII II IIII IIII IIII | Value HIG MOUTH AND EVEN        |                     |
|                                                                     |                                          | valor fue modificado Exitosamen | 7                   |
| COLOMBIA<br>NACIONALIDAD<br>COLOMBIANA                              |                                          | valor fue modificado Exitosamen | 7<br>0K             |
| COLOMBIA<br>NACIONALIDAD<br>COLOMBIANA<br>BLOQUE DE SEXO Y G        |                                          | Velor fue mounicado Exilosamen  | 7<br>OK             |
| COLOMBIA<br>NACIONAUDAD<br>COLOMBIANA<br>BLOQUE DE SEXO Y G<br>SEXO | ENERO<br>ORIENTACIÓN SEXUAL              | IDENTIDAD DE GENERO             |                     |

- 2.7.3 Tramitar (Avalar, Rechazar o Devolver) Novedades.
- 2.7.3.1 Tramitar (Avalar, Rechazar o Devolver) Novedades de Identificación.

A través del cambio de estado de la novedad, los avaladores actualizan el estado de la solicitud, la cual le permitirá a orientadores y quienes consulten la información de novedades, conocer el estado de estas.

|           |                 |                 | ADEIGON      |               | 10100 4204            |         |         |
|-----------|-----------------|-----------------|--------------|---------------|-----------------------|---------|---------|
|           | KAREN Y         | olina fierro to | ovar (Cedula | DE CIUDADANÍA | / CONTRASEÑA - 529590 | 03)     |         |
| d Novedad | TIPO            | DOCUMENTO       |              | NOMBRE        | FECHA NOVEDAD         | ESTADO  | DETALLE |
| 3243      | Identificación  | 100             | CRISTIAN     | ORTEGA        | 16/08/2019 10:27:58   | ABIERTA | "Se     |
|           | (Janet)Darastán | 100             | BRAYAN       | ORTEGA        | 16/08/2019 10-28-59   | ARIEDT  |         |

Ilustración 68. Cambio de Estado de la Novedad

| -  | Fl futuro   | Unidad para la atención                 | MANUAL DE USUARIO MÓDULO VIVANTO NOVEDADES | Código: 510,05,06-52 |
|----|-------------|-----------------------------------------|--------------------------------------------|----------------------|
| Ċ. | es de todos | y reparación integral<br>a las victimas | GESTIÓN DE LA INFORMACIÓN                  | Versión: 01          |
|    |             |                                         |                                            | Fecha: 01/08/2022    |
|    |             |                                         | DIFUSION Y APRENDIZAJE                     | Página 53 de 79      |

#### Ilustración 69. Realizar el Cambio de Estado de la Novedad

|           |               | · · · · · · · · · · · · · · · · · · · |                |
|-----------|---------------|---------------------------------------|----------------|
|           |               | RECHAZADA                             |                |
|           | KAREN         | EN PROCESO                            | 9003)          |
| d Novedad | TIPO          |                                       | ESTADO DETALLE |
| 3243      | Identificació |                                       |                |
| 3244      | Identificació |                                       |                |

Ilustración 70. Ingreso al Detalle de la Novedad

|            | KAREN Y        | OLINA FIERRO TO | OVAR (CEDULA DE CIUDADANÍA / C | ONTRASEÑA - 529590  | 03)     |         |
|------------|----------------|-----------------|--------------------------------|---------------------|---------|---------|
| ID NOVEDAD | TIPO           | DOCUMENIO       | NOMBRE                         | FECHA NOVEDAD       | ESTADO  | DETALLE |
| 3243       | Identificación | 1006004070      | CRISTIAN FELIPE ORTEGA FIERRO  | 16/08/2019 10:27:58 | ABIERTA | """"    |
|            | Identificación | 1006510973      | BRAYAN STIVEN ORTEGA FIERRO    | 16/08/2019 10:28:59 | Al      | 3       |

En este paso, los avaladores, acorde con lo cargado por los creadores de la solicitud, determinan si avalan o no las novedades creadas, respaldados tanto en rigurosos protocolos de trabajo como en los soportes adjuntos a las solicitudes de novedades.

| El futuro   | Unidad para la atención                 | MANUAL DE USUARIO MÓDULO VIVANTO NOVEDADES | Código: 510,05,06-52 |
|-------------|-----------------------------------------|--------------------------------------------|----------------------|
| es de todos | y reparación integral<br>a las victimas | GESTIÓN DE LA INFORMACIÓN                  | Versión: 01          |
|             |                                         |                                            | Fecha: 01/08/2022    |
|             |                                         | DIFUSION Y APRENDIZAJE                     | Página 54 de 79      |

# Ilustración 71. Detalle/Aprobación de la Novedad

|                                                                                                    | DETALLE                                                           | NOVEDAD 3243                    |                     |  |
|----------------------------------------------------------------------------------------------------|-------------------------------------------------------------------|---------------------------------|---------------------|--|
|                                                                                                    | ID PERSONA: 1228705 - FUEN                                        | ITE: SIPOD - ID DECLARACION: 24 | 48447               |  |
|                                                                                                    | 101                                                               |                                 |                     |  |
| BLOQUE DE IDENTIFICAC                                                                                                    |                                                                   |                                 |                     |  |
| TIPO DE DOCUMENTO                                                                                                    |                                                                   | NÚMERO DE DOCUMENTO             | FECHA DE NACIMIENTO |  |
| TARJETA DE IDENTIDA                                                                                                    | D                                                                 | 100                             | 25/06/              |  |
| PRIMER NOMBRE                                                                                                    | SEGUNDO NOMBRE                                                    | PRIMER APELLIDO                 | SEGUNDO APELLIDO    |  |
| Contraction of the                                                                                                    |                                                                   | ORIEGA                          |                     |  |
| CHRISTIAN<br>GRUPO APROBADO<br>SI O NO<br>BLOQUE DE NACIONALII<br>PAIS                                                                                                    | DAD Y EXPEDICION DE DOCUMENTO<br>DEPARIAMENTO/ESTADO              | MUNICIPIO                       | FECHA DE EXPEDICIÓN |  |
|                                                                                                    | DAD Y EXPEDICION DE DOCUMENTO<br>DEPARIAMENTO/ESTADO<br>SIN DATOS |                                 | FECHA DE EXPEDICIÓN |  |
|                                                                                                    | DAD Y EXPEDICION DE DOCUMENTO<br>DEPARIAMENTO/ESTADO<br>SIN DATOS | MUNICIPO<br>SIN DATOS           | FECHA DE EXPEDICIÓN |  |
| CHRISTIAN<br>GRUPO APROBADO<br>SI NO<br>BLOQUE DE NACIONALII<br>PAIS<br>SIN DATOS<br>NACIONALIDAD<br>COLOMBIANA                                                            | DAD Y EXPEDICION DE DOCUMENTO<br>DEPARIAMENTO/ESTADO<br>SIN DATOS | MUNICIPIO<br>SIN DATOS          | FECHA DE EXPEDICIÓN |  |
| CHRISTIAN<br>GRUPO APROBADO<br>SI NO<br>BLOQUE DE NACIONALII<br>PAIS<br>SIN DATOS<br>NACIONALIDAD<br>COLOMBIANA<br>GRUPO APROBADO                                          | DAD Y EXPEDICION DE DOCUMENTO<br>DEPARIAMENTO/ESTADO<br>SIN DATOS | MUNICIPIO<br>SIN DATOS          | FECHA DE EXPEDICIÓN |  |
| CHRISTIAN<br>GRUPO APROBADO<br>SI NO<br>BLOQUE DE NACIONALII<br>PAIS<br>SIN DATOS<br>NACIONALIDAD<br>COLOMBIANA<br>GRUPO APROBADO<br>SI NO                                 | DAD Y EXPEDICION DE DOCUMENTO<br>DEPARIAMENTO/ESTADO<br>SIN DATOS | MUNICIPIO<br>SIN DATOS          | FECHA DE EXPEDICIÓN |  |
| CHRISTIAN<br>GRUPO APROBADO<br>SI ONO<br>BLOQUE DE NACIONALII<br>PAIS<br>SIN DATOS<br>NACIONALIDAD<br>COLOMBIANA<br>GRUPO APROBADO<br>SI ONO                               | DAD Y EXPEDICION DE DOCUMENTO<br>DEPARIAMENTO/ESTADO<br>SIN DATOS | MUNICIPIO<br>SIN DATOS          | FECHA DE EXPEDICIÓN |  |
| CHRISTIAN<br>GRUPO APROBADO<br>SI NO<br>BLOQUE DE NACIONALII<br>PAIS<br>SIN DATOS<br>NACIONALIDAD<br>COLOMBIANA<br>GRUPO APROBADO<br>SI NO<br>NO<br>BLOQUE DE SEXO Y GEN   | DAD Y EXPEDICION DE DOCUMENTO<br>DEPARIAMENTO/ESTADO<br>SIN DATOS | MUNICIPIO<br>SIN DATOS          | FECHA DE EXPEDICIÓN |  |
| CHRISTIAN<br>GRUPO APROBADO<br>SI NO<br>BLOQUE DE NACIONALII<br>PAIS<br>SIN DATOS<br>NACIONALIDAD<br>COLOMBIANA<br>GRUPO APROBADO<br>SI NO<br>BLOQUE DE SEXO Y GEN<br>SEXO | DAD Y EXPEDICION DE DOCUMENTO<br>DEPARIAMENTO/ESTADO<br>SIN DATOS | MUNICIPIO<br>SIN DATOS          | FECHA DE EXPEDICIÓN |  |

| El futuro     | Unidad para la atención                 | MANUAL DE USUARIO MÓDULO VIVANTO NOVEDADES | Código: 510,05,06-52 |
|---------------|-----------------------------------------|--------------------------------------------|----------------------|
| 🤤 es de todos | y reparación integral<br>a las victimas | GESTIÓN DE LA INFORMACIÓN                  | Versión: 01          |
|               |                                         |                                            | Fecha: 01/08/2022    |
|               |                                         | DIFUSION Y APRENDIZAJE                     | Página 55 de 79      |

### Ilustración 72. Acceso a los Soportes

|                                                                                                    | DETALL                                                                                                    | NOVEDAD 3243                                              | 40.4.47             |
|----------------------------------------------------------------------------------------------------|----------------------------------------------------------------------------------------------------|-----------------------------------------------------------|---------------------|
| BLOQUE DE IDENTIFICACI                                                                                                    | ID PERSONA: 1220705 - FUE                                                                                   | NIE: SPOD - ID DECLARACION: 24                            | 4044/               |
| TPO DE DOCUMENTO                                                                                                    |                                                                                                    | NÚMERO DE DOCUMENTO                                       | FECHA DE NACIMIENTO |
| TARJETA DE IDENTIDA                                                                                                    | D                                                                                                    | 100                                                       | 25/06/              |
| RIMER NOMBRE                                                                                                    | SEGUNDO NOMBRE                                                                                              | PRIMER APELLIDO                                           | SEGUNDO APELLIDO    |
| CHRISTIAN                                                                                                    |                                                                                                    | ORTEGA                                                    |                     |
| BLOQUE DE NACIONALIE                                                                                                    | DAD Y EXPEDICION DE DOCUMENTO                                                                               | MUNICIPIO                                                 | FECHA DE EXPEDICIÓN |
|                                                                                                    |                                                                                                    |                                                           |                     |
| BLOQUE DE NACIONALID<br>VAIS                                                                                                    | DAD Y EXPEDICION DE DOCUMENTO<br>DEPARTAMENTO/ESTADO                                                        |                                                           | FECHA DE EXPEDICIÓN |
| REOQUE DE NACIONALIE<br>VAIS<br>SIN DATOS<br>VACIONALIDAD                                                                                       | DAD Y EXPEDICION DE DOCUMENTO<br>DEPARTAMENTO/ESTADO<br>SIN DATOS                                           | MUNICIPIO                                                 | FECHA DE EXPEDICIÓN |
| BLOQUE DE NACIONALIE<br>PAIS<br>SIN DATOS<br>VACIONALIDAD<br>COLOMBIANA                                                                         | DAD Y EXPEDICION DE DOCUMENTO<br>DEPARTAMENTO/ESTADO<br>SIN DATOS                                           | MUNICIPIO<br>SIN DATOS                                    |                     |
| REQUE DE NACIONALIE<br>MAIS<br>SIN DATOS<br>VACIONALIDAD<br>COLOMBIANA<br>SRUPO APROBADO<br>RI ON NO<br>REQUE DE SEXO Y GEN                     | DAD Y EXPEDICION DE DOCUMENTO<br>DEPARIAMENTO/ESTADO<br>SIN DATOS                                           | MUNICIPIO                                                 |                     |
| BLOQUE DE NACIONALIE<br>SIN DATOS<br>VACIONALIDAD<br>COLOMBIANA<br>SRUPO APROBADO<br>INO<br>NO<br>RUPOLE DE SEXO Y GEN<br>EXO                   | DAD Y EXPEDICION DE DOCUMENTO<br>DEPARTAMENTO/ESTADO<br>SIN DATOS<br>ERO                                    | MUNICIPIO<br>SIN DATOS                                    |                     |
| ALOQUE DE NACIONALIE<br>VAIS<br>SIN DATOS<br>VACIONALIDAD<br>COLOMBIANA<br>SRUPO AFROBADO<br>II ON NO<br>ILOQUE DE SEXO Y GEN<br>LEXO<br>HOMBRE | DAD Y EXPEDICION DE DOCUMENTO<br>DEPARTAMENTO/ESTADO<br>SIN DATOS<br>ERO<br>ORIENTACIÓN SEXUAL<br>SIN DATOS | MUNICIPIO<br>SIN DATOS<br>DENIIDAD DE GENERO<br>SIN DATOS |                     |

Ilustración 73. Visualización de los soportes

| acho -             | 3240_FRODUCTOR | -        |
|--------------------|----------------|----------|
| HOMBRE             |                |          |
|                    |                | Cancelar |
| BLOQUE DE PERTENEN |                |          |
| GRUPO ETNICO       | PUEBLO ETNICO  |          |
| SIN DATOS          | SIN DATOS      |          |
|                    |                |          |

| 00 | El futuro   | Unidad para la atención                 | MANUAL DE USUARIO MÓDULO VIVANTO NOVEDADES | Código: 510,05,06-52 |
|----|-------------|-----------------------------------------|--------------------------------------------|----------------------|
| C. | es de todos | y reparación integral<br>a las victimas | GESTIÓN DE LA INFORMACIÓN                  | Versión: 01          |
|    |             |                                         |                                            | Fecha: 01/08/2022    |
|    |             |                                         | DIFUSION Y APRENDIZAJE                     | Página 56 de 79      |

# Ilustración 74. Soporte de la Novedad

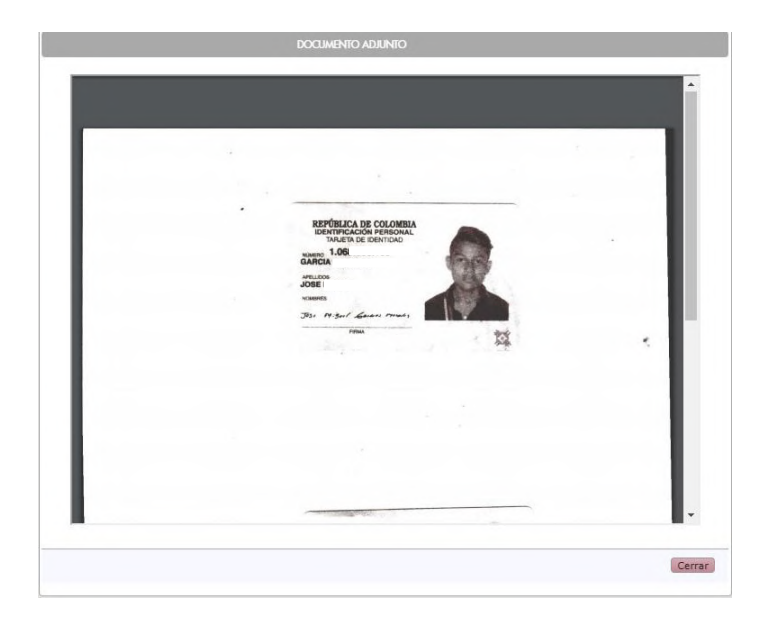

#### Ilustración 75. Avalar la Novedad

| PAIS                                           | DEPARTAMENTO/ESTADO                   | MUNICIPIO                        | FECHA DE EXPEDICIÓN |
|------------------------------------------------|---------------------------------------|----------------------------------|---------------------|
| SIN DATOS                                      | SIN DATOS                             | SIN DATOS                        |                     |
| NACIONALIDAD                                   |                                       |                                  |                     |
| COLOMBIANA                                     |                                       |                                  |                     |
| GRUPO APROBADO                                 |                                       |                                  |                     |
|                                                |                                       |                                  |                     |
| SI 📀 NO 💿                                      |                                       |                                  |                     |
| SI 🕗 NO 💿                                      |                                       |                                  |                     |
| SI 💽 NO 🌑<br>BLOQUE DE SEXO Y GENER            | RO                                    |                                  |                     |
|                                                |                                       |                                  |                     |
| SI ONO                                         | ORIENTACIÓN SEXUAL                    | IDENTIDAD DE GENERO              |                     |
| SI NO DE SEXO Y GENEL<br>SEXO<br>HOMBRE        | ORIENTACIÓN SEXUAL                    | IDENTIDAD DE GENERO<br>SIN DATOS |                     |
| SI NO BLOQUE DE SEXO Y GENER<br>SEXO<br>HOMBRE | ORIENTACIÓN SEXUAL                    | IDENTIDAD DE GENERO              |                     |
| SI NO BLOQUE DE SEXO Y GENEL<br>SEXO<br>HOMBRE | ORIENTACIÓN SEXUAL                    | IDENTIDAD DE GENERO              |                     |
| SI NO BLOQUE DE SEXO Y GENEL<br>SEXO<br>HOMBRE | RO<br>ORIENTACIÓN SEXUAL<br>SIN DATOS | IDENTIDAD DE GENERO              |                     |

| El futuro     | Unidad para la atención                 | MANUAL DE USUARIO MÓDULO VIVANTO NOVEDADES | Código: 510,05,06-52 |
|---------------|-----------------------------------------|--------------------------------------------|----------------------|
| 🤤 es de todos | y reparación integral<br>a las victimas | GESTIÓN DE LA INFORMACIÓN                  | Versión: 01          |
|               |                                         |                                            | Fecha: 01/08/2022    |
|               |                                         | DIFUSION Y APRENDIZAJE                     | Página 57 de 79      |

#### Ilustración 76. Observación de la Novedad

| PAIS                 | DEPARTAMENTO/ESTADO               | MUNICIPIO                      | FECHA DE EXPEDICIÓN |
|----------------------|-----------------------------------|--------------------------------|---------------------|
| SIN DATOS            | SIN DATOS                         | SIN DATOS                      |                     |
| ACIONALIDAD          |                                   |                                |                     |
| COLOMBIANA           |                                   |                                |                     |
| RUPO APROBADO        |                                   |                                |                     |
| I 🖉 NO               | ESCRIBA SUS OBSERVACIONES         |                                |                     |
|                      | SE AVALA LA SOLICITUD, CUMPLE     | CON LOS PROTOCOLOS             |                     |
| ROQUE DE SEAU T GENE | ALC: Y Y                          |                                |                     |
| EXO                  |                                   |                                |                     |
| HOMBRE               |                                   |                                |                     |
|                      |                                   |                                |                     |
|                      |                                   |                                |                     |
|                      | El texto debe tener al menos 5 po | ilabras, separadas por espació | DS.                 |
| -                    |                                   | 10000                          | TIGHTER I           |
|                      |                                   | Acepta                         | ar Cancelar         |

Ilustración 77. Novedad Aplicada

| KAREN YOI |                | YOI | La Novedad ha sido aplicada Exitosamente. |        | 52959003)    |         |          |         |
|-----------|----------------|-----|-------------------------------------------|--------|--------------|---------|----------|---------|
| d Novedad | TIPO           | D   |                                           |        |              | DAD     | ESTADO   | DETALLE |
| 3243      | Identificación | 1   |                                           |        | OK           | 27:58   | APLICADA |         |
| 3244      | Identificación | 100 | BRAYAN                                    | ORTEGA | 16/08/2019 1 | 0.28.59 | ABIERTA  | 明星世     |

2.7.3.2 Tramitar (Avalar, Rechazar o Devolver) Novedades de Inclusión.

A través del cambio de estado de la novedad, los avaladores actualizan el estado de la solicitud.

| -   | El futuro   | Unidad para la atención                 | MANUAL DE USUARIO MÓDULO VIVANTO NOVEDADES | Código: 510,05,06-52 |
|-----|-------------|-----------------------------------------|--------------------------------------------|----------------------|
| (C) | es de todos | y reparación integral<br>a las victimas | GESTIÓN DE LA INFORMACIÓN                  | Versión: 01          |
|     |             |                                         |                                            | Fecha: 01/08/2022    |
|     |             |                                         | DIFUSION Y APRENDIZAJE                     | Página 58 de 79      |

#### Ilustración 78. Cambio de Estado de la Novedad

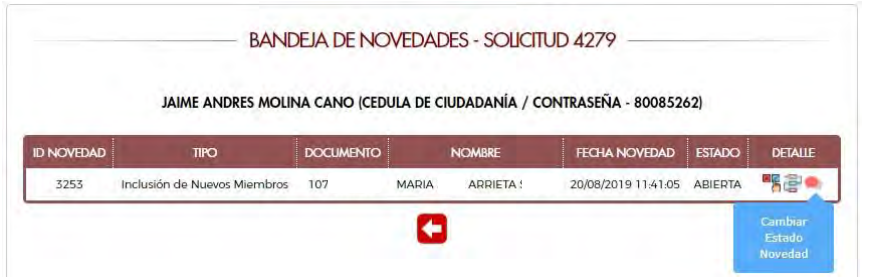

Ilustración 79. Realizar el Cambio de Estado de la Novedad

|                     | RECHAZADA          |     |         |         |
|---------------------|--------------------|-----|---------|---------|
| JAIME               | EN PROCESO         | 526 | 2)      |         |
|                     | RECHAZO ORIENTADOR |     |         |         |
| NOVEDAD T           |                    | D   | ESTADO  | DETALLE |
| 3253 Inclusión de N | 1                  | 05  | ABIERTA |         |

Ilustración 80. Ingreso al Detalle de la Novedad

|           | JAIME ANDRES MOLIN            | IA CANO (CEDU | JLA DE CIU | UDADANÍA / CO | ONTRASEÑA - 8008526 | 2)      |         |
|-----------|-------------------------------|---------------|------------|---------------|---------------------|---------|---------|
| D NOVEDAD | TIPO                          | DOCUMENTO     |            | NOMBRE        | FECHA NOVEDAD       | ESTADO  | DETALLE |
|           | Instrución de Nueves Miembres | 107           | MADIA      | ADDIETA       | 20/08/2019 11:41:05 | ARIEDTA |         |

Los avaladores de acuerdo con lo cargado por los creadores de la solicitud tendrán la potestad de avalar o no las novedades creadas. Todo esto basado en protocolos de trabajo como también los soportes adjuntos a las solicitudes.

Nota: Aquí es importante notar la Subtipificación con la cual se incluye al nuevo miembro, ya que cada una de ellas cuenta con un protocolo y características especiales para la inclusión.

| State FL futte | uro   | Unidad para la atención                 | MANUAL DE USUARIO MÓDULO VIVANTO NOVEDADES | Código: 510,05,06-52 |
|----------------|-------|-----------------------------------------|--------------------------------------------|----------------------|
| 🧐 es de t      | todos | y reparación integral<br>a las victimas | GESTIÓN DE LA INFORMACIÓN                  | Versión: 01          |
|                |       |                                         |                                            | Fecha: 01/08/2022    |
|                |       |                                         | DIFUSION Y APRENDIZAJE                     | Página 59 de 79      |

Ilustración 81. Información del Solicitante y Pariente del Nuevo Miembro a incluir

| INCLUS                                                                                                    | ION NUEVOS MIEMBROS                          |  |
|----------------------------------------------------------------------------------------------------|----------------------------------------------|--|
| SUBTIPIFIC                                                                                                    | ACION: INCLUSION DE NNA                      |  |
| DEI                                                                                                    | ALLE NOVEDAD 3253                            |  |
|                                                                                                    | DATOS GENERALES                              |  |
| IDENTIFICACION DEL SOLICITANTE                                                                                  |                                              |  |
| TIPO                                                                                                    | DOCUMENTO                                    |  |
| CEDULA DE CIUDADANÍA / CONTRASEÑA                                                                               | 800                                          |  |
| NOMBRE COMPLETO                                                                                                 |                                              |  |
| JAIME MOLINA                                                                                                    |                                              |  |
|                                                                                                    |                                              |  |
|                                                                                                    |                                              |  |
| IDENTIFICACION<br>DATOS VIGENTES<br>TIPO<br>CEDULA DE CIUDADANÍA / CONTRASEÑA                                   | DOCUMENTO 229                                |  |
| IDENTIFICACION<br>DATOS VIGENTES<br>TIPO<br>CEDULA DE CIUDADANIA / CONTRASEÑA<br>NOMBRE COMPLETO                |                                              |  |
| IDENTIFICACION<br>DATOS VIGENTES<br>TIPO<br>CEDULA DE CIUDADANÍA / CONTRASEÑA<br>NOMBRE COMPLETO<br>INESI SALAS |                                              |  |
|                                                                                                    | DOCUMENTO<br>229<br>GENERO<br>MUJER<br>RENEC |  |

Se debe verificar cada posible declaración en la que se incluye el nuevo miembro y el grupo familiar, ya que después de la evaluación por parte del avalador, se debe seleccionar la declaración, que tipo de víctima es y cuál es la clase de parentesco con el que aparecerá en la declaración.

| Ilustración 82. | Información del Nuevo | Miembro a Incluir y | las declaraciones |
|-----------------|-----------------------|---------------------|-------------------|
|                 | relacionadas          | del Pariente        |                   |

| IPO                                                                           |                                    | DOCU                         | NENTO               |                            |                                               |                  |            |
|-------------------------------------------------------------------------------|------------------------------------|------------------------------|---------------------|----------------------------|-----------------------------------------------|------------------|------------|
| REGISTRO CIVIL                                                                |                                    | 107                          |                     |                            |                                               |                  |            |
| NOMBRE COMPLETO                                                               |                                    | GENER                        | 0                   |                            |                                               |                  |            |
| MARIA ARRIETA :                                                               | MUJ                                |                              |                     |                            |                                               |                  |            |
| UGAR DE NACIMIENTO                                                            | FECHA                              |                              |                     |                            |                                               |                  |            |
| COLOMBIA - BOGOTÁ, D.C BOGOTÁ, D.C.                                           | 20/01                              | 7/.                          |                     |                            |                                               |                  |            |
| UGAR DE EXPEDICION                                                            |                                    |                              |                     |                            |                                               |                  |            |
| COLOMBIA - BOGOTÁ, D.C BOGOTÁ, D.C.                                           |                                    |                              |                     |                            |                                               |                  |            |
| APENTESCO                                                                     | TIPO V                             | CTIMA                        |                     |                            |                                               |                  |            |
|                                                                               |                                    | 14 0 11                      |                     |                            |                                               |                  |            |
|                                                                               | DE                                 | CLARACION                    | IES                 |                            |                                               |                  |            |
| RUENTE DE HECHK<br>RUENTE DECLARACION VICTIMIZA                               | DE<br>DI<br>NTE JEFATURA           |                              | IES<br>ID<br>ANIEXO | FECHA                      | NCMBRE5                                       | DOQUMENTO        | DOG        |
| RUENTE D HECHK<br>DECLARACION VICTINIZA<br>SIPOD 246958 Desplazam<br>Porzadi  | DE<br>NTE JEFATURA<br>iento<br>5   |                              | ID<br>ANEXO<br>0    | <b>FECHA</b><br>23,02/2001 | NCMBRES<br>INES<br>MARIA<br>SALAS<br>GUERRERO | DOCUMENTO<br>229 | DOX<br>Cit |
| RUENTE DE HECHK<br>DECLARACION VICTMIZA<br>SIPOD 246958 Desplazam<br>Porzad   | DE<br>ID<br>JEFATURA<br>iento<br>p |                              | ID<br>ANEXO<br>0    | <b>HCHA</b><br>23,02/2001  | NOMBRES<br>INES<br>MARIA<br>SALAS<br>GUERRERO | DOCUMENTO<br>229 |            |
| PUENTE D HECHACON<br>DECLARACION VICTMIZA<br>SIPOD 246958 Desplazam<br>Forzad | De<br>ID<br>JEFATURA<br>iento<br>p | CLARACION<br>BD<br>SINIESTRO | ID<br>ANEXO<br>0    | <b>FECHA</b><br>23/02/2001 | NOMBRES<br>INES<br>MARIA<br>SALAS<br>CUERRERO | DOCUMENTO<br>229 | DOOL       |

| 10 | El futuro   | Unidad para la atención                 | MANUAL DE USUARIO MÓDULO VIVANTO NOVEDADES | Código: 510,05,06-52 |
|----|-------------|-----------------------------------------|--------------------------------------------|----------------------|
| Ċ. | es de todos | y reparación integral<br>a las victimas | GESTIÓN DE LA INFORMACIÓN                  | Versión: 01          |
|    |             |                                         |                                            | Fecha: 01/08/2022    |
|    |             |                                         |                                            | Página 60 de 79      |

Ilustración 83. Seleccionar declaración para visualizar el Grupo Familiar

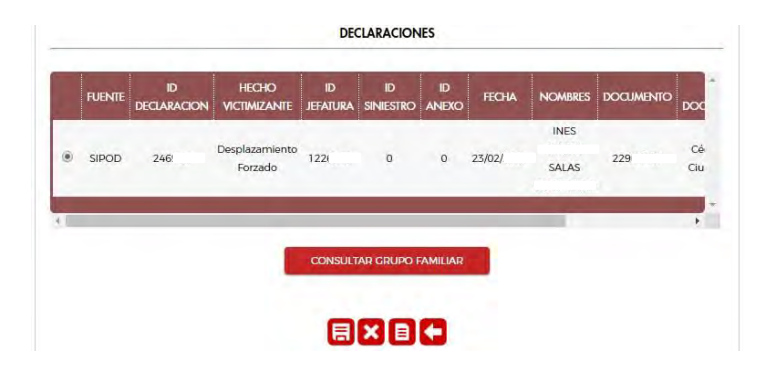

Ilustración 84. Visualización del Grupo Familiar de la declaración seleccionada

|      | FUENTE     | ID<br>DECLARACION | HECHO<br>VICTIMIZANTE    | id<br>Jefatura sin                                 | ID<br>NIESTRO                    | ID<br>ANEXO         | FECHA     | NOMBRES       | DOCUMENTO | DOC       |
|------|------------|-------------------|--------------------------|----------------------------------------------------|----------------------------------|---------------------|-----------|---------------|-----------|-----------|
| ۲    | SIPOD      | 246!              | Desplazamient<br>Forzado | ° 122                                              | 0                                | 0                   | 23/02/2   | INES<br>SALAS | 229       | Cé<br>Ciu |
|      |            |                   |                          |                                                    |                                  |                     |           |               |           | -         |
|      |            |                   |                          | GRUPC                                              | grupo fa<br>D familia            | AMILIAR<br>AR       |           |               |           |           |
| PER  | ID<br>SONA | NOMB              | RES                      | CONSULTAR<br>GRUPC                                 | GRUPO FA<br>D FAMILIA            | AMILIAR<br>AR       | D FECHA N | IACIMIENTO    | PARENTES  | 00        |
| PERS | ID<br>SONA | NOMB<br>CARMELO,  | RES<br>SALAS             | CONSULTAR<br>GRUPC<br>TIPO DOCUMEN<br>Indocumentad | GRUPO FA<br>D FAMILIA<br>ITO DOC | IR<br>IR<br>CUMENTO | D FECHA N | VOT-01        | PARENTES  | CO        |

Ilustración 85. Tipo de Víctima

| REGISTRO CIVIL                      |                     |
|-------------------------------------|---------------------|
|                                     | 107                 |
| NOMBRE COMPLETO                     | GENERO              |
| MARIA ARRIETA !                     | MUJER               |
| UGAR DE NACIMIENTO                  | FECHA DE NACIMIENTO |
| COLOMBIA - BOGOTÁ, D.C BOGOTÁ, D.C. | 20/07/.             |
| UGAR DE EXPEDICION                  |                     |
| COLOMBIA - BOGOTÁ, D.C BOGOTÁ, D.C. |                     |
| PARENTESCO                          | TIPO VICTIMA        |
|                                     | •                   |
|                                     | VICTIMA DIRECTA     |

| 00  | El futuro   | Unidad para la atención                 | MANUAL DE USUARIO MÓDULO VIVANTO NOVEDADES | Código: 510,05,06-52 |
|-----|-------------|-----------------------------------------|--------------------------------------------|----------------------|
| (C) | es de todos | y reparación integral<br>a las victimas | GESTIÓN DE LA INFORMACIÓN                  | Versión: 01          |
|     |             |                                         |                                            | Fecha: 01/08/2022    |
|     |             |                                         | DIFUSION Y APRENDIZAJE                     | Página 61 de 79      |

### Ilustración 86. Parentesco

| III C                               | POCIMENTO           |   |
|-------------------------------------|---------------------|---|
|                                     | DOCUMENTO           |   |
| REGISTRO CIVIL                      | 107                 |   |
| NOMBRE COMPLETO                     | GENERO              |   |
| MARIA C ARRIETA L3                  | MUJER               |   |
| LUGAR DE NACIMIENTO                 | FECHA DE NACIMIENTO |   |
| COLOMBIA - BOGOTÁ, D.C BOGOTÁ, D.C. | 20/07/.             |   |
| LUGAR DE EXPEDICION                 |                     |   |
| COLOMBIA - BOGOTÁ, D.C BOGOTÁ, D.C. |                     |   |
| PARENTESCO                          | TIPO VICTIMA        |   |
|                                     | 0 •                 | • |
|                                     |                     |   |
| HERMANO(A)                          |                     |   |
| OTROS PARIENTES                     | ARACIONES           |   |

Adicionalmente, el avalador tiene la opción de ver los soportes que se adjuntaron a esta inclusión.

|               |         |       | GRUPO FA                | MILIAR    |                  |                             |
|---------------|---------|-------|-------------------------|-----------|------------------|-----------------------------|
| id<br>Persona | NOM     | ABRES | TIPO DOCUMENTO          | DOCUMENTO | FECHA NACIMIENTO | PARENTESCO                  |
| 1220          | CARMELO | SALAS | Indocumentado           | 122       | )-01-01          | Hijo(a)/Hijastro(a) (Activo |
| 122           | INES    | SALAS | Cédula de<br>Ciudadania | 229       | 1-01-28          | Jefela) de hogar (Activo    |

### Ilustración 87. Acceso a los Soportes

Ilustración 88. Visualización de los soportes

|               |         | 2203_0000 | 55202.151               |           |                  |                             |
|---------------|---------|-----------|-------------------------|-----------|------------------|-----------------------------|
|               |         |           |                         |           | Cancel           | ar                          |
| id<br>Persona | NOM     | BRES      | TIPO DOCUMENTO          | DOCUMENTO | FECHA NACIMIENTO | PARENTESCO                  |
| 122           | CARMELO | SALAS     | Indocumentado           | 122       | -01-01           | Hijola)/Hijastrola) (Activo |
| 122           | INES    | SALAS     | Cédula de<br>Ciudadanía | 229       | -01-28           | Jefela) de hogar (Activo    |

| 00  | El futuro   | Unidad para la atención                 | MANUAL DE USUARIO MÓDULO VIVANTO NOVEDADES | Código: 510,05,06-52 |
|-----|-------------|-----------------------------------------|--------------------------------------------|----------------------|
| (C) | es de todos | y reparación integral<br>a las victimas | GESTIÓN DE LA INFORMACIÓN                  | Versión: 01          |
|     |             |                                         |                                            | Fecha: 01/08/2022    |
|     |             |                                         | DIFUSION Y APRENDIZAJE                     | Página 62 de 79      |

#### Ilustración 89. Soporte de la Novedad

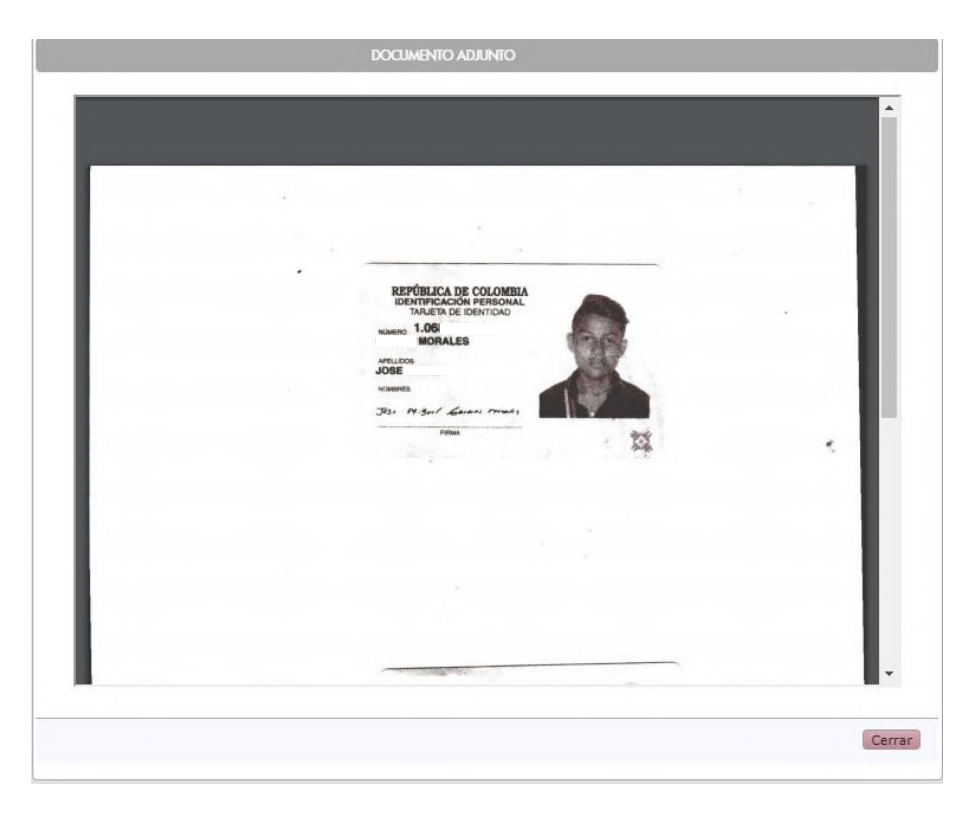

Finalmente, el avalador después de hacer la evaluación de la inclusión y encuentra que cumple con todos los protocolos de trabajo, finaliza y avala la inclusión.

#### Ilustración 90. Avalar la Novedad

|               |         |       | GRUPO FA                | MILIAR    |                  |                             |
|---------------|---------|-------|-------------------------|-----------|------------------|-----------------------------|
| ID<br>PERSONA | NO      | ABRES | TIPO DOCUMENTO          | DOCUMENTO | FECHA NACIMIENTO | PARENTESCO                  |
| 122           | CARMELO | SALAS | Indocumentado           | 122       | -01-01           | Hijo(a)/Hijastro(a) (Activo |
| 122           | INES    | SALAS | Cédula de<br>Ciudadanía | 229       | -01-28           | Jefe(a) de hogar (Activo)   |

| -  | El futuro   | Unidad para la atención                 | MANUAL DE USUARIO MÓDULO VIVANTO NOVEDADES | Código: 510,05,06-52 |
|----|-------------|-----------------------------------------|--------------------------------------------|----------------------|
| Ċ. | es de todos | y reparación integral<br>a las victimas | GESTIÓN DE LA INFORMACIÓN                  | Versión: 01          |
|    |             |                                         |                                            | Fecha: 01/08/2022    |
|    |             |                                         | DIFUSION Y APRENDIZAJE                     | Página 63 de 79      |

#### Ilustración 91. Observaciones de la Novedad

|         |                   |                                                | DECLARAC                               | IONES            |                    |                             |
|---------|-------------------|------------------------------------------------|----------------------------------------|------------------|--------------------|-----------------------------|
| FUENTE  | ID<br>DECLARACION | HECHO<br>N VICTIMIZAN                          | ID ID<br>TF IFFATURA SINIFS            | ID<br>TRO ÁNEXO  | FECHA NOME         | RES DOCUMENTO DOC           |
| SIPOD   | 24695             | ESCRIBA SUS OI<br>SE AVALA LA S<br>ESTABLECIDO | BSERVACIONES<br>OLICITUD YA QUE CUMPLI | E CON EL PROTOC  | 010                | 22909367 Cế<br>Ciu          |
|         |                   | El texto debe te                               | ner al menos 5 palabras,               | separadas por es | Jacios.            |                             |
| ID.     | _                 |                                                |                                        | A                | ceptar    Cancelar |                             |
| PERSONA | NOM               | BRES                                           | TIPO DOCUMENTO                         | DOCUMENTO        | FECHA NACIMIEN     | ITO PARENTESCO              |
| 122     | CARMELO           | SALAS                                          | Indocumentado                          | 122              | +01-01             | Hijo(a)/Hijastro(a) (Active |
| 122     | INES              | SALAS                                          | Cédula de<br>Ciudadania                | 229              | 01-28              | Jefe(a) de hogar (Activo    |

Ilustración 92. Novedad Aplicada

|           | JAIME ANDRES MOL                       | INA CANO (CE | EDULA DE CIUDADANÍA / COM | NTRASEÑA - 800 | .)     |         |
|-----------|----------------------------------------|--------------|---------------------------|----------------|--------|---------|
|           | 2000 0 0 0 0 0 0 0 0 0 0 0 0 0 0 0 0 0 |              |                           |                | 0.0    |         |
|           |                                        |              |                           |                |        |         |
| D NOVEDAD | TIPO                                   | DOCUMENTO    | NOMBRE                    | FECHA NOVEDAD  | ESTADO | DETALLE |

2.7.3.3 Tramitar (Avalar, Rechazar o Devolver) Novedades de Enfoque Diferencial.

A través del cambio de estado de la novedad, los avaladores actualizan el estado de la solicitud.

|            | KEVIN DANIEL        | ANGULO SOLIS | CEDULA DE | CIUDADANÍA / C | ONTRASEÑA - 1193515 | 010)    |         |
|------------|---------------------|--------------|-----------|----------------|---------------------|---------|---------|
| ID NOVEDAD | TIRO                | DOCUMENTO    |           | NOMBRE         |                     | ESTADO  | DETAILE |
| ID NOYEDAD | IIIO                | DOCUMENTO    | -         | I YOMBKE       | TECHANOVEDAD        | LJIADO  | DEIAIII |
| 5219       | Enfoque Diferencial | 1193         | KEVIN     | ANGULO         | 25/11/2020 09:10:54 | ABIERTA |         |
| 5220       | Enfoque Diferencial | 1193         | KEVIN     | ANGULO         | 25/11/2020 09:12:50 | ABIER   |         |
|            |                     | 1107         | KEVIN     | ANGULO         | 25/11/2020 09:14:37 | ABIER   | Estado  |

#### Ilustración 93. Cambio de Estado de la Novedad

| 00 | El futuro   | Unidad para la atención                 | MANUAL DE USUARIO MÓDULO VIVANTO NOVEDADES | Código: 510,05,06-52 |
|----|-------------|-----------------------------------------|--------------------------------------------|----------------------|
| C. | es de todos | y reparación integral<br>a las victimas | GESTIÓN DE LA INFORMACIÓN                  | Versión: 01          |
|    |             |                                         |                                            | Fecha: 01/08/2022    |
|    |             |                                         | DIFUSION Y APRENDIZAJE                     | Página 64 de 79      |

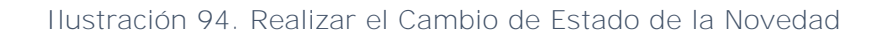

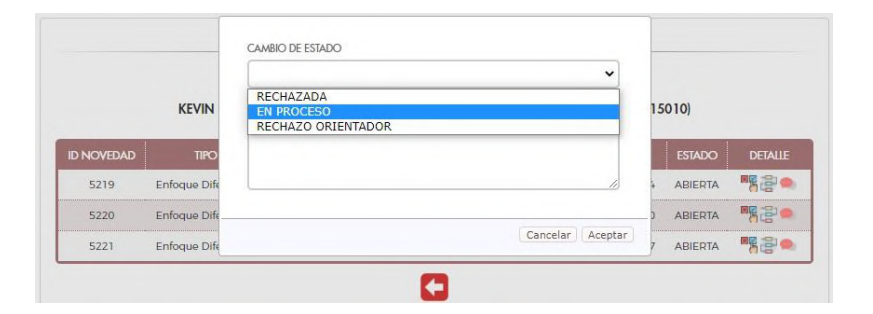

Ilustración 95. Ingreso al Detalle de la Novedad

|            |                     |              |           |                |                     | 010     |         |
|------------|---------------------|--------------|-----------|----------------|---------------------|---------|---------|
|            | KEVIN DANIEL        | ANGOLO SOLIS | CEDULA DE | CIUDADANIA / C | ONTRASENA - 1193313 | 010)    | _       |
| ID NOVEDAD | TIPO                | DOCUMENTO    |           | NOMBRE         | FECHA NOVEDAD       | ESTADO  | DETALLE |
| 5219       | Enfoque Diferencial | 1193         | KEVIN     | ANGULO         | 25/11/2020 09:10:54 | ABIERTA | -       |
| 5220       | Enfoque Diferencial | 1193         | KEVIN     | ANGULO         | 25/11/2020 09:12:50 | AE Pro  | cesar 🧖 |
| E221       | Enfoque Diferencial | 1193         | KEVIN     | ANGULO         | 25/11/2020 09:14:37 | AF      | redad 🧧 |

En este paso, los avaladores de acuerdo con lo cargado por los creadores de la solicitud tendrán la potestad de avalar o no las novedades creadas. Todo esto basado en protocolos de trabajo como también los soportes adjuntos a las solicitudes.

2.7.3.3.1 Tramitar (Avalar, Rechazar o Devolver) Novedades de Discapacidad.

Ilustración 96. Detalle/Aprobación de la Novedad

|                      | ENFOQU    | E DIFERENCIAL<br>DN: DISCAPACIDAD |   |
|----------------------|-----------|-----------------------------------|---|
|                      | DETALLE N | OVEDAD 5219                       |   |
| DISCAPACIDAD         |           |                                   |   |
| SOPORTE DISCAPACIDAD |           | CATEGORÍA DE DISCAPACIDAD         |   |
|                      |           | DEICA                             | ~ |

| -  | El futuro   | Unidad para la atención                 | MANUAL DE USUARIO MÓDULO VIVANTO NOVEDADES | Código: 510,05,06-52 |
|----|-------------|-----------------------------------------|--------------------------------------------|----------------------|
| Ċ. | es de todos | y reparación integral<br>a las victimas | GESTIÓN DE LA INFORMACIÓN                  | Versión: 01          |
|    |             |                                         |                                            | Fecha: 01/08/2022    |
|    |             |                                         | DIFUSION Y APRENDIZAJE                     | Página 65 de 79      |

### Ilustración 97. Acceso a los Soportes

#### BANDEJA DE NOVEDADES - SOLICITUD 6215 -

|                        | DETALLE N | IOVEDAD 5219              |   |
|------------------------|-----------|---------------------------|---|
| DISCAPACIDAD           |           |                           |   |
| SOPORTE DISCAPACIDAD   |           | CATEGORÍA DE DISCAPACIDAD |   |
| RESOLUCIÓN 113 DE 2020 | ~         | FISICA                    | ~ |

# Ilustración 98. Visualización de los soportes

| -                    | ENFOOLIE DIFFEREN       | 141      |   |
|----------------------|-------------------------|----------|---|
|                      | 5219_CC80085262 (5).PDF | 0        |   |
| DISCAPACIDAD         |                         |          |   |
| SOPORTE DISCAPACIDAL |                         | Cancelar |   |
| RESOLUCIÓN 113 DE 2  | 1020 V FISICA           |          | ~ |

Ilustración 99. Soporte de la Novedad

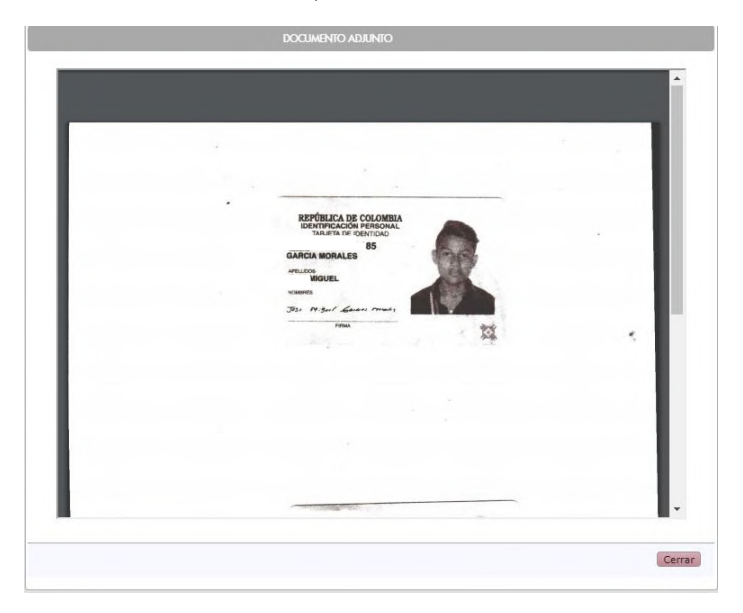

710.14.15-24 V2

| -   | El futuro   | Unidad para la atención                 | MANUAL DE USUARIO MÓDULO VIVANTO NOVEDADES | Código: 510,05,06-52 |
|-----|-------------|-----------------------------------------|--------------------------------------------|----------------------|
| (a) | es de todos | y reparación integral<br>a las victimas | GESTIÓN DE LA INFORMACIÓN                  | Versión: 01          |
|     |             |                                         |                                            | Fecha: 01/08/2022    |
|     |             |                                         | DIFUSION Y APRENDIZAJE                     | Página 66 de 79      |

#### Ilustración 100. Avalar la Novedad

#### BANDEJA DE NOVEDADES - SOLICITUD 6215 ENFOQUE DIFERENCIAL SUBTIPIFICACION: DISCAPACIDAD DETALLE NOVEDAD 5219 DISCAPACIDAD SOPORTE DISCAPACIDAD CATEGORÍA DE DISCAPACIDAD ~ RESOLUCIÓN 113 DE 2020 FISICA ~ LA CONDICIÓN DE DISCAPACIDAD MENCIONADA ANTERIORMENTE FUE ADQUIRIDA CON OCASIÓN AL HECHO VICTIMIZANTE SUFRIDO? NO ~ Aceptar Novedad

Ilustración 101. Observación de la Novedad

|                                            | SE AVALA LA SOLICITUD, YA QUE CUMPLE CON LOS PROTOCOLOS          |
|--------------------------------------------|------------------------------------------------------------------|
| DISCAPACIDAD                               |                                                                  |
| OPORTE DISCAPACIDAD<br>RESOLUCIÓN 113 DE 2 | El texto debe tener al menos 5 palabras, separadas por espacios. |
| LA CONDICIÓN DE DISCAPA                    | Aceptar Cancelar MIZANTE SUFRIDO?                                |

Ilustración 102. Novedad Aplicada

| KEVIN DANI |                     | La Novedad fue Aplicada Correcatemnte |       |        | 19351      | 93515010) |          |          |
|------------|---------------------|---------------------------------------|-------|--------|------------|-----------|----------|----------|
| id Novedad | TIPO                |                                       |       |        |            | DAD       | ESTADO   | DETALLE  |
| 5219       | Enfoque Diferencia  |                                       |       |        | OK         | 10:54     | APLICADA |          |
| 5220       | Enfoque Diferencial | 1193                                  | KEVIN | ANGULO | 25/11/2020 | 09:12:50  | ABIERTA  | <b>M</b> |
| 5221       | Enfoque Diferencial | 1193                                  | KEVIN | ANGULO | 25/11/2020 | 09:14:37  | ABIERTA  |          |

| - | El futuro   | Unidad para la atención                 | MANUAL DE USUARIO MÓDULO VIVANTO NOVEDADES | Código: 510,05,06-52 |
|---|-------------|-----------------------------------------|--------------------------------------------|----------------------|
| ę | es de todos | y reparación integral<br>a las victimas | GESTIÓN DE LA INFORMACIÓN                  | Versión: 01          |
|   |             |                                         |                                            | Fecha: 01/08/2022    |
|   |             |                                         | DIFUSION Y APRENDIZAJE                     | Página 67 de 79      |

2.7.3.3.2 Tramitar (Avalar, Rechazar o Devolver) Novedades de Situación de Salud.

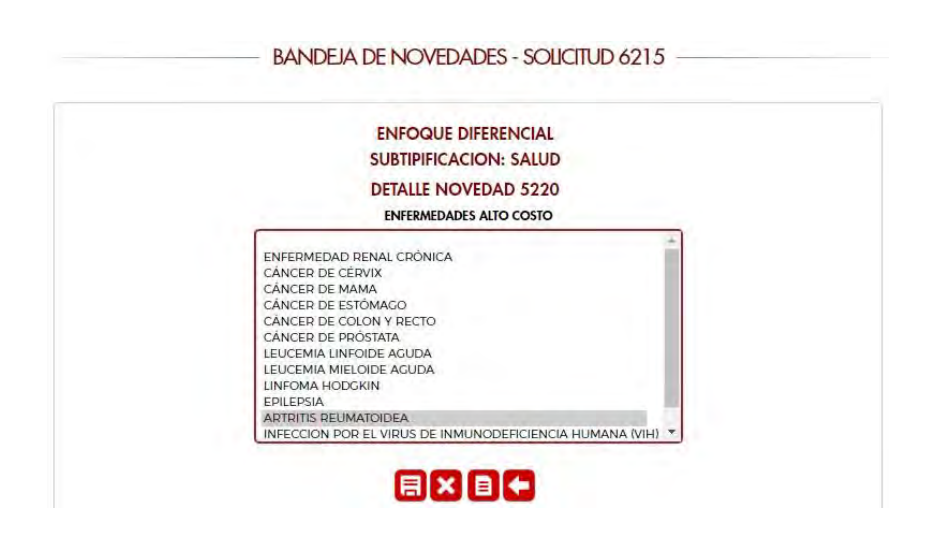

Ilustración 103. Detalle/Aprobación de la Novedad

Ilustración 104. Acceso a los Soportes

| ENFOQUE DIFERENCIAL<br>SUBTIPIFICACION: SALUD<br>DETALLE NOVEDAD 5220<br>ENFERMEDADES ALTO COSTO                                                                                                    |         |
|----------------------------------------------------------------------------------------------------|---------|
| ENFERMEDAD RENAL CRONICA<br>CANCER DE KAMA<br>CÁNCER DE MAMA<br>CÁNCER DE ESTÓMACO<br>CÁNCER DE COLON Y RECTO<br>CÁNCER DE COLON Y RECTO<br>CÁNCER DE COLON Y RECTO<br>LEUCEMIA MIELOIDE AGUDA<br>LIUFOMA HODOKIN<br>EUCEMIA MIELOIDE AGUDA<br>LINFOMA HODOKIN<br>ENILEPIA<br>ARTRITIS REUMATIOIDEA<br>MINECCION POR EL VIRUS DE IMMUNODEFICIENCIA HUMANA | (VIH) * |

| 00 | El futuro   | Unidad para la atención                 | MANUAL DE USUARIO MÓDULO VIVANTO NOVEDADES | Código: 510,05,06-52 |
|----|-------------|-----------------------------------------|--------------------------------------------|----------------------|
| C. | es de todos | y reparación integral<br>a las victimas | GESTIÓN DE LA INFORMACIÓN                  | Versión: 01          |
|    |             |                                         |                                            | Fecha: 01/08/2022    |
|    |             |                                         | DIFUSION Y APRENDIZAJE                     | Página 68 de 79      |

# Ilustración 105. Visualización de los soportes

| ENFOQUE DIFERENC<br>SUBTIPIFICACION: SA                                                                                                    | CIAL<br>ALUD |
|----------------------------------------------------------------------------------------------------|--------------|
| DETALLE NOVEDAD 5                                                                                                    | 5220         |
| 5220_CC80085262 (5).PDF                                                                                                    | 0            |
|                                                                                                    | Cancelar     |
| LEUCEMIA LINFOIDE AGUDA<br>LEUCEMIA MIELOIDE AGUDA<br>LINFOMA HODGKIN<br>EPILEPSIA<br>ARTRITIS REUMATOIDEA<br>INRECCION DODE LIVIDUS DE INMUNICIPEITO |              |

Ilustración 106. Soporte de la Novedad

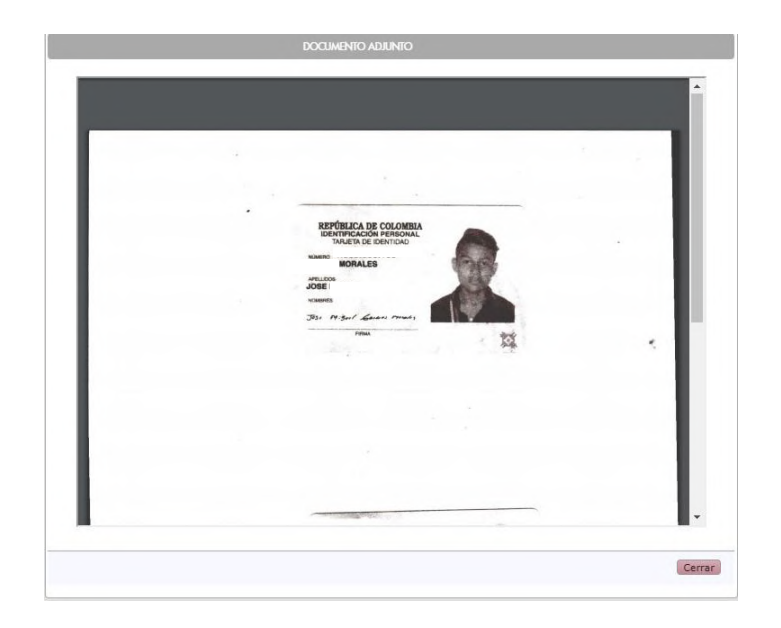

| 00  | El futuro   | Unidad para la atención                 | MANUAL DE USUARIO MÓDULO VIVANTO NOVEDADES | Código: 510,05,06-52 |
|-----|-------------|-----------------------------------------|--------------------------------------------|----------------------|
| (a) | es de todos | y reparación integral<br>a las victimas | GESTIÓN DE LA INFORMACIÓN                  | Versión: 01          |
|     |             |                                         |                                            | Fecha: 01/08/2022    |
|     |             |                                         | DIFUSION Y APRENDIZAJE                     | Página 69 de 79      |

#### Ilustración 107. Avalar la Novedad

#### - BANDEJA DE NOVEDADES - SOLICITUD 6215 -

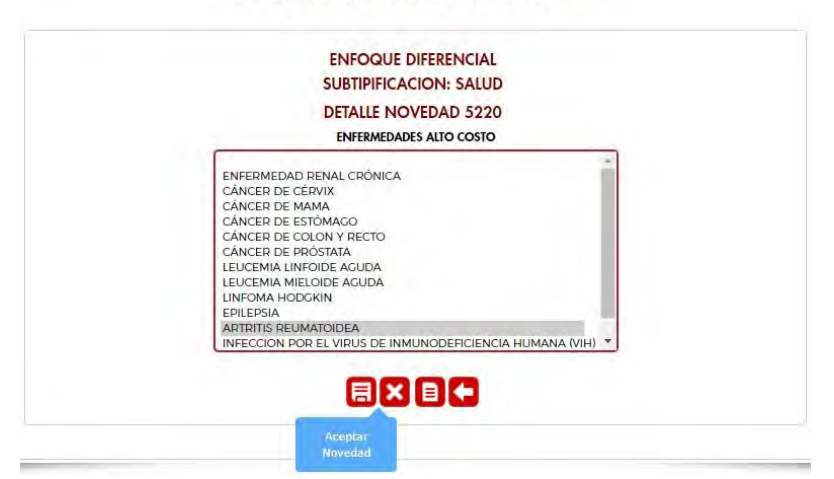

Ilustración 108. Observación de la Novedad

| ESCRIBA SUS OBSERVACIONES                                                                                      |
|----------------------------------------------------------------------------------------------------|
| SE AVALA LA SOLICITUD. YA QUE CUMPLE CON TODOS LOS PROTOCOLOS                                                  |
| El texto debe tener al menos 5 polabras, separadas por espacios.                                               |
| the second second second second second second second second second second second second second second second s |

### Ilustración 109. Novedad Aplicada

| 193515010) |          | La Novedad fue Aplicada Correcatemnte |              |          | KEVIN DANI |      |                     |            |
|------------|----------|---------------------------------------|--------------|----------|------------|------|---------------------|------------|
| DETALLE    | ESTADO   | DAD                                   |              |          |            |      | TIPO                | id Novedad |
| ۲          | APLICADA | 10:54                                 | OK           |          |            |      | Enfoque Diferencia  | 5219       |
|            | APLICADA | 9:12:50                               | 25/11/2020 0 | ANGULO   | KEVIN      | 1193 | Enfoque Diferencial | 5220       |
| Re C       | ABIERTA  | 9:14:37                               | 25/11/2020 0 | ANGULO : | KEVIN      | 1193 | Enfoque Diferencial | 5221       |

| 00 | El futuro   | Unidad para la atención                 | MANUAL DE USUARIO MÓDULO VIVANTO NOVEDADES | Código: 510,05,06-52 |
|----|-------------|-----------------------------------------|--------------------------------------------|----------------------|
| Ċ. | es de todos | y reparación integral<br>a las victimas | GESTIÓN DE LA INFORMACIÓN                  | Versión: 01          |
|    |             |                                         |                                            | Fecha: 01/08/2022    |
|    |             |                                         | DIFUSION Y APRENDIZAJE                     | Página 70 de 79      |

2.7.3.3.3 Tramitar (Avalar, Rechazar o Devolver) Novedades de Pertenencia Étnica.

#### Ilustración 110. Detalle/Aprobación de la Novedad

|                          | ENFOQUE DIFERENCIAL               |                              |
|--------------------------|-----------------------------------|------------------------------|
| SUBTIPIFICA              | CION: PERTENENCIA ETNICA - REGIST | RO ADMINISTRATIVO            |
|                          | DETALLE NOVEDAD 5221              |                              |
| GRUPO ÉTNICO             | PUEBLO ÉTNICO                     | ORGANIZACIÓN ÉTNICA          |
| INDIGENA (ACREDITADO RA) |                                   | NO APLICA (ORGANIZACIÓN ÉT 🗸 |
| TERRITORIO ÉTNICO        |                                   |                              |
|                          | 0                                 |                              |

Ilustración 111. Acceso a los Soportes

| SUBTIPIFICAC              | ENFOQUE DIFERENCIAL<br>CION: PERTENENCIA ETNICA - REGISTR | O ADMINISTRATIVO             |
|---------------------------|-----------------------------------------------------------|------------------------------|
| GRUPO ÉTNICO              | DETALLE NOVEDAD 5221<br>PUEBLO ÉTNICO                     | ORGANIZACIÓN ÉTNICA          |
| INDIGENA (ACREDITADO RA)  | CAÑAMOMO LOMAPRIETA (KUN 🗸                                | NO APLICA (ORGANIZACIÓN ÉT 🗸 |
| TERRITORIO ÉTNICO         |                                                           |                              |
| SIN INFORMACIÓN (RESGUARD | <b>.</b>                                                  |                              |

Ilustración 112. Visualización de los soportes

| SIN INFORMACIÓN (I | RESCUARD V |                            |                        |       |
|--------------------|------------|----------------------------|------------------------|-------|
| TERRITORIO ÉTNICO  |            |                            |                        | _     |
| INDIGENA (ACREDITA | ADO RA) 🗸  | CAÑAMOMO LOMAPRIETA (KUN 🗸 | NO APLICA (ORGANIZACIÓ | NÊT V |
| SRUPO ÉTNICO       |            |                            | Cancelar               |       |
|                    | 5221_CC80  | 085262 (1).PDF             | 6                      |       |

| 00 | El futuro   | Unidad para la atención                 | MANUAL DE USUARIO MÓDULO VIVANTO NOVEDADES | Código: 510,05,06-52 |
|----|-------------|-----------------------------------------|--------------------------------------------|----------------------|
| Ċ. | es de todos | y reparación integral<br>a las victimas | GESTIÓN DE LA INFORMACIÓN                  | Versión: 01          |
|    |             |                                         |                                            | Fecha: 01/08/2022    |
|    |             |                                         | DIFUSION Y APRENDIZAJE                     | Página 71 de 79      |

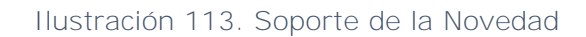

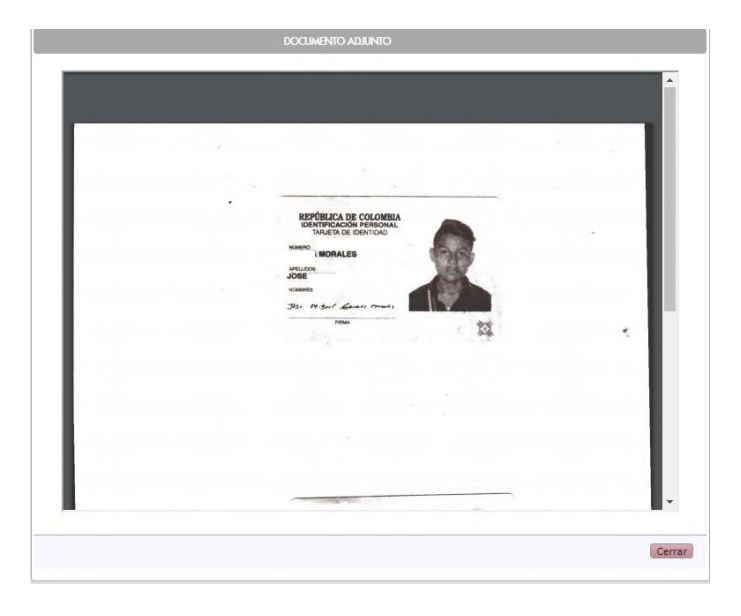

Ilustración 114. Avalar la Novedad

BANDEJA DE NOVEDADES - SOLICITUD 6215

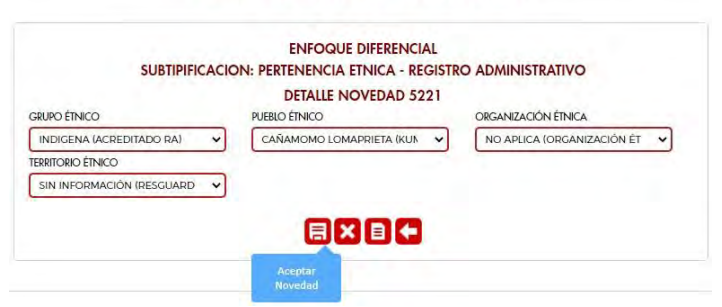

Ilustración 115. Observación de la Novedad

|                      | SE AVALA LA SOLICITUD. YA QUE CUMPLE CON TODOS LOS PROTOCOLOS    |                 |
|----------------------|------------------------------------------------------------------|-----------------|
| SU                   |                                                                  | ivo             |
| GRUPO ÉTNICO         |                                                                  | NICA            |
| INDIGENA (ACREDITADC | El texto debe tener al menos 5 palabras, separadas por espacios. | GANIZACIÓN ÉT 😽 |
| ERRITORIO ÉTNICO     | a seat of the last control with some the                         | _               |
| SIN INFORMACIÓN (DES | Aceptar Cancelar                                                 |                 |
| <b>(1)</b> | futuro     | Unidad para la atención                 | MANUAL DE USUARIO MÓDULO VIVANTO NOVEDADES | Código: 510,05,06-52 |
|------------|------------|-----------------------------------------|--------------------------------------------|----------------------|
| <b>(()</b> | s de todos | y reparación integral<br>a las victimas | GESTIÓN DE LA INFORMACIÓN                  | Versión: 01          |
|            |            |                                         |                                            | Fecha: 01/08/2022    |
|            |            |                                         | DIFUSION Y APRENDIZAJE                     | Página 72 de 79      |

#### Ilustración 116. Novedad Aplicada

|           | KEVIN DANI          |      | La Novedad fue A | oplicada Correcatem | nte          | 19351   | 5010)    |         |
|-----------|---------------------|------|------------------|---------------------|--------------|---------|----------|---------|
| D NOVEDAD | TIPO                |      |                  |                     |              | DAD     | ESTADO   | DETALLE |
| 5219      | Enfoque Diferencia  |      |                  |                     | OK           | 10.54   | APLICADA |         |
| 5220      | Enfoque Diferencial | 1193 | KEVIN            | ANGULO              | 25/11/2020 0 | 9:12:50 | APLICADA |         |
| 5221      | Enfoque Diferencial | 1193 | KEVIN            | ANGULO              | 25/11/2020 0 | 9:14:37 | APLICADA | •       |

2.7.3.3.4 Tramitar (Avalar, Rechazar o Devolver) Novedades de Fallecidos.

A través del cambio de estado de la novedad, los avaladores actualizan el estado de la solicitud.

Ilustración 117. Cambio de Estado de la Novedad

|            | NELLYS     | BOHORQUEZ VIL | ARREAL (CEDUL | A DE CIUDADANÍA | / CONTRASEÑA - 5516 | 4628)   |        |
|------------|------------|---------------|---------------|-----------------|---------------------|---------|--------|
| ID NOVEDAD | TIPO       | DOCUMENTO     | N             | OMBRE           | FEQUA NOVEDAD       | ESTADO  | DETAIL |
| 6222       | Eallocidos | 8771          | 2010          | DODDULA         | 77/11/2020 09:01:24 | ADIEDTA | RQ.(2) |

#### Ilustración 118. Realizar el Cambio de Estado de la Novedad

|            |            | RECHAZADA          |                |
|------------|------------|--------------------|----------------|
|            | NELLY5     | EN PROCESO         | 64628)         |
|            |            | RECHAZO ORIENTADOR |                |
| ID NOVEDAD | TIRO       |                    | ESTADO DETALLE |
| 5222       | Fallocidos |                    | ABIEHTA .      |

En este paso, los avaladores de acuerdo con lo cargado por los creadores de la solicitud tendrán la potestad de avalar o no las novedades creadas. Todo esto basado en protocolos de trabajo como también los soportes adjuntos a las solicitudes.

#### Ilustración 119. Ingreso al Detalle de la Novedad

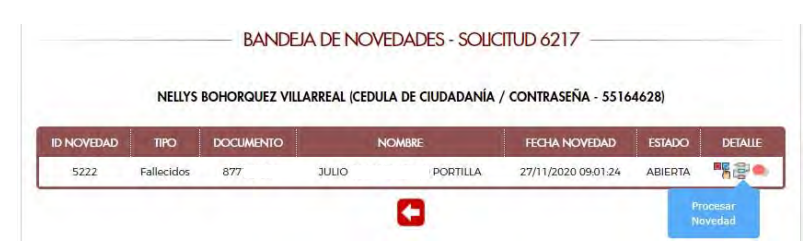

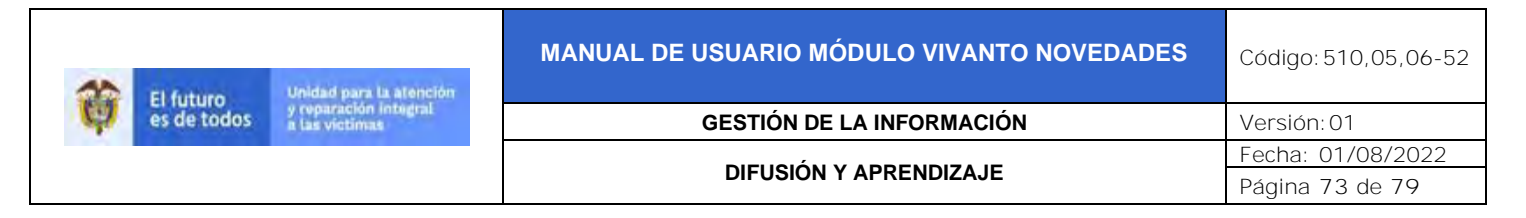

### Ilustración 120. Detalle/Aprobación de la Novedad

|                 | FA     | LLECIDOS                          |  |  |
|-----------------|--------|-----------------------------------|--|--|
| NOMBRES         |        | TIPO DOCUMENTO                    |  |  |
| JULIO PORTILLA  |        | CEDULA DE CIUDADANÍA / CONTRASEÑA |  |  |
| DOCUMENTO       | GENERO | FECHA NACIMIENTO                  |  |  |
| 877             | HOMBRE | 11/08/                            |  |  |
| FECHA FALLECIDO |        |                                   |  |  |
| 20/10/2020      |        |                                   |  |  |

#### Ilustración 121. Acceso a los Soportes

|                 | FA       | LLECIDOS                         |
|-----------------|----------|----------------------------------|
| NOMBRES         |          | TIPO DOCUMENTO                   |
| JULIO           | PORTILLA | CEDULA DE CIUDADANÍA / CONTRASEÑ |
| DOCUMENTO       | GENERO   | FECHA NACIMIENTO                 |
| 877             | HOMBRE   | 11/08/                           |
| FECHA FALLECIDO |          |                                  |
| 20/10/2020      |          |                                  |

Ilustración 122. Visualización de los soportes

| 5               | 222_CC80085262 (1).PDF |                 | 9        |   |
|-----------------|------------------------|-----------------|----------|---|
| NOMBRE          |                        |                 | -        | - |
| JULIO           |                        |                 | Cancelar | A |
| DOCUMENTO       | GENERO                 | FECHA NACIMIENT | 0        |   |
| 877             | HOMBRE                 | 11/08/          |          |   |
| FECHA FALLECIDO |                        |                 |          |   |
| 20/10/2020      |                        |                 |          |   |

| -   | El futuro   | Unidad para la atención                 | MANUAL DE USUARIO MÓDULO VIVANTO NOVEDADES | Código: 510,05,06-52 |
|-----|-------------|-----------------------------------------|--------------------------------------------|----------------------|
| (a) | es de todos | y reparación integral<br>a las victimas | GESTIÓN DE LA INFORMACIÓN                  | Versión: 01          |
|     |             |                                         |                                            | Fecha: 01/08/2022    |
|     |             |                                         |                                            | Página 74 de 79      |

# Ilustración 123. Soporte de la Novedad

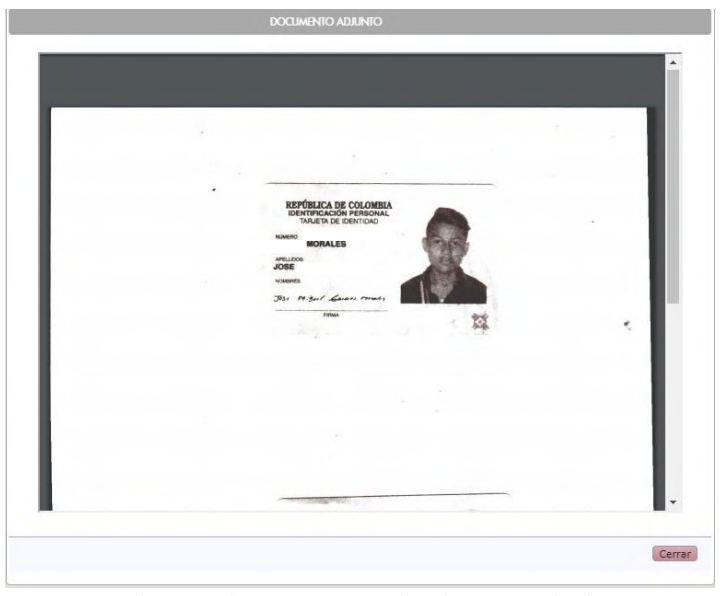

Ilustración 124. Avalar la Novedad

| NOMBRES         |          | TIPO DOCUMENTO                    |
|-----------------|----------|-----------------------------------|
| JULIO           | PORTILLA | CEDULA DE CIUDADANÍA / CONTRASEÑA |
| DOCUMENTO       | GENERO   | FECHA NACIMIENTO                  |
| 8771            | HOMBRE   | 11/08/1                           |
| FECHA FALLECIDO |          |                                   |
| 20/10/2020      |          |                                   |
|                 | -        |                                   |

Ilustración 125. Observación de la Novedad

|             | SE AVALA LA SOLICITUD. YA QUE CUMPLE CON LOS PROTOCOLOS          |
|-------------|------------------------------------------------------------------|
|             | DASERA                                                           |
| DOCUMENT    | El texto debe tener al menos 5 palabras, separadas por espacios. |
| FECHA FALLE | Aceptar Cancelar                                                 |

| 30 | El futuro   | Unidad para la atención                 | MANUAL DE USUARIO MÓDULO VIVANTO NOVEDADES | Código: 510,05,06-52 |
|----|-------------|-----------------------------------------|--------------------------------------------|----------------------|
| Ċ. | es de todos | y reparación integral<br>a las victimas | GESTIÓN DE LA INFORMACIÓN                  | Versión: 01          |
|    |             |                                         |                                            | Fecha: 01/08/2022    |
|    |             |                                         | DIFUSION Y APRENDIZAJE                     | Página 75 de 79      |

### Ilustración 126. Novedad Aplicada

|            | NELLYS     | вон | La Novedad fue Aplicada Correcatemnte | - 551 | 64628)   |         |
|------------|------------|-----|---------------------------------------|-------|----------|---------|
| id Novedad | TIPO       | DC  |                                       | AD    | ESTADO   | DETALLE |
| 5222       | Fallecidos | 8   | OK                                    | 1:24  | APLICADA |         |

# 2.8 DIAGRAMA DE FLUJO

### 2.8.1 Diagrama de Flujo Novedades Solicitante.

Ilustración 127. Diagrama de Flujo Novedades Solicitante

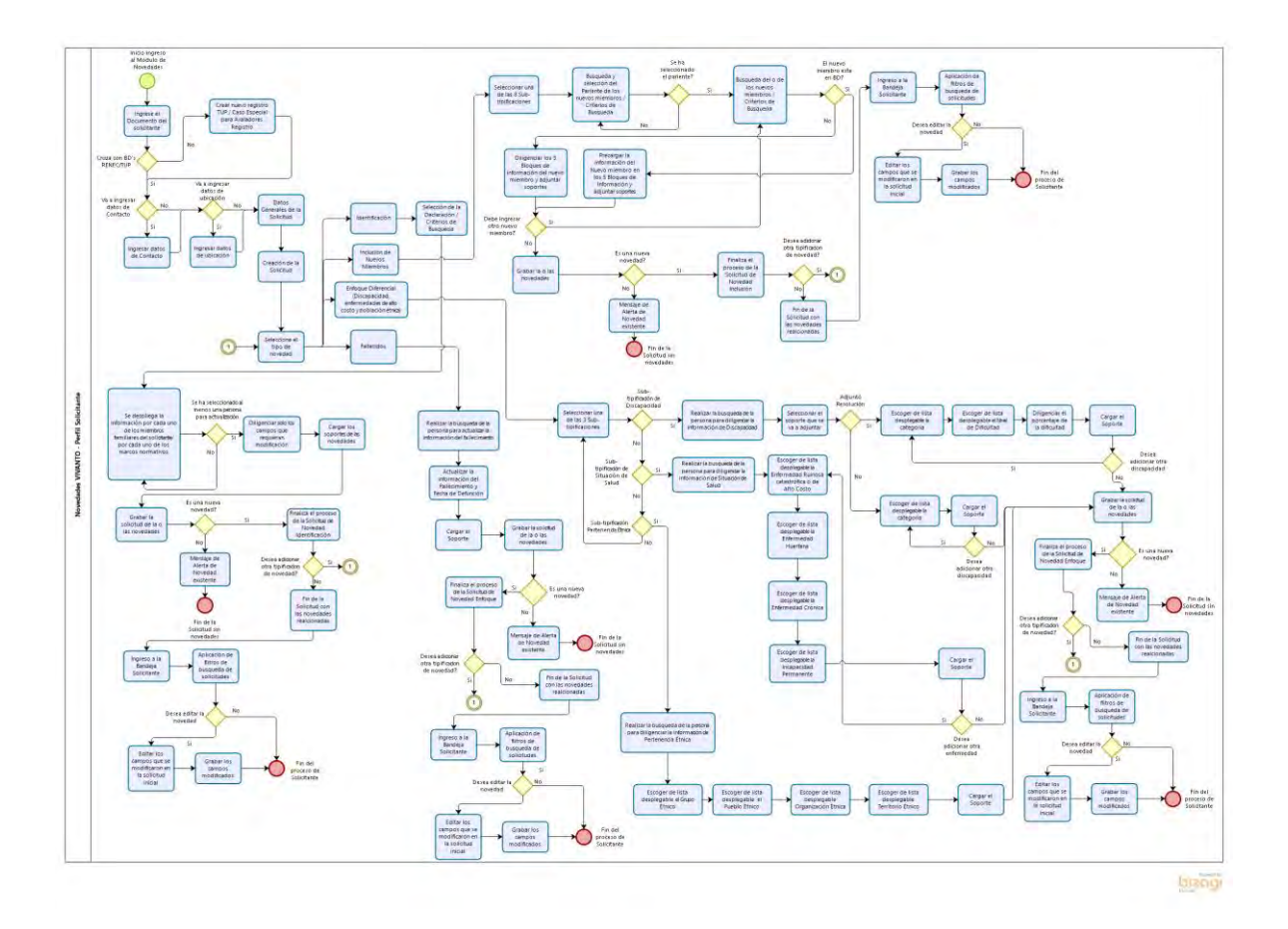

| Ô | El futuro<br>es de todos | Unidad para la atención<br>y reparación integral<br>a las victimas | MANUAL DE USUARIO MÓDULO VIVANTO NOVEDADES | Código: 510,05,06-52 |
|---|--------------------------|--------------------------------------------------------------------|--------------------------------------------|----------------------|
|   |                          |                                                                    | GESTIÓN DE LA INFORMACIÓN                  | Versión: 01          |
|   |                          |                                                                    |                                            | Fecha: 01/08/2022    |
|   |                          |                                                                    | DIFUSION Y APRENDIZAJE                     | Página 76 de 79      |

2.8.2 Diagrama de Flujo Identificación Novedades Avalador.

Ilustración 128. Diagrama de Flujo Identificación Novedades Avalador

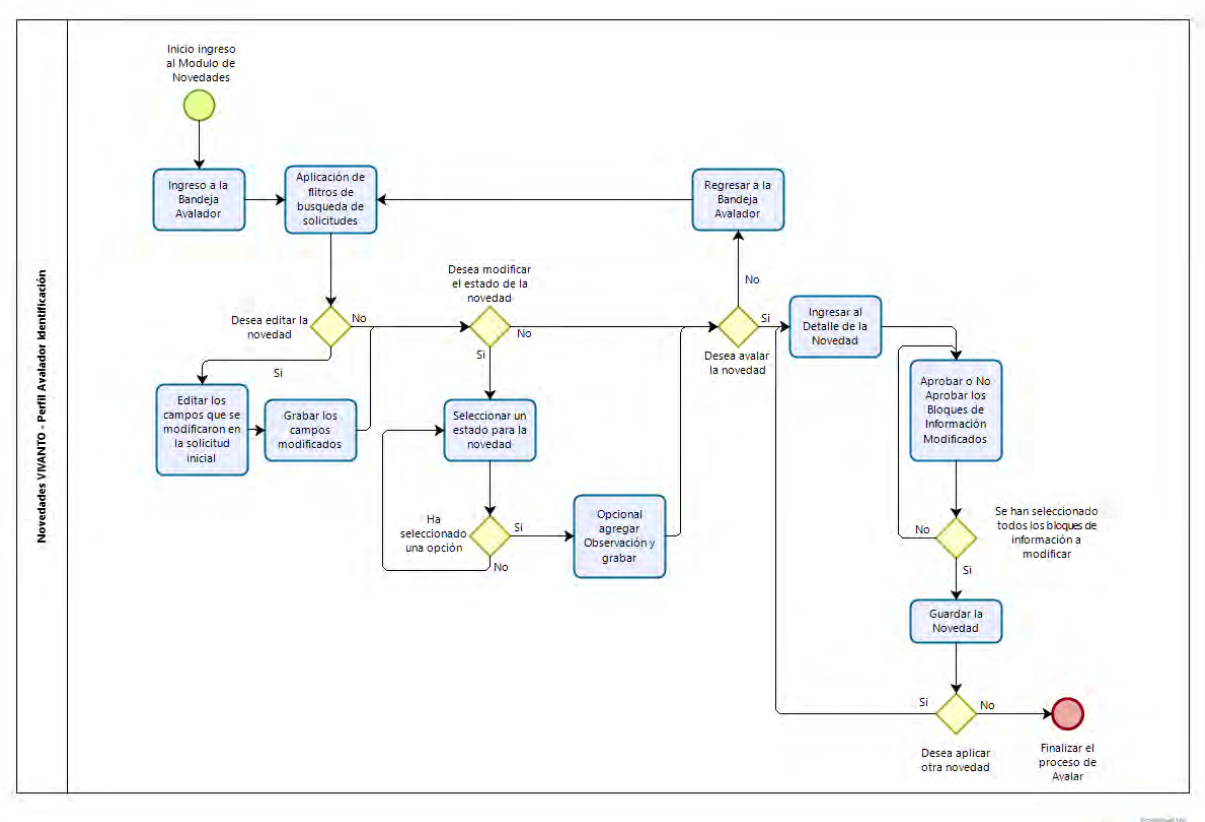

bizogi

| Ŷ | El futuro<br>es de todos | Unidad para la atención<br>y ruparación intigral<br>a las victimas | MANUAL DE USUARIO MÓDULO VIVANTO NOVEDADES | Código: 510,05,06-52 |
|---|--------------------------|--------------------------------------------------------------------|--------------------------------------------|----------------------|
|   |                          |                                                                    | GESTIÓN DE LA INFORMACIÓN                  | Versión: 01          |
|   |                          |                                                                    |                                            | Fecha: 01/08/2022    |
|   |                          |                                                                    | DIFUSION Y APRENDIZAJE                     | Página 77 de 79      |

2.8.3 Diagrama de Flujo Inclusión Novedades Avalador.

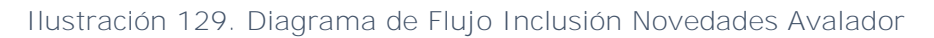

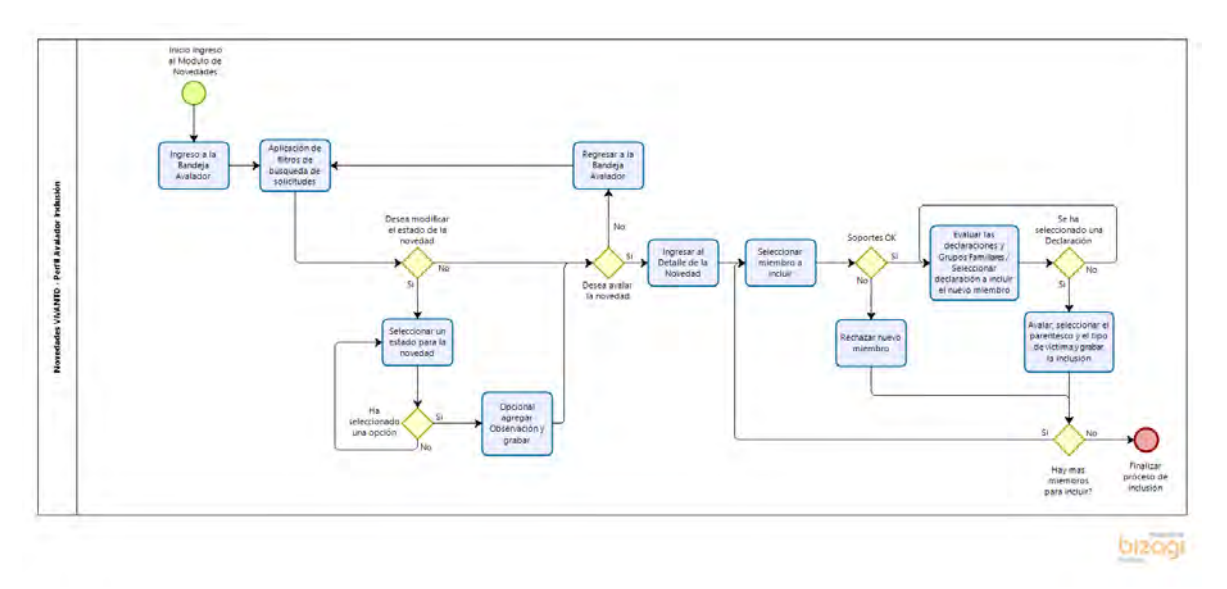

2.8.4 Diagrama de Flujo Enfoque Diferencial Novedades Avalador.

Ilustración 130. Diagrama de Flujo Enfoque Diferencial Novedades Avalador

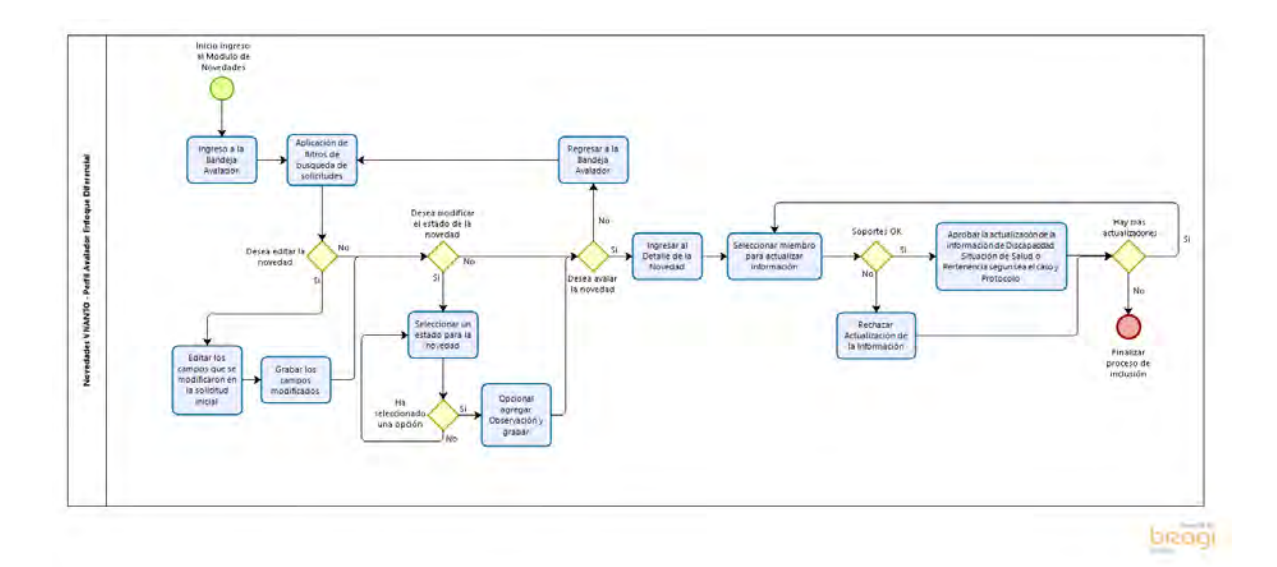

| Ô | El futuro<br>es de todos | Unidad para la atención<br>y ruparación integral<br>a las victimas | MANUAL DE USUARIO MÓDULO VIVANTO NOVEDADES | Código: 510,05,06-52 |
|---|--------------------------|--------------------------------------------------------------------|--------------------------------------------|----------------------|
|   |                          |                                                                    | GESTIÓN DE LA INFORMACIÓN                  | Versión: 01          |
|   |                          |                                                                    |                                            | Fecha: 01/08/2022    |
|   |                          |                                                                    | DIFUSION Y APRENDIZAJE                     | Página 78 de 79      |

2.8.5 Diagrama de Flujo Fallecidos Novedades Avalador.

Ilustración 131. Diagrama de Flujo Fallecidos Novedades Avalador

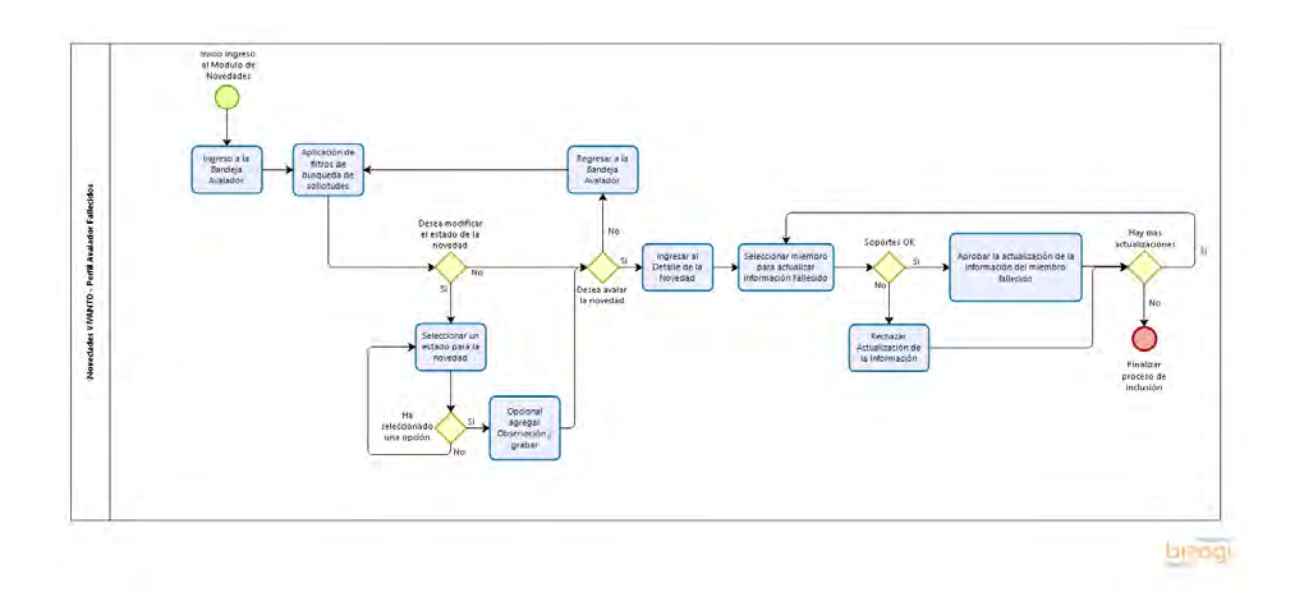

| Ô | El futuro<br>es de todos | Unidad para la atención<br>y reparación integral<br>a las victimas | MANUAL DE USUARIO MÓDULO VIVANTO NOVEDADES | Código: 510,05,06-52 |
|---|--------------------------|--------------------------------------------------------------------|--------------------------------------------|----------------------|
|   |                          |                                                                    | GESTIÓN DE LA INFORMACIÓN                  | Versión: 01          |
|   |                          |                                                                    | DIFUSIÓN Y APRENDIZAJE                     | Fecha: 01/08/2022    |
|   |                          |                                                                    |                                            | Página 79 de 79      |

# DOCUMENTOS DE REFERENCIA

- Manual de Identidad 2019 (<u>https://www.unidadvictimas.gov.co/sites/default/files/documentosbiblioteca/manualdeimageninstitucionalv3.pdf</u>)
- Procedimiento Control de la Información Documentada V10 (<u>https://www.unidadvictimas.gov.co/sites/default/files/documentosbiblioteca/proc</u> edimientocontroldelainformaciondocumentadav10.pdf)
- Definiciones
  (https://www.unidadvictimas.gov.co/sites/default/files/documentosbiblioteca/glosa
  rio.pdf)

## ANEXOS

No Aplica

## CONTROL DE CAMBIOS

| Versión | Fecha      | Descripción de la modificación |
|---------|------------|--------------------------------|
| 1       | 01/08/2022 | Creación de manual de usuario  |